3.1.5. 競争参加資格確認通知書受理の流れ

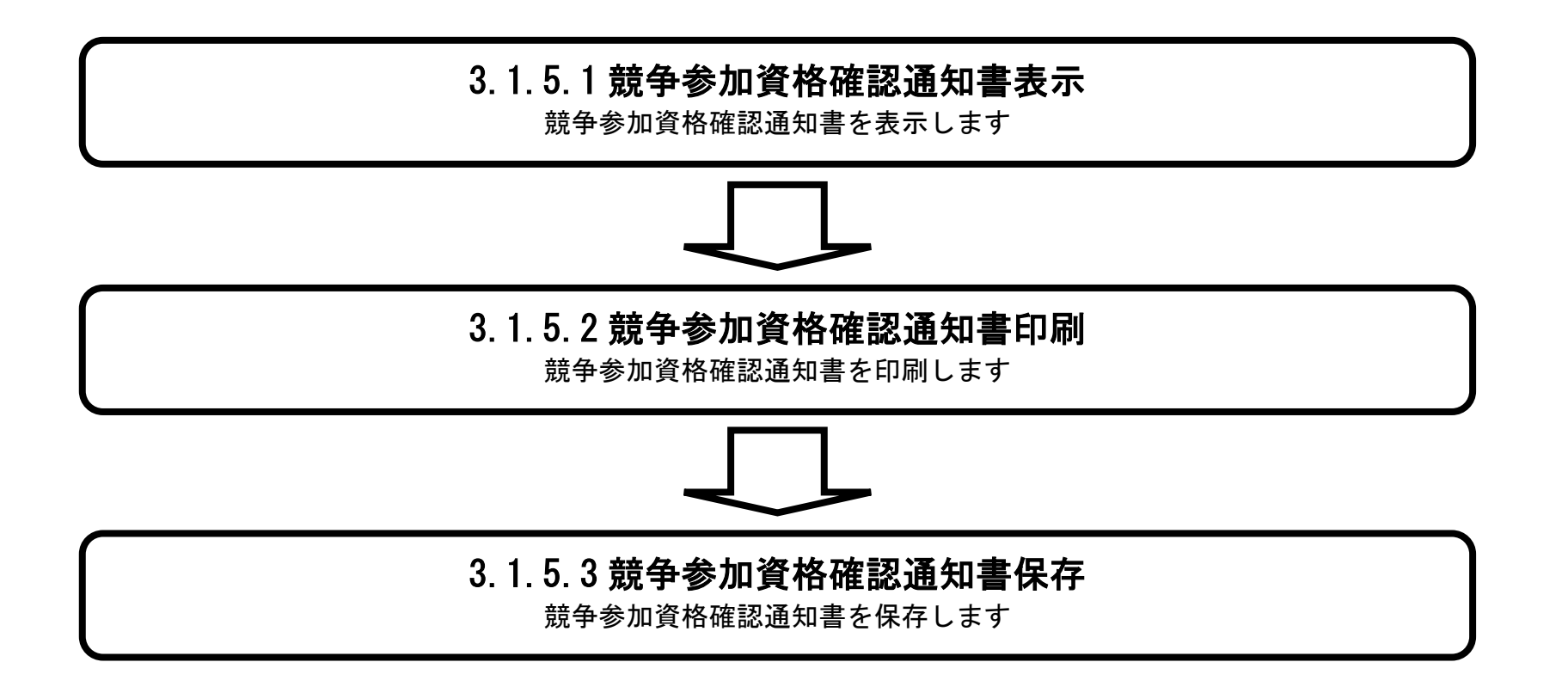

電子入札システム 操作マニュアル受注者編

# 3.1.5.1. <u>競争参加資格確認通知書を確認するには?</u>

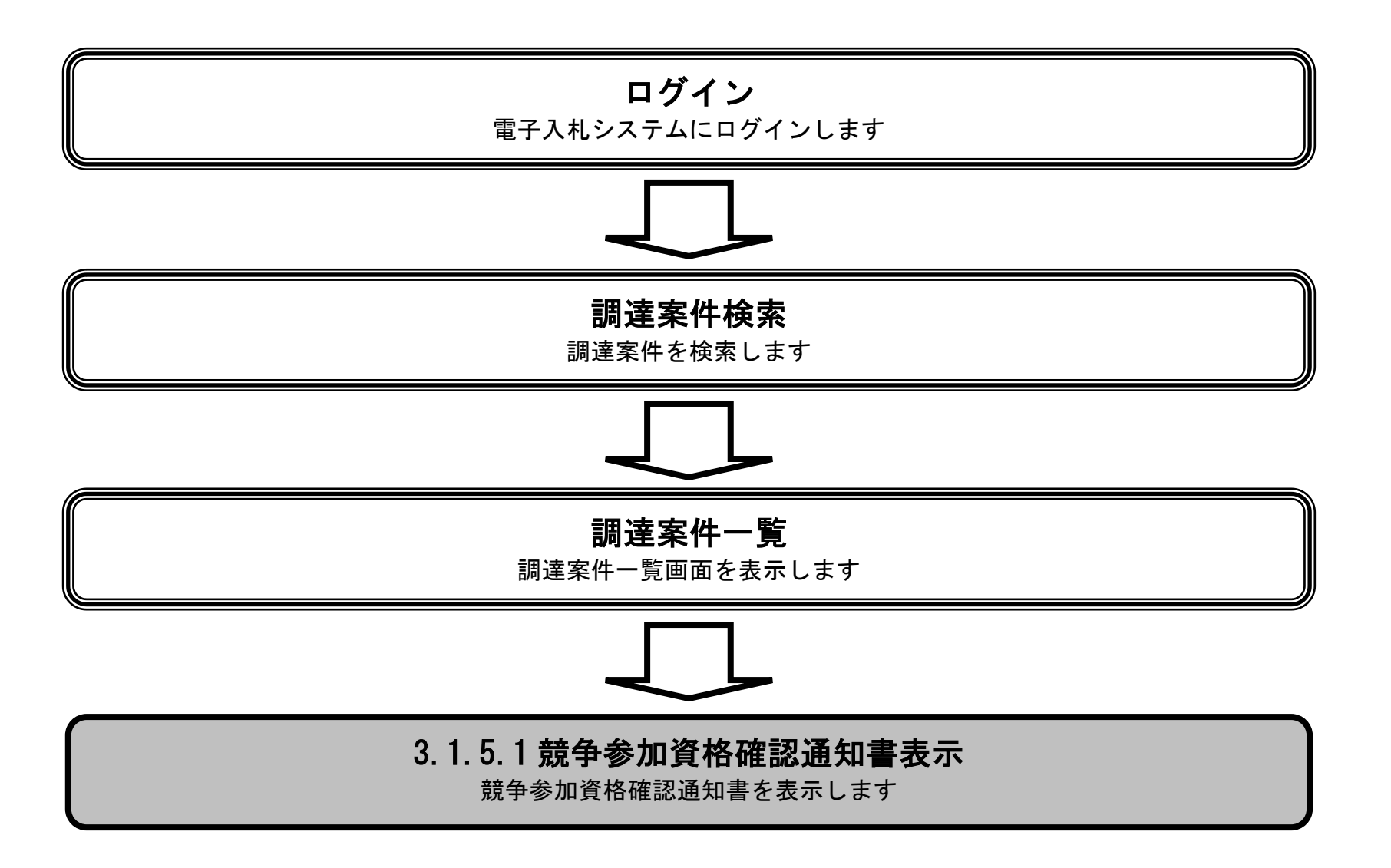

電子入札システム 操作マニュアル受注者編

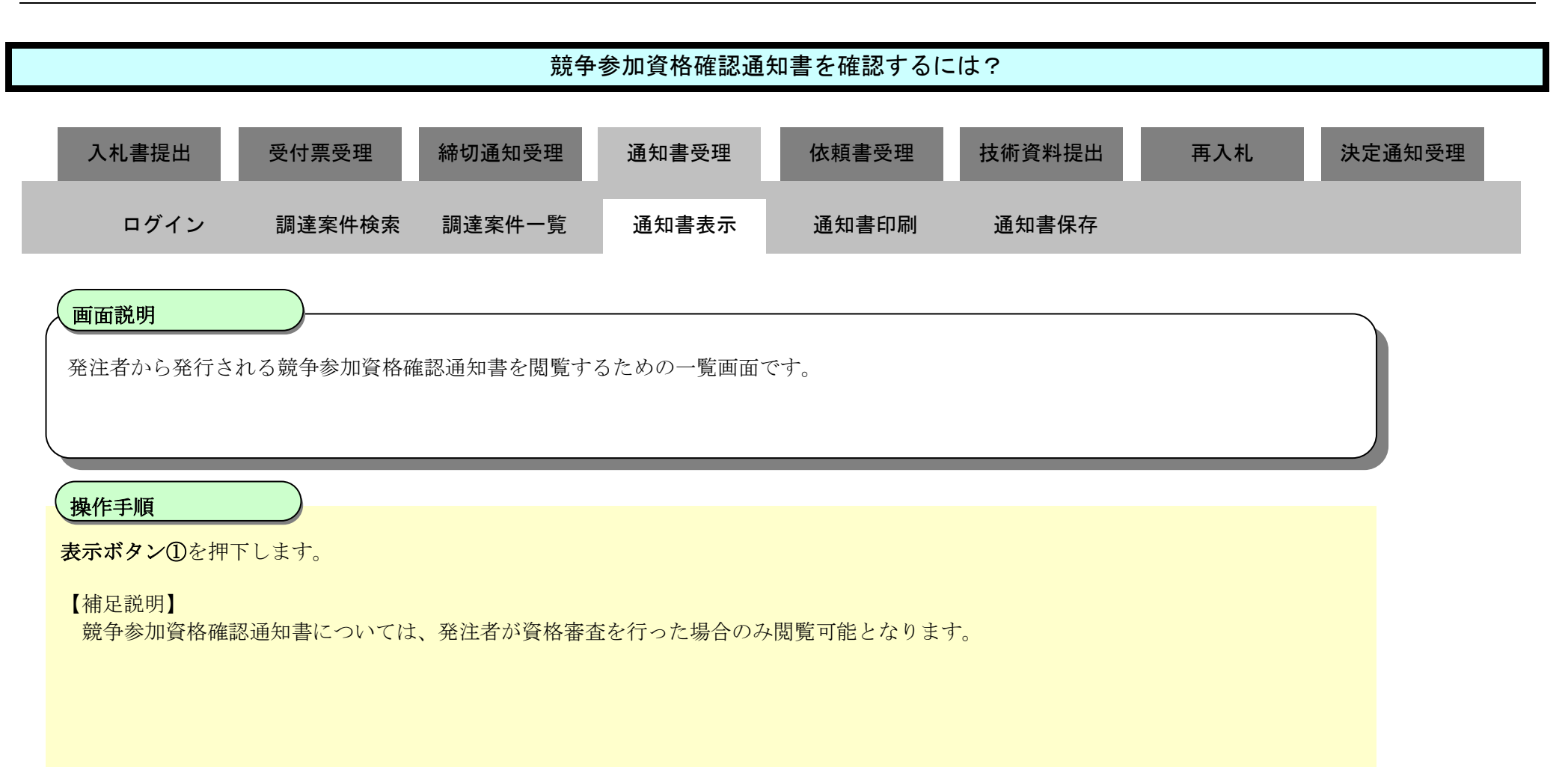

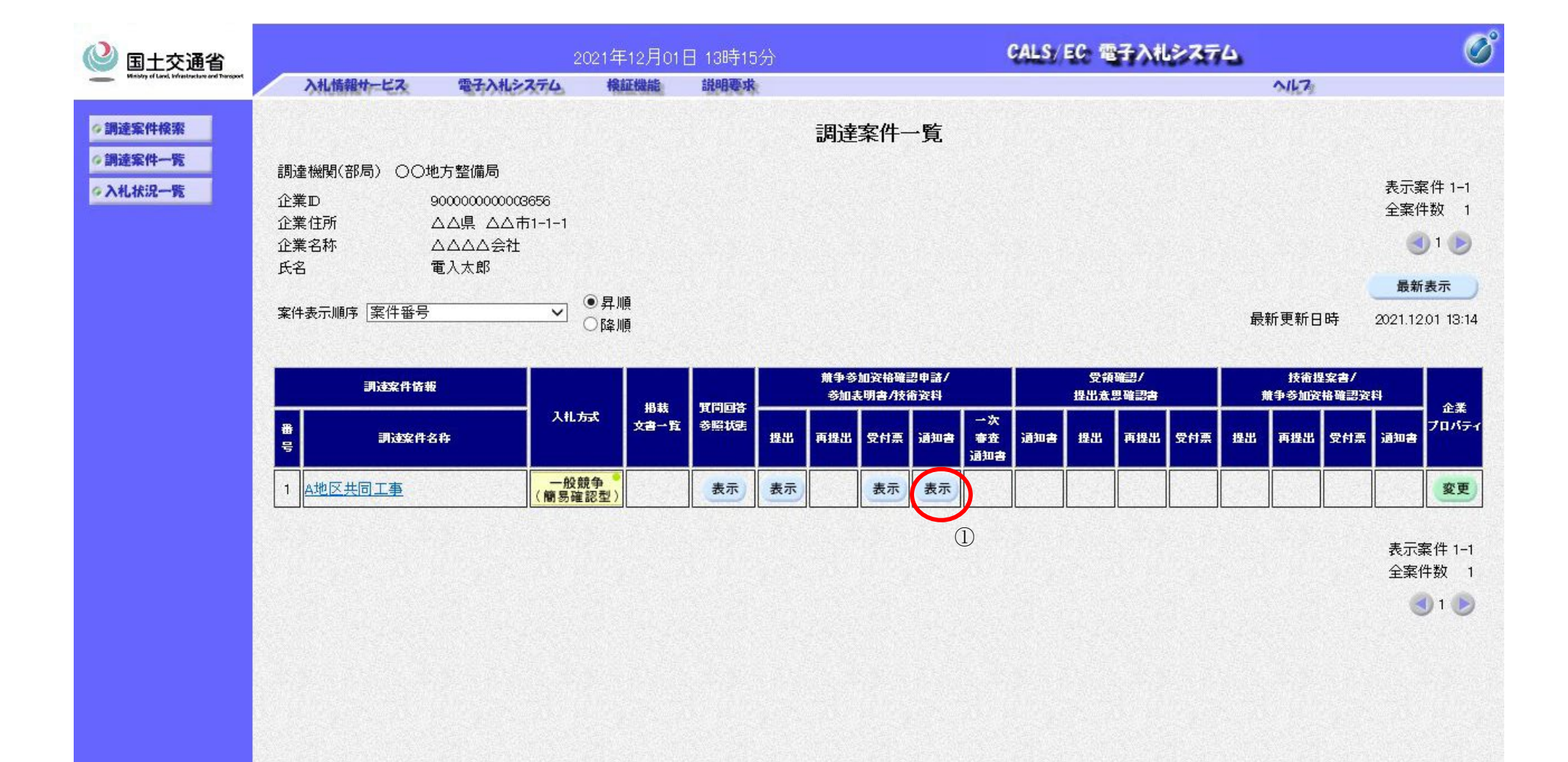

| <ul> <li>A second second se</li></ul> |            |
|----------------------------------------------------------------------------------------------------|------------|
|                                                                                                    |            |
|                                                                                                    |            |
|                                                                                                    | 🔍 100% 🔻 👌 |

|                                                                                        |                    | 競争                                                                                                    | 中参加宜俗唯認进:                                                                                                    | 和書を唯認りるい                                                                             |                                                                                                    |                                                                                |                                                                                             |          |
|----------------------------------------------------------------------------------------|--------------------|----------------------------------------------------------------------------------------------------|----------------------------------------------------------------------------------------------------|--------------------------------------------------------------------------------------|----------------------------------------------------------------------------------------------------|--------------------------------------------------------------------------------|---------------------------------------------------------------------------------------------|----------|
| 入札書提出                                                                                  | 受付票受理              | 締切通知受理                                                                                                | 通知書受理                                                                                                    | 依頼書受理                                                                                | 技術資料提出                                                                                                    | 再入札                                                                            | 決定通知受理                                                                                      | 1        |
| ログイン                                                                                   | 調達案件検索             | 調達案件一覧                                                                                                | 通知書表示                                                                                                    | 通知書印刷                                                                                | 通知書保存                                                                                                    |                                                                                |                                                                                             |          |
| 画面説明                                                                                   |                    |                                                                                                    |                                                                                                    |                                                                                      |                                                                                                    |                                                                                |                                                                                             |          |
| 発注者から発行さ                                                                               | れる競争参加資格確          | 電認通知書を閲覧す                                                                                             | るための画面です。                                                                                                    |                                                                                      |                                                                                                    |                                                                                |                                                                                             |          |
| 操作手順                                                                                   |                    |                                                                                                    |                                                                                                    |                                                                                      |                                                                                                    |                                                                                |                                                                                             |          |
| <b>戻るボタン②</b> を押                                                                       | 下することにより、          | 調達案件一覧画面に                                                                                             | に戻ります。                                                                                                    |                                                                                      |                                                                                                    |                                                                                |                                                                                             |          |
| 【補足説明】                                                                                 |                    |                                                                                                    |                                                                                                    |                                                                                      |                                                                                                    |                                                                                |                                                                                             |          |
| ・ 署名検証ボタン                                                                              | ・⑤を押下することは         | により、署名検証成                                                                                             | <b>戈</b> 否のポップアップ                                                                                                    | が表示されます。                                                                             |                                                                                                    |                                                                                |                                                                                             |          |
| 【次の操作】<br>• 印刷オス提会に                                                                    | 日間ボタンのた            | 畑下しまオ (「215                                                                                           | 、9 競争会加容枚確≣                                                                                                    | 羽通知書を印刷する                                                                            | ふにけり」を参照)                                                                                                    |                                                                                |                                                                                             |          |
| <ul> <li>・ 印刷りる場合に</li> <li>・ 保存する場合に</li> </ul>                                       | は、 <b>保存ボタン</b> ④を | 神下します(「3.1.5<br>押下します(「3.1.5                                                                          | 5.3 競争参加資格確認                                                                                                    | 認通知書を印刷りる<br>認通知書を保存する                                                               | oには?」を参照)<br>るには?」を参照)                                                                                                    |                                                                                |                                                                                             |          |
|                                                                                        |                    |                                                                                                    |                                                                                                    |                                                                                      |                                                                                                    |                                                                                |                                                                                             |          |
|                                                                                        |                    |                                                                                                    |                                                                                                    |                                                                                      |                                                                                                    |                                                                                |                                                                                             |          |
|                                                                                        |                    |                                                                                                    |                                                                                                    |                                                                                      |                                                                                                    |                                                                                |                                                                                             |          |
|                                                                                        |                    |                                                                                                    |                                                                                                    |                                                                                      |                                                                                                    |                                                                                |                                                                                             |          |
|                                                                                        |                    |                                                                                                    |                                                                                                    |                                                                                      |                                                                                                    |                                                                                |                                                                                             |          |
|                                                                                        |                    |                                                                                                    |                                                                                                    |                                                                                      |                                                                                                    |                                                                                |                                                                                             |          |
|                                                                                        |                    | 2017                                                                                                  | 在10日00日 00時10公                                                                                                    |                                                                                      | CALS/ E                                                                                                    | : 電子入札システ                                                                      | -4                                                                                          | <u>S</u> |
| 2<br>国土交通省<br>Manufu (Land Lindestration and Damport                                   | 入礼情報サービス           | 20174<br>電子入札>ステム #                                                                                   | 年12月08日 09時12分<br>検証機能 - 鋭明要求                                                                                                    |                                                                                      | CALS/ E                                                                                                    | 。電子入札システ                                                                       | 1 <b>4</b><br>NI-7:                                                                         | Ś        |
| 国土交通省<br>Webby uf Lang Total Strategieses and Thereport<br>調達案件検索                      | 入礼情報サービス           | 2017 <sup>2</sup><br>電子入机システム                                                                         | 年12月08日 09時12分<br>検証機能 説明要求                                                                                                    |                                                                                      | CALS/ E                                                                                                    | 2 電子入札システ<br>平成201年12月6日                                                       | ÷4.<br>~/k7:                                                                                | Ø        |
| D<br>国土交通省<br>Meding of Land, Meading Land, and Therefore<br>調達案件検索<br>調達案件一覧          | 入礼情報サービス           | 20174<br>電子入札システム #                                                                                   | 年12月08日 09時12分<br>検証機能 説明要求<br>競:競                                                                                                    | 争参加資格確認通                                                                             | CALS/E4<br>通知書                                                                                                    | <b>2 電子入札システ</b><br>平成29年12月6日                                                 | -4<br>-5/1/7:                                                                               | Ø        |
| 2 国土交通省<br>Mediady of Land, Infrastrations and Faceport   3 調達案件検察   3 調達案件一覧   入札状況一覧 | 入礼情報サービス           | 2017 <sup>4</sup><br><b>電子入札&gt;ステム 林</b>                                                             | 年12月08日 09時12分<br>検証機能 説明要求<br>第76543210987001                                                                                                    | 争参加資格確認通                                                                             | CALS/E<br>函知書<br>△△△△△加当官                                                                                                    | <b>2 電子入札システ</b><br>平成29年12月6日                                                 | -4<br>-14                                                                                   | <u></u>  |
| 至                                                                                      | 入礼情報サービス           | <u>2017</u> 4<br><b>電子入札システム</b><br>企業D<br>企業名称<br>氏名                                                 | 年12月08日 09時12分<br>検証機能 説明要求<br>9876543210987001<br>ムムム公会社<br>電入大郎 段                                                                                                    | 争参加資格確認通                                                                             | CALS/ F      A     A | 2 <b>電子入札システ</b><br>平成29年12月6日                                                 | 74 <b>.</b><br>NK7:                                                                         |          |
| ションションション・ション・ション・ション・ション・ション・ション・ション・ショ                                               | 入札情報サービス           | 20174<br><b>電子入札システム *</b><br>企業の<br>企業名称<br>氏名<br>先名                                                 | <u>年12月08日 09時12分</u><br>除証機能 説明要求<br>9876543210987001<br>ムムム会社<br>電入太郎 殿<br>Dあった下記の調達案件に係                                                                                                    | 争参加資格確認通                                                                             | CALS/ F1     A     A | 2 電子入札システ<br>平成29年12月6日<br>知します。                                               | -<br>-<br>-<br>-<br>-<br>-<br>-<br>-<br>-<br>-<br>-<br>-<br>-<br>-<br>-<br>-<br>-<br>-<br>- |          |
| 2 国土交通省<br>Mary ut Lan Lifeations are through<br>調達案件檢案<br>調達案件一覧<br>入礼状況一覧            | 入札情報サービス           | 20174<br>電子入札システム #<br>企業口<br>企業名称<br>氏名<br>先名<br>先名                                                  | <u>年12月08日 09時12分</u><br>陳証機能 説明要求<br>第76543210987001<br>△△△△会社<br>電入太郎 殿<br>Dあった下記の調達案件にも                                                                                                    | 争参加資格確認通<br>称る競争参加資格について<br>記<br>300123450205010010001                               | CALS/E<br>通知書<br>△△△△△加当官<br>○○地方整備局長<br>電入花子<br>て、下記の通り確認したので、通                                                                                                    | <ul> <li>2 電子入礼システ</li> <li>平成29年12月6日</li> <li>知します。</li> </ul>               | ÷4.                                                                                         |          |
| 2 国土交通省<br>Marry of Land Lifetandourse of Paragot<br>調達案件檢察<br>調達案件一覧<br>入礼状況一覧        | 入札情報サービス           | 20174<br><b>電子入札&gt;ステム</b><br>企業の<br>企業名称<br>氏名<br>先に申請の<br>通知書番号<br>公告日                             | <u>年12月08日 09時12分</u><br>陳証機能 説明要求<br>9876543210987001<br>△△△△会社<br>電入太郎 殿<br>Dあった下記の調達案件にの<br>912345676<br>平成29年1                                                                                         | 争参加資格確認通<br>称わる競争参加資格についす<br>記<br>390123450205010010001<br>2月1日                      | CALS/E<br>通知書<br>△△△△△加当官<br>○○地方整備局長<br>電入花子<br>て、下記の通り確認したので、通                                                                                                    | 2 電子入礼システ<br>平成29年12月6日<br>知します。                                               | ÷4.                                                                                         |          |
| 2 国土交通省<br>Mary ut Lan Life and Charged<br>調達案件檢案<br>調達案件一覧<br>入礼状況一覧                  | 入札情報サービス           | 20174<br><b>電子入札システム</b><br>企業D<br>企業名称<br>氏名<br>知書番号<br>公告日<br>調達案件名称<br>開札予定日時                      | <u>年12月08日 09時12分</u><br>際証機能 説明要求<br>9876543210987001<br>△△△△会社<br>電入太郎 殿<br>Dあった下記の調達案件に係<br>9876543210987001<br>△△△○会社<br>電入太郎 殿<br>012345676<br>平成29年1<br>4地区共同<br>平成29年1                              | 争参加資格確認通<br>約36歳争参加資格について<br>記<br>390123450205010010001<br>2月1日<br>工事<br>2月8日 12時00分 | CALS/E<br>通知書<br>△△△△△加当官<br>○○地方整備局長<br>電入花子<br>て、下記の通り確認したので、通                                                                                                    | <ul> <li>2 電子入礼システ</li> <li>平成29年12月6日</li> <li>知します。</li> <li>二二二二</li> </ul> | -<br>-<br>-<br>-<br>                                                                        |          |
|                                                                                        | 入礼情報サービス           | 20174<br>電子入札>ステム (1)<br>企業D<br>企業名称<br>氏名<br>近日申請の<br>通知書番号<br>辺告日<br>調達案件名称<br>開札予定日時<br>競争参加資格の    | <ul> <li>年12月08日 09時12分</li> <li>醸画要求</li> <li>第明要求</li> <li>第明要求</li> <li>第明要求</li> <li>第9876543210987001</li> <li>△△△会社<br/>電入太郎 殿</li> <li>Dあった下記の調達案件に係</li> <li>の有無</li> <li>平成29年1<br/>条件</li> </ul> | 争参加資格確認通<br>約る競争参加資格について<br>記<br>390123450205010010001<br>2月1日<br>工事<br>2月8日 12時00分  | CALS/E      A      A | 2 電子入北システ<br>平成29年12月6日<br>知します。                                               | ₹ <b>4</b> .<br>►\\[72                                                                      |          |
| 2 国土交通省<br>Wy ruled Manager<br>調達案件檢察<br>3 測達案件一覧<br>3 入礼状況一覧                          | 入礼情報サービス           | 20174<br><b>電子入札システム</b><br>企業D<br>企業名称<br>氏名<br>近日申請の<br>通知書番号<br>公告日<br>調達案件名称<br>開札予定日時<br>競争参加資格の | 年12月08日 09時12分<br>際証機能 第9要求<br>9876543210987001<br>△△△△会社<br>電入太郎 殿<br>のあった下記の調達案件にの<br>9876543210987001<br>○12345670<br>平成29年1<br>4地区共同<br>平成29年1<br>有<br>の有無 理由または<br>条件                                 | 争参加資格確認通<br>称る競争参加資格について<br>記<br>390123450205010010001<br>2月1日<br>工事<br>2月8日 12時00分  | CALS/E<br>通知書<br>AAAAA担当官<br>OO地方整備局長<br>電入花子<br>て、下記の通り確認したので、通                                                                                                    | 2 電子入札システ<br>平成29年12月6日<br>知します。                                               | -4                                                                                          |          |
|                                                                                        | 入礼情報サービス           | 20174<br>電子入札システム *<br>企業D<br>企業名称<br>氏名<br>通知書番号<br>辺告日<br>調達案件名称<br>開札予定日時<br>競争参加資格()              | 年12月08日 098時12分<br>業証機能 第9要求<br>9876543210987001<br>△△△△会社<br>電入太郎 殿<br>のあった下記の調達案件にお<br>の12345676<br>平成29年1<br>本地区共同<br>平成29年1<br>有<br>の有無 理由または<br>条件                                                    | 争参加資格確認通<br>称る競争参加資格について<br>記<br>390123450205010010001<br>2月1日<br>工事<br>2月8日 12時00分  | A<br>A<br>A<br>A<br>A<br>A<br>A<br>A<br>A<br>A<br>A<br>A<br>A                                                                                                    | 2 電子入札システ<br>平成29年12月6日                                                        | -4                                                                                          |          |
| 2 国土交通省                                                                                | 入礼情報サービス           | 2017年<br>電子入札システム *<br>企業D<br>企業名称<br>氏名<br>通知書番号<br>辺告日<br>調達案件名称<br>開札予定日時<br>競争参加資格の               | 年12月08日 09時12分<br>検証機能 説明要求<br>9876543210987001<br>△△△△会社<br>電入太郎 殿<br>Dあった下記の調達案件にお<br>の有無 早成29年1<br>有<br>の有無 理由または<br>条件                                                                                 | 争参加資格確認通<br>称る競争参加資格について<br>記<br>390123450205010010001<br>2月1日<br>工事<br>2月8日 12時00分  | EALS/F Aのしたので、通 ②  ②  ②  ②  ②  ②  ②  ②  ②  ②  ③                                                                                                    | 2 電子入札システ<br>平成29年12月6日<br>知します。                                               | -4                                                                                          |          |

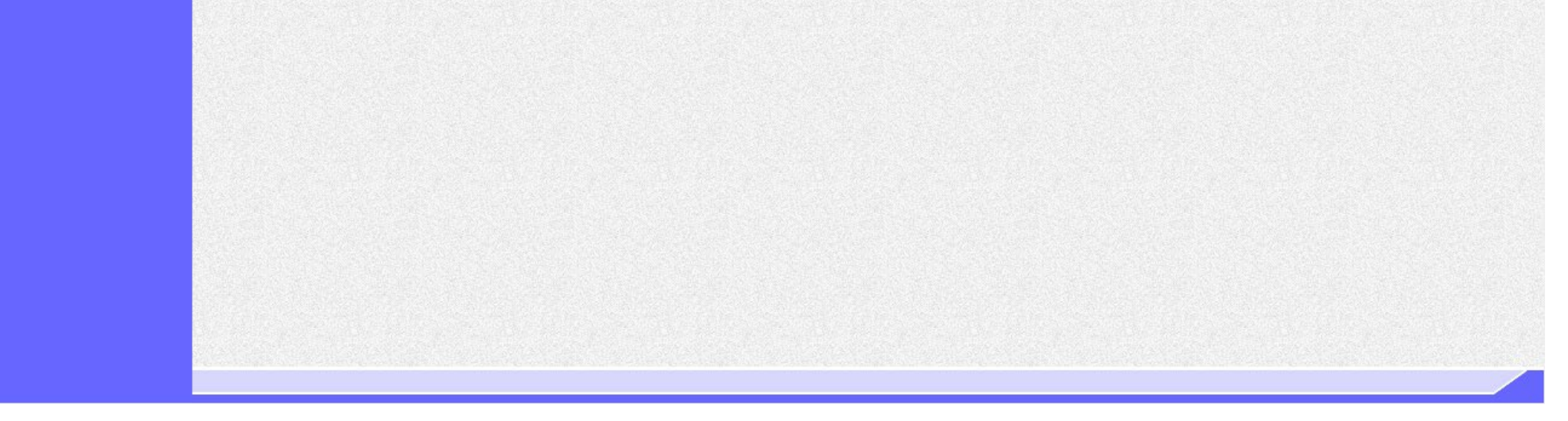

|                                                                                                    |                                            | 龙元 日                                                                                                    | F 参加貝伯唯認迪:                                                                                                    |                                                                                                    | _,0, ,                                                            |                                                                                                    |                   |
|----------------------------------------------------------------------------------------------------|--------------------------------------------|----------------------------------------------------------------------------------------------------|----------------------------------------------------------------------------------------------------|----------------------------------------------------------------------------------------------------|-------------------------------------------------------------------|----------------------------------------------------------------------------------------------------|-------------------|
| 入札書提出                                                                                                    | 受付票受理                                      | 締切通知受理                                                                                                    | 通知書受理                                                                                                    | 依頼書受理                                                                                                    | 技術資料提出                                                            | 再入札                                                                                                    | 決定通知受理            |
| ログイン                                                                                                    | 調達案件検索                                     | 調達案件一覧                                                                                                    | 通知書表示                                                                                                    | 通知書印刷                                                                                                    | 通知書保存                                                             |                                                                                                    |                   |
| 画面説明                                                                                                    |                                            |                                                                                                    |                                                                                                    |                                                                                                    |                                                                   |                                                                                                    |                   |
| 発注者から発行さ                                                                                                    | れる競争参加資格確                                  | 認通知書を閲覧す                                                                                                    | 「るための画面です。                                                                                                    | ,                                                                                                    |                                                                   |                                                                                                    |                   |
| 操作手順                                                                                                    |                                            |                                                                                                    |                                                                                                    |                                                                                                    |                                                                   |                                                                                                    |                   |
| 戻るボタン②を押                                                                                                    | 下することにより、                                  | 調達案件一覧画面                                                                                                    | に戻ります。                                                                                                    |                                                                                                    |                                                                   |                                                                                                    |                   |
| 時まで119事が<br>【次の操作】<br>・ 印刷する場合に<br>・ 保存する場合に                                                                                                    | は、 <b>印刷ボタン③</b> を打<br>は、 <b>保存ボタン④</b> を打 | 甲下します(「3.1.!<br>甲下します(「3.1.!                                                                                     | 5.2 競争参加資格確<br>5.3 競争参加資格確                                                                                                    | 認通知書を印刷する<br>認通知書を保存する                                                                                                    | っには?」を参照)<br>っには?」を参照)                                            |                                                                                                    |                   |
|                                                                                                    |                                            |                                                                                                    |                                                                                                    |                                                                                                    |                                                                   |                                                                                                    |                   |
| ❷ 国十交诵省                                                                                                    |                                            | 2017                                                                                                    | 7年12月08 <del>日 Saita : 公</del>                                                                                                    |                                                                                                    | CALS/E                                                            | :0 電子入札システ                                                                                                    | ۵. (              |
| Section States and Temper                                                                                                    | 入扎情報サービス                                   | 2017<br>電子入机システム。                                                                                                | 7年12月08日 <del>333531分</del><br>検証機能                                                                                                    | >                                                                                                    | CALS/E                                                            | 6 電子入札システ                                                                                                    | 4. (C<br>NK7:     |
| Delta Constant State State St | 入礼情報サービス                                   | 2017<br>電子入札システム。                                                                                                | 7年12月08日 <del>333寸31分</del><br>橡証機能 <sup>説明要求</sup><br>⑥                                                                                                    |                                                                                                    | CALS/E                                                            | <b>:C 電子入札システ</b><br>平成29年12月6日                                                                                                    | د<br>۱۹۲۶<br>۱۹۲۶ |
| <ul> <li>         D主交通省         Exbly of Lard, Waitherlaw and Therport     </li> <li>         調達案件検索         J調達案件一覧     </li> </ul>                                                                                                    | 入扎情報サービス                                   | 2017<br>霍子入礼>ステム                                                                                                 | 7年12月08日 55551分<br><b>検証機能<br/>節</b><br>競:                                                                                                    | 争参加資格確認選                                                                                                    | CALS/E<br>直知書                                                     | <mark>6 電子入札システ</mark><br>平成29年12月6日                                                                                                    | 4 (<br>NK?        |
| <ul> <li> <b>到主交通省</b><br/>WHATY of Land, Writestratures and Thereport         </li> <li>         ·   調達案件検察         ·         ·         ·</li></ul>                                                                                                    | 入札情報サービス                                   | <u>2017</u><br><b>電子入札システム</b><br>企業D<br>企業2私                                                                    | 7年12月08日 <del>(3555) (3)</del><br>橡証機能<br>⑥<br>第明要求<br>⑥<br>第<br>9876543210987001<br>△△△△会社                                                                                                    | 争参加資格確認递                                                                                                    | CALS/ F<br>查知書<br>△△△△△△担当官                                       | <b>6 電子入札システ</b><br>平成29年12月6日                                                                                                    | 4<br>NKZ          |
| <ul> <li> <b>主交通省</b> </li> <li> <b>新達案件検察</b> </li> <li> <b>新達案件一覧</b> </li> <li>  入札状況一覧  </li> </ul>                                                                                                    | 入札情報サービス                                   | <u>2017</u><br><b>電子入札システム</b><br>企業D<br>企業名称<br>氏名                                                              | 7年12月08日 050寸3十分<br>検証機能<br>節<br>(6)<br>第76543210987001<br>ムムム公会社<br>電入太郎 殿                                                                                                    | 争参加資格確認通                                                                                                    | CALS/E<br>通知書<br>△△△△△△担当官<br>○○地方整備局長<br>電入花子                    | <b>3C 電子入札システ</b><br>平成29年12月6日                                                                                                    | 4 (<br>NK7        |
| <ul> <li>  国土交通省<br/>Markety of Lead, Market Hanget  </li> <li>  調達案件検察  </li> <li>  調達案件一覧  </li> <li>  入札状況一覧</li></ul>                                                                                                    | 入礼情報サービス                                   | 2017<br><b>電子入札システム</b><br>企業D<br>企業名称<br>氏名<br>先に申請                                                             | 7年12月08日 03は531分<br>検証機能<br>(6)<br>第76543210987001<br>ムムム会社<br>電入太郎 殿<br>のあった下記の調達案件に付                                                                                                    | 争参加資格確認近<br>係わる競争参加資格につい<br>記                                                                                                    | CALS/E                                                            | <mark>に 電子入札システ</mark><br>平成29年12月6日                                                                                                    | 4 (<br>NL7        |
| <ul> <li> 国土交通省 </li> <li> 調達案件検索 </li> <li> 調達案件一覧 </li> <li> 入札状況一覧 </li> </ul>                                                                                                    | 入礼情報サービス                                   | 2017<br><b>電子入札システム</b><br>企業D<br>企業名称<br>氏名<br>先に申請・<br>通知書番号                                                   | 7年12月08日 350時31分<br>検証機能<br>第9要求<br>⑥<br>9876543210987001<br>△△△△会社<br>電入太郎 殿<br>のあった下記の調達案件に付                                                                                                    | 争参加資格確認通<br>係わる競争参加資格につい<br>記<br>390123450205010010001                                                                                                    | 在                                                                 | C 電子入札システ<br>平成29年12月6日                                                                                                    | 4 (C              |
| <ul> <li>※ 国土交通省<br/>・地のりまたでは、とかないたのでは、ののですのでのです。</li> <li>・調達案件検索</li> <li>・調達案件一覧</li> <li>・入札状況一覧</li> </ul>                                                                                                    | 入北情報サービス                                   | 2017<br><b>電子入札システム</b><br>企業D<br>企業名称<br>氏名<br>先に申請<br>知書番号<br>公告日<br>調達案件名称                                    | 7年12月08日 csii+51<br>保証保能<br>第明要求<br>6<br>第第<br>9876543210987001<br>△△△△会社<br>電入太郎 殿<br>のあった下記の調達案件に付<br>12345678<br>平成29年11<br>5<br>A地区共同:                                                                                                    | 争参加資格確認通<br>係わる競争参加資格につい<br>記<br>390123450205010010001<br>2月1日<br>工事                                                                                                    | CALS/E<br>通知書<br>△△△△△△担当官<br>○○地方整備局長<br>電入花子<br>て、下記の通り確認したので、通 | <mark>6 電子入札システ</mark><br>平成29年12月6日                                                                                                    |                   |
| <ul> <li>         新建案件検索         ·         新建案件一覧         ·         入礼状況一覧         ·         》  </li></ul>                                                                                                    | 入礼情報サービス                                   | 2017<br>電子入札システム<br>企業D<br>企業D<br>企業名称<br>氏名<br>先に申請<br>通知書番号<br>公告日<br>調達案件名称<br>開札予定日時<br>競争参加資格               | 7年12月08日 03はすうよう<br>検証機能<br>第9876543210987001<br>△△△△会社<br>電入太郎 殿<br>のあった下記の調達案件に係<br>のあった下記の調達案件に係<br>平成29年12<br>5<br>平成29年12<br>5<br>平成29年12<br>5<br>平成29年12<br>5<br>平成29年12<br>5<br>第<br>第<br>第<br>第<br>第<br>第<br>第<br>第<br>第<br>第<br>第<br>第<br>第<br>第<br>第<br>第<br>第<br>第                                                                                                    | 争参加資格確認通<br>係わる競争参加資格につい<br>記<br>390123450205010010001<br>2月1日<br>工事<br>2月8日 12時00分                                                                                                    | CALS/E <b>血知書</b>                                                 | C 電子入札システ<br>平成29年12月6日<br>御知します。                                                                                                    |                   |
| <ul> <li>※ 国土交通省<br/>→ 新建案件検察</li> <li>→ 新建案件一覧</li> <li>→ 入札状況一覧</li> </ul>                                                                                                    | 入北情報サービス                                   | 2017<br><b>電子入札システム</b><br>企業D<br>企業名称<br>氏名<br>近日申請・<br>通知書番号<br>公告日<br>調達案件名称<br>開札予定日時<br>競争参加資格<br>なお、競争参加資格 | 7年12月08日 csii+3+3<br>株証機能<br>第明要求<br>6<br>第第<br>9876543210987001<br>△△△△会社<br>電入太郎 殿<br>のあった下記の調達案件にイ<br>012345678<br>平成29年12<br>5<br>平成29年12<br>5<br>平成29年12<br>5<br>平成29年12<br>5<br>平成29年12<br>5<br>平成29年13<br>5<br>平成29年13<br>5<br>平成29年13<br>5<br>平成29年13<br>5<br>平成29年13<br>5<br>平成29年13<br>5<br>平成29年13<br>5<br>平成29年13<br>5<br>平成29年13<br>5<br>平成29年13<br>5<br>7<br>5<br>7<br>7<br>5<br>7<br>7<br>5<br>7<br>5<br>7<br>7<br>7<br>5<br>7<br>5<br>7<br>7<br>5<br>7<br>7<br>7<br>7<br>7<br>7<br>7<br>7<br>7<br>7<br>7<br>7<br>7 | <ul> <li>争参加資格確認通</li> <li>係わる競争参加資格につい<br/>記</li> <li>390123450205010010001</li> <li>2月1日</li> <li>工事</li> <li>2月8日 12時00分</li> <li>公告記 2 (1)?(イ)</li> <li>条件1</li> <li>4期に対して競争参加資格な</li> </ul>                             |                                                                   | <ul> <li>C 電子入礼システ</li> <li>平成29年12月6日</li> <li>●</li> <li>●<td></td></li></ul> |                   |
| <ul> <li>※ 至土交通省<br/>- ○田土 水田田田田田田田田田田田田田田田田田田田田田田田田田田田田田田田田田田</li></ul>                                                                                                    | 入北情報サービス                                   | 2017<br><b>電子入札システム</b><br>企業D<br>企業名称<br>氏名<br>通知書番号<br>公告日<br>調達案件名称<br>開札予定日時<br>競争参加資格<br>ます。この説明を求め         | 7年12月08日 050寸31分<br>検証機能<br>第明要求<br>6<br>第第<br>9876543210987001<br>△△△△会社<br>電入太郎 殿<br>のあった下記の調達案件にん<br>012345678<br>平成29年12月13<br>第<br>第<br>第<br>300有無<br>前がないと通知された方は、当<br>かないと通知された方は、当<br>かる場合は、平成29年12月13                                                                                                    | <ul> <li>争参加資格確認通</li> <li>係わる競争参加資格につい<br/>記</li> <li>390123450205010010001</li> <li>2月1日</li> <li>工事</li> <li>2月8日 12時00分</li> <li>公告記2(1)?(イ)</li> <li>条件1</li> <li>4職に対して競争参加資格だ<br/>3日までに契約課へその計</li> <li>④</li> </ul>   | CALS/E<br>A (A (A (A (A (A (A (A (A (A (A (A (A (A                | <ul> <li>29年12月6日</li> <li>平成29年12月6日</li> <li>●</li> <li>●<td></td></li></ul>  |                   |
| <ul> <li>         •</li></ul>                                                                                                    | 入礼情報サービス                                   | 2017<br><b>電子入札システム</b><br>企業D<br>企業D<br>企業A称<br>氏名<br>加忠書番号<br>公告日<br>調達案件名称<br>開札予定日時<br>競争参加資格<br>ます。この説明を求め  | 7年12月08日 03はすうよう<br>検証機能<br>第9876543210987001<br>△△△△会社<br>電入太郎 殿<br>のあった下記の調達案件にく<br>012345678<br>平成29年12<br>5<br>4地区共同:<br>5<br>平成29年12<br>5<br>平成29年12<br>5<br>第<br>第<br>3の有無<br>環由また<br>は条件<br>3<br>がないと通知された方は、当<br>める場合は、平成29年12月12<br>3<br>3<br>1<br>9<br>1<br>9<br>1<br>9<br>1<br>9<br>1<br>9<br>1<br>9<br>1<br>9<br>1<br>9<br>1<br>9                                                                                                    | <ul> <li>争参加資格確認通</li> <li>係わる競争参加資格につい<br/>記</li> <li>390123450205010010001</li> <li>2月1日</li> <li>工事</li> <li>2月8日 12時00分</li> <li>公告記 2 (1)?(イ)</li> <li>条件1</li> <li>4職に対して競争参加資格な<br/>3日までに契約課へその計</li> <li>④</li> </ul> | CALS/E A (二) (こう) (こう) (こう) (こう) (こう) (こう) (こう) (こう               | C 電子入北システ<br>平成29年12月6日<br>御知します。                                                                                                    |                   |

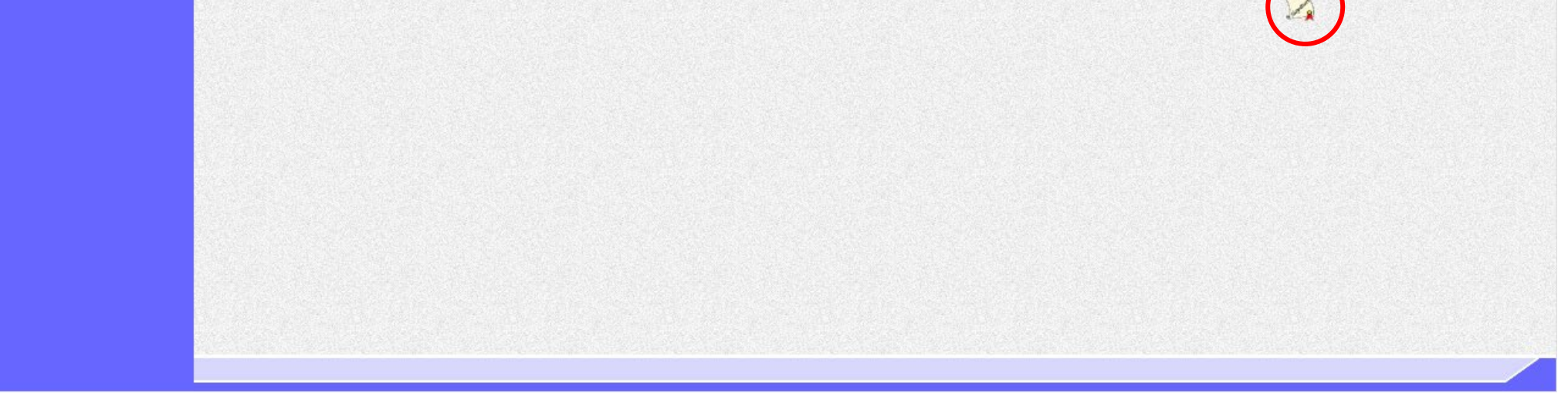

# 3.1.5.2. <u>競争参加資格確認通知書を印刷するには?</u>

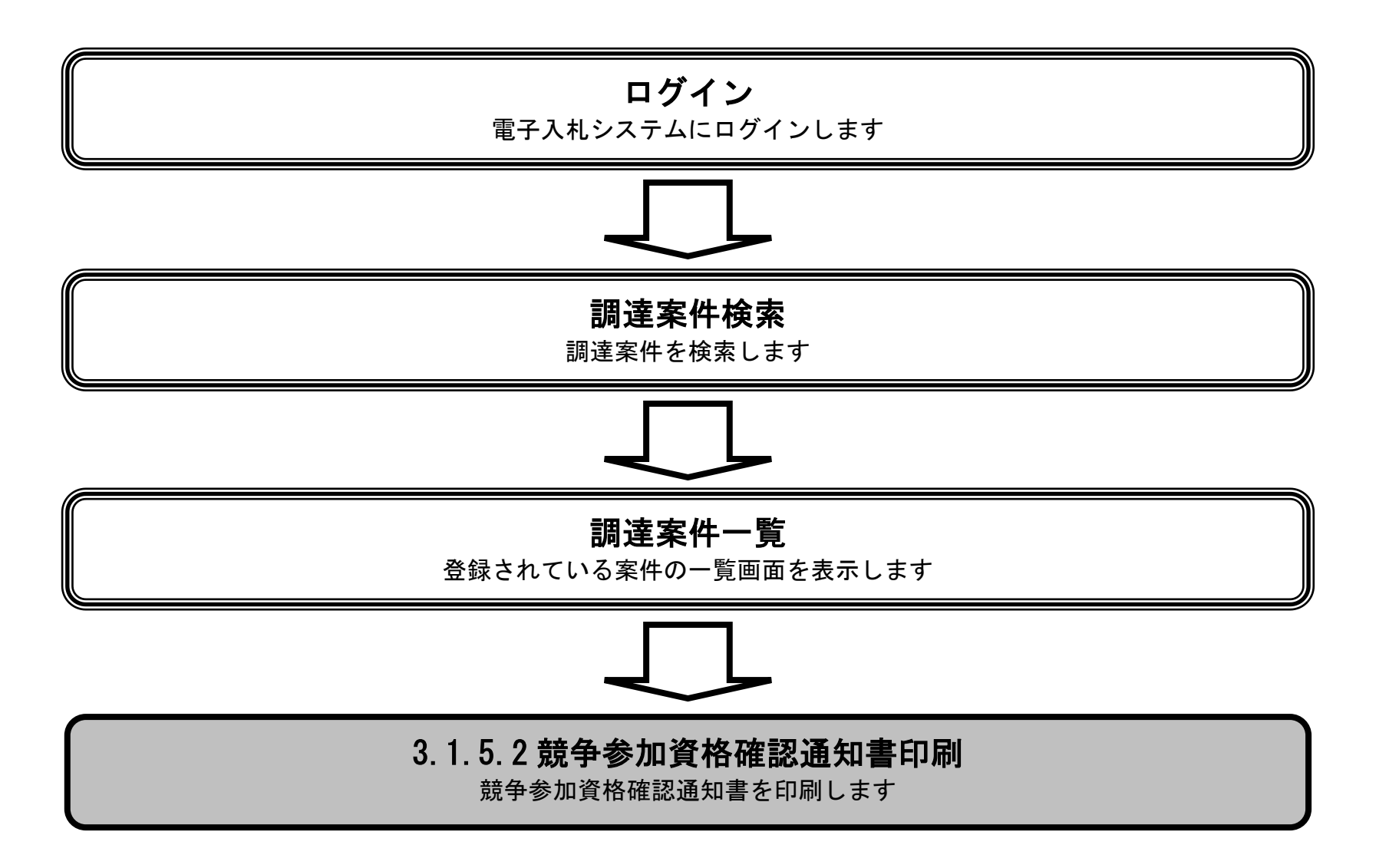

電子入札システム 操作マニュアル受注者編

|                                                    |           | 競争                               | ·参加資格確認通知 | 知書を印刷するに | こは?    |     |        |
|----------------------------------------------------|-----------|----------------------------------|-----------|----------|--------|-----|--------|
| 入札書提出                                              | 受付票受理     | 締切通知受理                           | 通知書受理     | 依頼書受理    | 技術資料提出 | 再入札 | 決定通知受理 |
| ログイン                                               | 調達案件検索    | 調達案件一覧                           | 通知書表示     | 通知書印刷    | 通知書保存  |     |        |
| <u>画面説明</u><br>競争参加資格確認<br><u>操作手順</u><br>印刷ボタン①を押 | 通知書を印刷するた | こめの画面です。<br>新規ウィンドウに <sup></sup> | て競争参加資格確認 | 通知書印刷画面を | 表示します。 |     |        |

| 😢 国十交诵省                                        |          | 20                | )17年12月08               | 日 09時12分                                | CALS/EC 電子2              | ペルシステム | Ø |
|------------------------------------------------|----------|-------------------|-------------------------|-----------------------------------------|--------------------------|--------|---|
| Ministry of Land, infrastructure and Transport | 入札情報サービス | 電子入札システム          | 検証機能                    | 説明要求                                    |                          | 2167   |   |
| ○調達案件検索                                        |          |                   |                         | 普名参加次枚                                  | 平成29年                    | F12月6日 |   |
| ○ 入札状況一覧                                       |          | 企業□<br>企業名称<br>氏名 | 987654:<br>△△△△<br>電入太郎 | が、ナックルロ員が合い<br>3210987001<br>公会社<br>郡 殿 | <b>唯 記 通 AU 音</b>        |        |   |
|                                                |          | 先に申               | 請のあった下記                 | の調達案件に係わる競争参加資格                         | 格について、下記の通り確認したので、通知します。 |        |   |
|                                                |          | 通知書番号             | <b>}</b>                | 01234567890123450205010                 | 0010001                  |        |   |
|                                                |          | 公告日               |                         | 平成29年12月1日                              |                          |        |   |
|                                                |          | 調達案件名             | 3杯                      |                                         |                          |        |   |
|                                                |          | 開礼于定日<br>競争参加強    | 3時<br>資格の有無             | 平成29年12月8日 12時00分<br>有<br>理由または<br>条件   |                          |        |   |
|                                                |          |                   |                         | 印刷 保存                                   | 戻る                       |        |   |

|                                                                    | 芳                                         | 镜争参加資格確認道                                        | 通知書を印刷する            | には?           |     |        |
|--------------------------------------------------------------------|-------------------------------------------|--------------------------------------------------|---------------------|---------------|-----|--------|
| 入札書提出受付票受ログイン調達案(                                                  | 受理 締切通知受理<br>牛検索 調達案件一覧                   | 通知書受理       道知書表示                                | 依頼書受理通知書印刷          | 技術資料提出通知書保存   | 再入札 | 決定通知受理 |
| 画面説明<br>競争参加資格確認通知書を印め<br>操作手順<br>競争参加資格確認通知書印刷回<br>印刷終了後、右上の「×」ボタ | 刷するための画面です。<br>画面での印刷はブラウサ<br>マンで画面を閉じて、夢 | <sup>ド</sup> の印刷機能をご使用<br><sup>党</sup> 争参加資格確認通知 | 願います。<br>書画面に戻って下さ  | ل.<br>۲۰      |     |        |
| ☆ 簗 🙂<br>▼ 🔊 ▼ 🖃 🖶 ▼ ページ(P) ▼ セー                                   | -フティ(S) ▾ ツール(0) ▾ @                      | • 🔊 🖏                                            |                     | THEFT         |     | ×      |
|                                                                    |                                           | 競争参加資                                            | 格確認通知書              | 平成29年12月06日   |     |        |
|                                                                    | 企業D (<br>企業名称 )<br>氏名 (                   | 9876543210987001<br>△△△△会社<br>電入太郎 殿             | △△△△△ ○○地方整<br>電入花子 | AA担当官<br>S備局長 |     |        |
|                                                                    | 先に申請のあった下言                                | 記の調達案件に係わる競争参け                                   | 加資格について、下記の通り<br>記  | 確認したので、通知します。 |     |        |
|                                                                    | 通知書番号                                     | 0123456789012345020                              | 5010010001          |               |     |        |
|                                                                    | 公告日                                       | 平成29年12月01日                                      |                     |               |     |        |
|                                                                    | 調達案件名称                                    | A地区共同工事                                          |                     |               |     |        |
|                                                                    | 開札予定日時                                    | 平成29年12月08日 128                                  | 寺00分                |               |     |        |
|                                                                    | 競争参加資格の有無                                 | 有<br>理由または<br>条件                                 |                     |               |     |        |
|                                                                    |                                           |                                                  |                     |               |     |        |

3.1.5.3. <u>競争参加資格確認通知書を保存するには?</u>

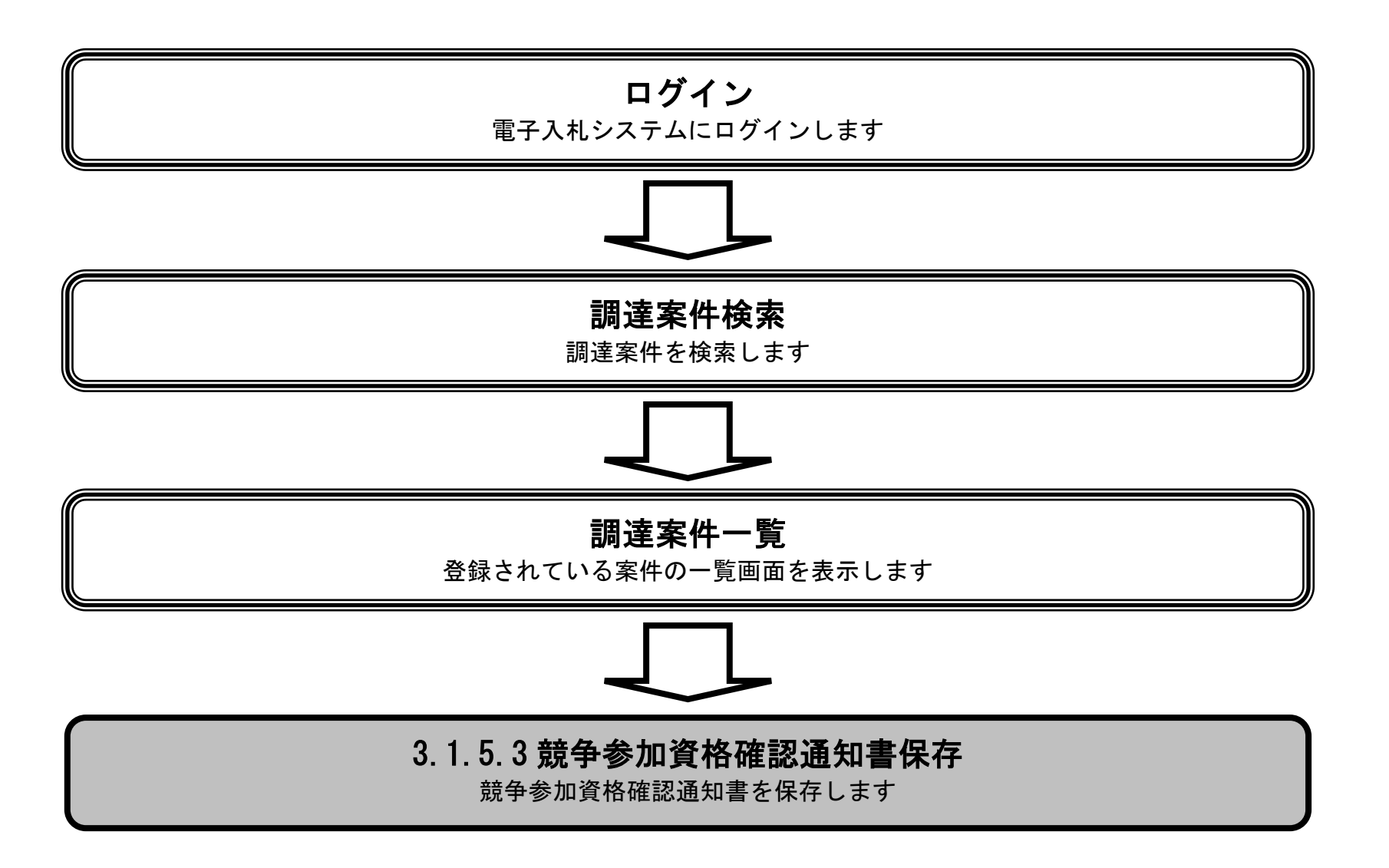

電子入札システム 操作マニュアル受注者編

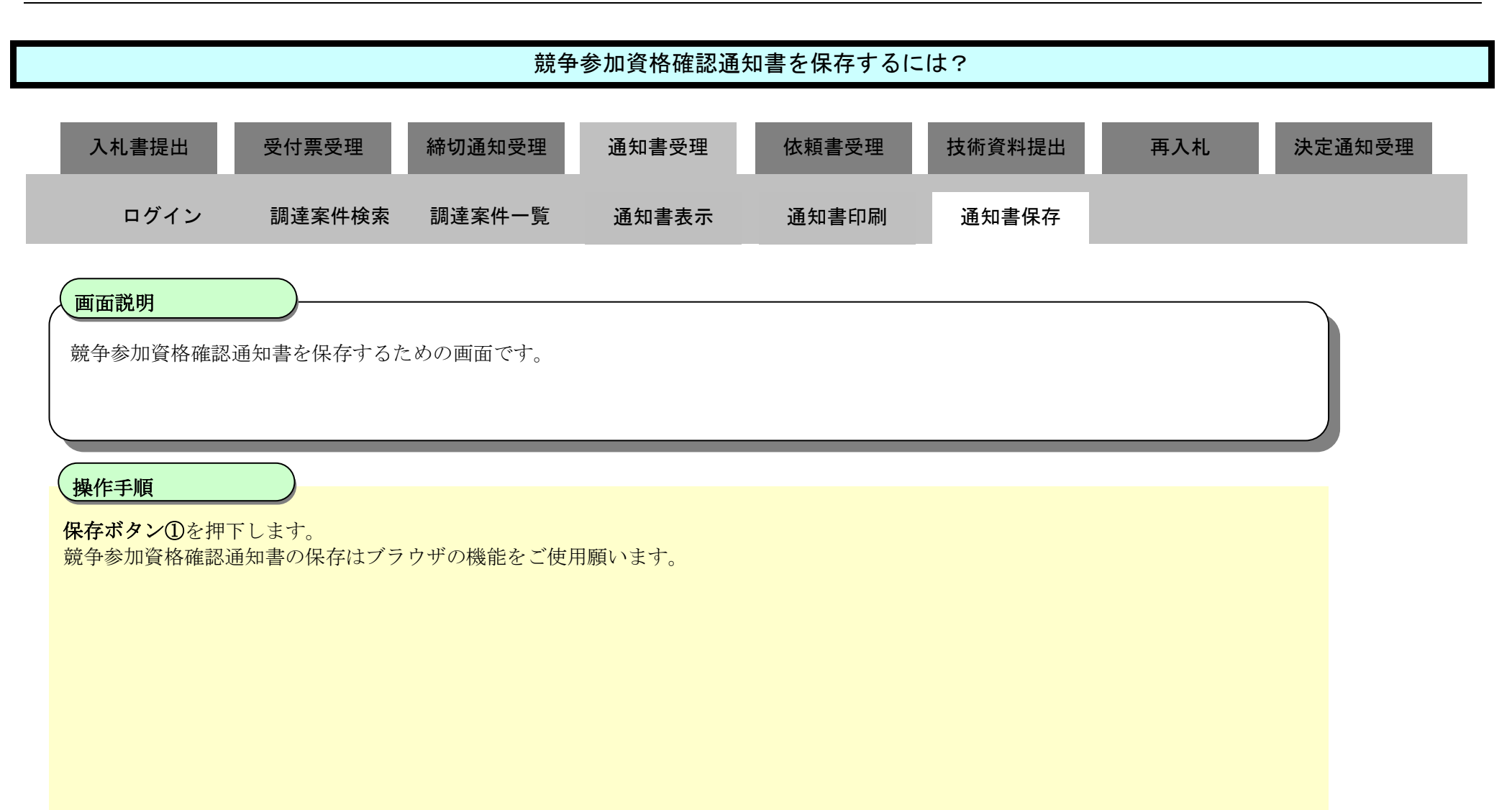

| 🙆 国土交通省                                         |          | 20                | 17年12月08              | 日 09時12分                                 | CALS/EC 電子入札シ                                                      | 374 🖉 |
|-------------------------------------------------|----------|-------------------|-----------------------|------------------------------------------|--------------------------------------------------------------------|-------|
| Ministry of Lavel, Infrastructure and Transport | 入札情報サービス | 電子入札システム          | 検証機能                  | 説明要求                                     |                                                                    | NKZ   |
| ∅調達案件検索                                         |          |                   |                       |                                          | 平成29年12月6                                                          | Β     |
| ∅ 調達案件一覧                                        |          |                   |                       | 競争参加資格                                   | 路確認通知書                                                             |       |
| ○入札状況一覧                                         |          | 企業D<br>企業名称<br>氏名 | 987654<br>ムムム<br>電入太1 | 3210987001<br>公会社<br>耶 殿                 | <ul> <li>△△△△△担当官</li> <li>○○地方整備局長</li> <li>(○○地方整備局長)</li> </ul> |       |
|                                                 |          | 先に申               | 請のあった下記               | の調達案件に係わる競争参加資<br>記                      | 資格について、下記の通り確認したので、通知します。<br>!                                     |       |
|                                                 |          | 通知書番号             |                       | 012345678901234502050                    | 10010001                                                           |       |
|                                                 |          | 公告日               | 14                    | 平成29年12月1日                               |                                                                    |       |
|                                                 |          | 調達柔件名<br>開札予定 F   | ·称<br>時               | A地区共同工争<br>平成29年12月8日 12時00 <sup>4</sup> | <u> </u>                                                           |       |
|                                                 |          | 競争参加資             | 格の有無                  | 有<br>理由または<br>条件                         |                                                                    |       |
|                                                 |          |                   | Ċ                     |                                          | 存 <b>戻</b> る                                                       |       |
|                                                 |          |                   |                       |                                          |                                                                    | K.    |

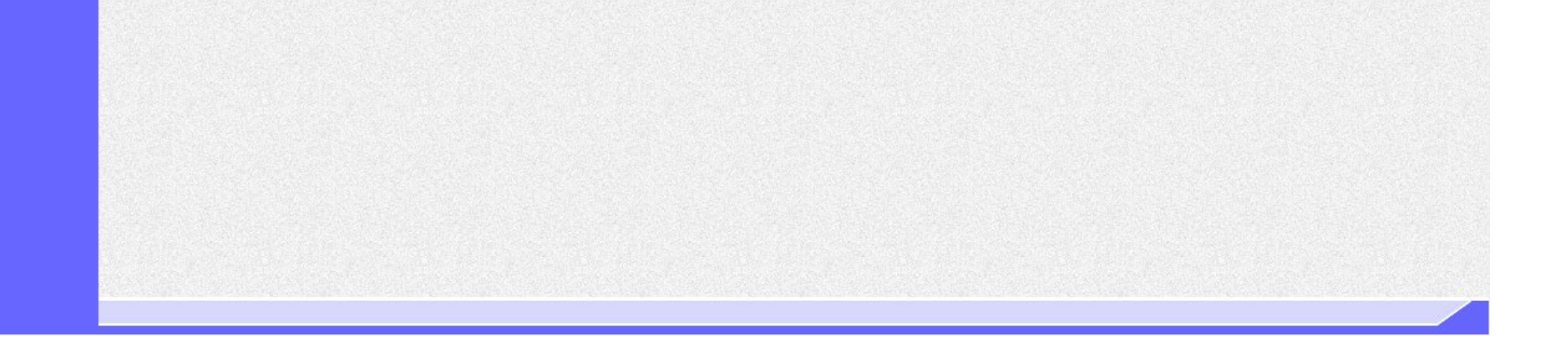

### 3.1.6. 競争参加資格確認資料【詳細技術資料】提出依頼書受理の流れ

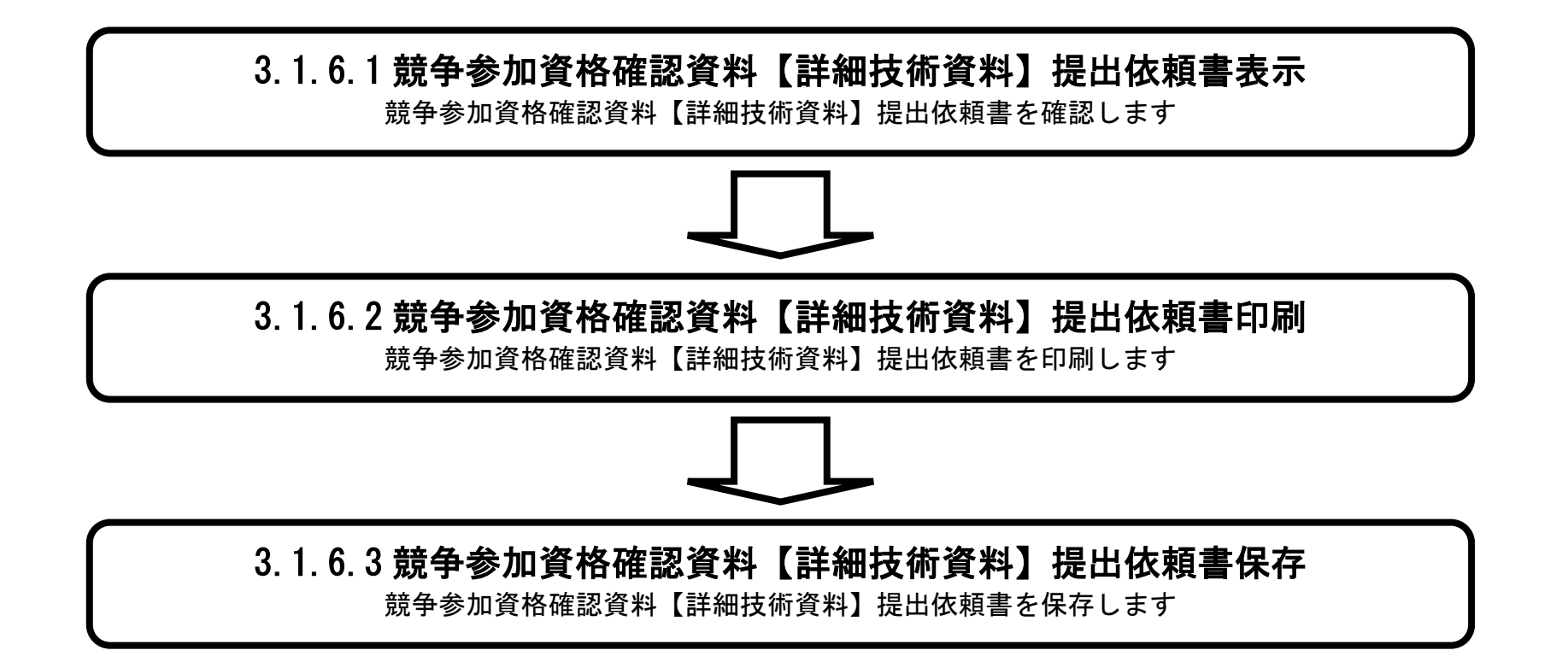

電子入札システム 操作マニュアル受注者編

### 3.1.6.1. 競争参加資格確認資料【詳細技術資料】提出依頼書を確認するには?

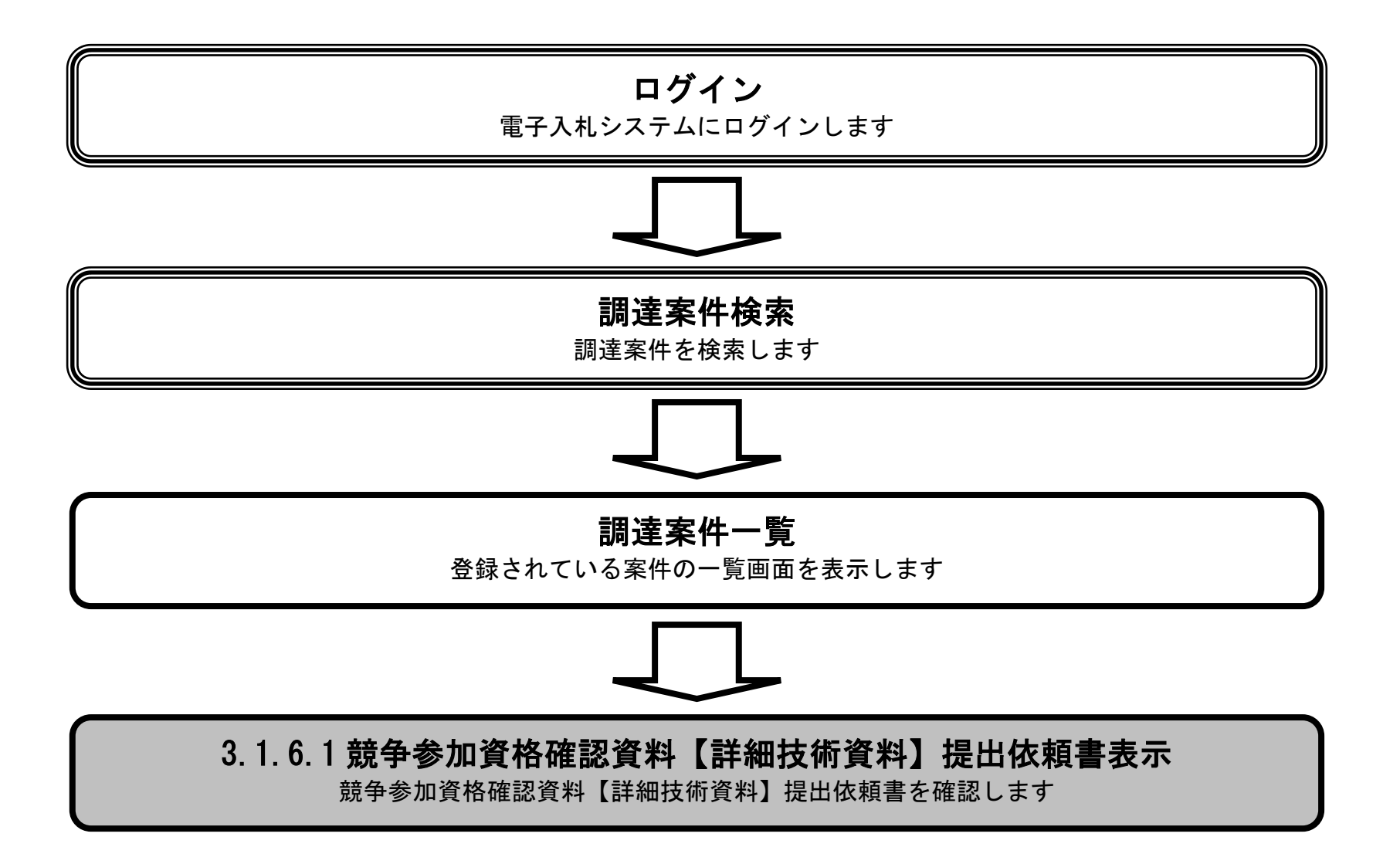

電子入札システム 操作マニュアル受注者編

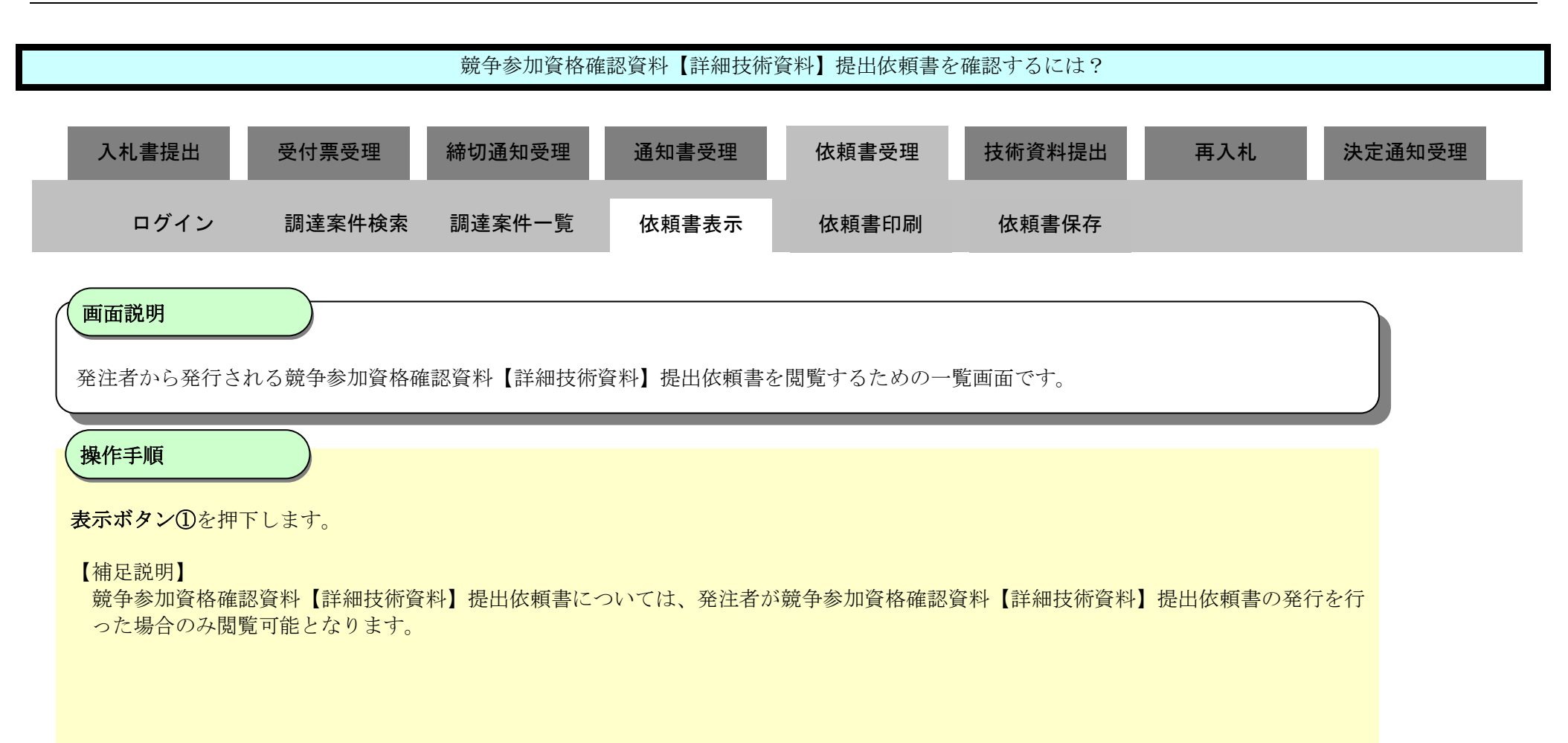

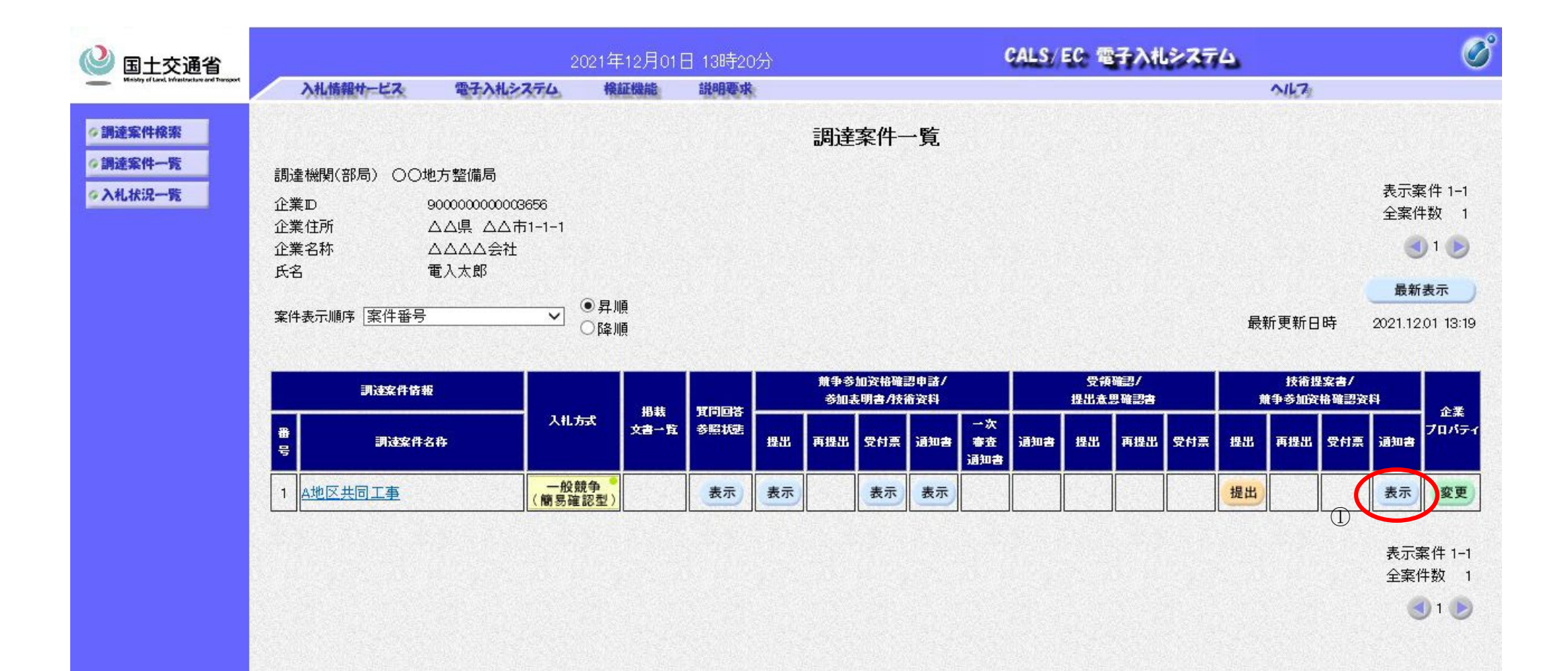

| <b>a</b> 100% 🗸 |  |
|-----------------|--|

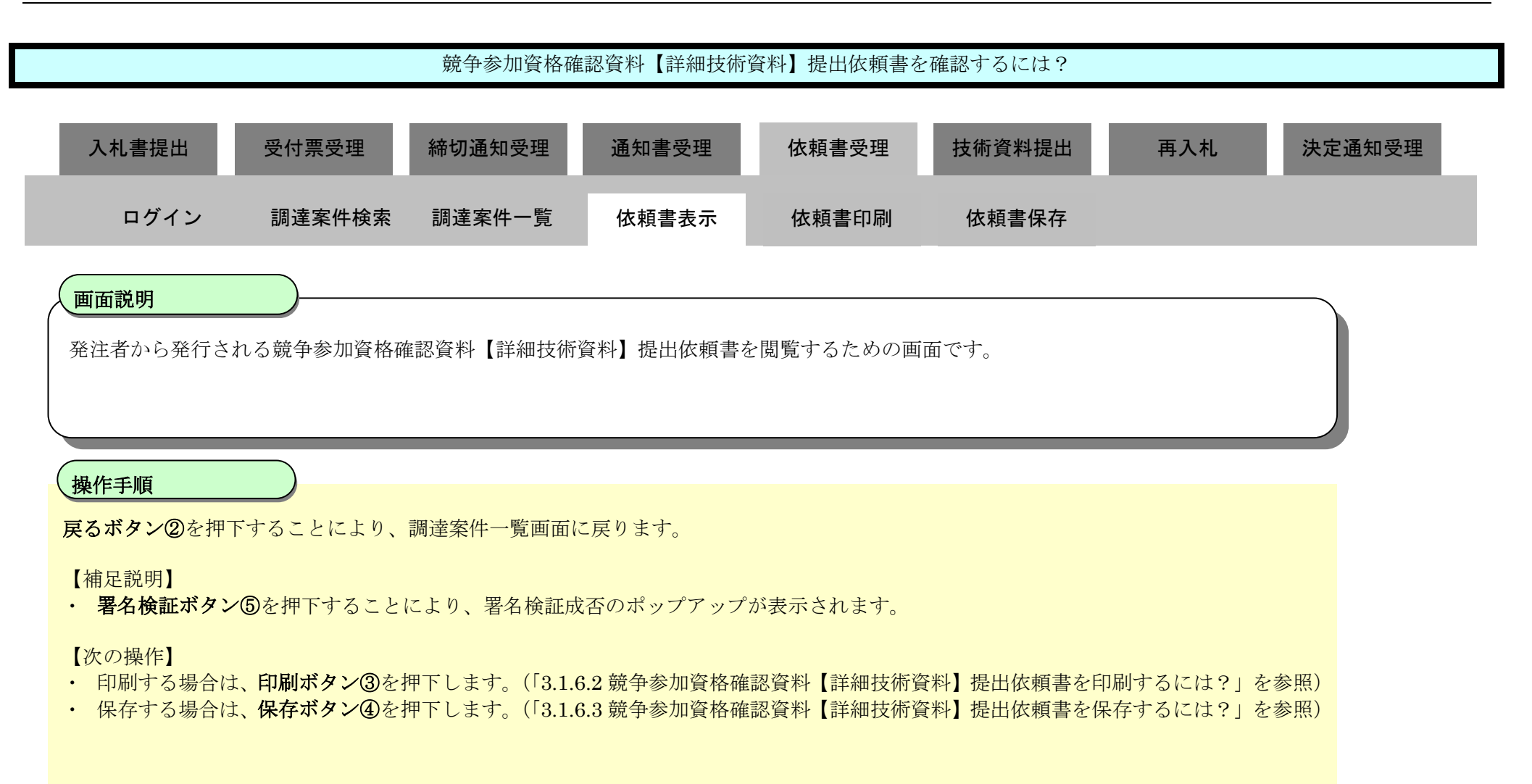

| 🕑 国土交通省                                     |          |                                                                             | 2017年12月08E                                                                                  | ] 11時32分                                              |                                                                              |                                                        | CALS/ EC                                      | 電子入札システム    |     | Ø |
|---------------------------------------------|----------|-----------------------------------------------------------------------------|----------------------------------------------------------------------------------------------|-------------------------------------------------------|------------------------------------------------------------------------------|--------------------------------------------------------|-----------------------------------------------|-------------|-----|---|
| Venbury of Land, Infrastructure and Temport | 入礼情報サービス | 電子入札システム                                                                    | 検証機能                                                                                         | 説明要求                                                  |                                                                              |                                                        |                                               |             | NH7 |   |
| ◎ 調達案件検索                                    |          |                                                                             |                                                                                              |                                                       |                                                                              |                                                        |                                               | 平成29年12月08日 |     |   |
| ダ調達案件一覧<br>ダ入札状況一覧                          |          | 企業ID<br>企業名称<br>氏名                                                          | 987654321098<br>ムムムム会社<br>電入大郎 殿                                                             | 7001                                                  |                                                                              |                                                        | △△△△△□□□□□□□□□□□□□□□□□□□□□□□□□□□□□□□□□        |             |     |   |
|                                             |          | мu                                                                          |                                                                                              |                                                       |                                                                              |                                                        | 電入花子                                          |             |     |   |
|                                             |          |                                                                             | 競争参                                                                                          | 加資格研                                                  | 霍認資料【詳細技                                                                     | 術資料】                                                   | 提出依頼書                                         |             |     |   |
|                                             |          | 下記調達案件に<br>提出されるよう。<br>注)詳細技術資料<br>当該業者の行<br>注)詳細技術資料<br>注)提出された詳<br>簡易技術資料 | ついて、「競争参<br>お願い致します。<br>れにより競争参加済<br>った入札は無効。<br>た提出しない場<br>行のたしない場け<br>細技術資料と簡易<br>評価点を上限とし | 加資格確認<br>資格がないと<br>とする。<br>合、指名停山<br>易技術資料の<br>し、発注者に | 資料【詳細技術資料】<br>2 認められた場合及び詳<br>と措置要領に基づく指名<br>D評価結果が異なる場合<br>こよる詳細技術資料の評<br>記 | 提出依頼書」<br>細技術資料<br>詩停止を行う<br>なる。<br><sup>3</sup> 価結果をも | を確認のうえ詳細技<br>を提出しない場合、<br>ことがある。<br>って加算点とする。 | 術資料を作成し、    |     |   |
|                                             |          | 調達案件<br>調達案件<br>参加資料<br>担当部見<br>理由また                                        | キ番号<br>キ名称<br>ム確認資料受付締切<br>ᠳ<br>-」は条件                                                        | 012<br>A地<br>四時 平成<br>〇〇<br>理日                        | 3456789012345020<br>区共同工事<br>位29年12月10日 12時00分<br>D地方整備局<br>自または条件           |                                                        |                                               |             |     |   |
|                                             |          |                                                                             | 3                                                                                            | 印刷                                                    | ④<br>保存                                                                      | 2                                                      | 戻る                                            | 5           |     |   |
|                                             |          |                                                                             |                                                                                              |                                                       |                                                                              |                                                        |                                               |             |     |   |

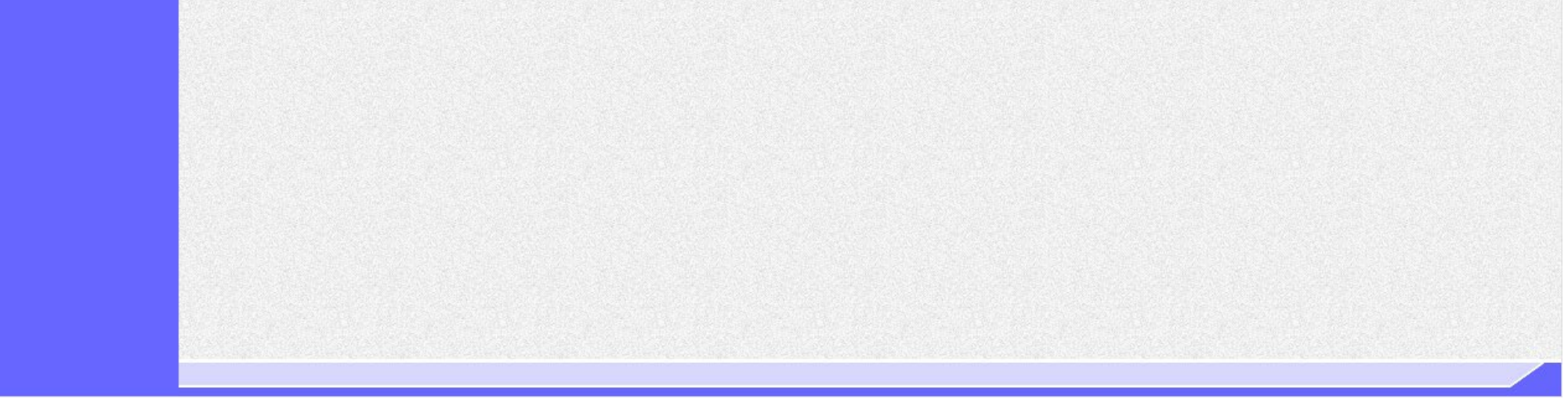

### 3.1.6.2. 競争参加資格確認資料【詳細技術資料】提出依頼書を印刷するには?

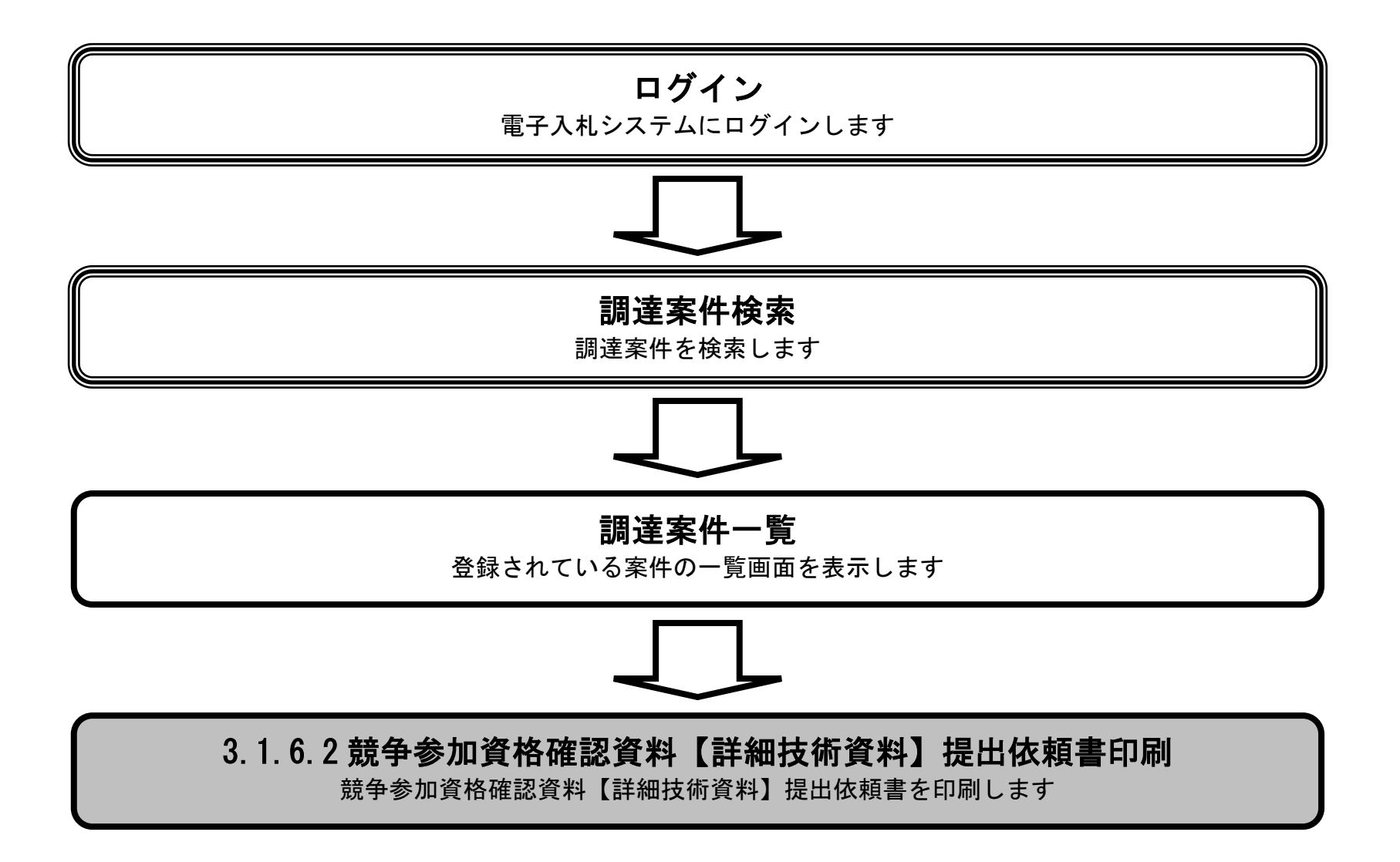

電子入札システム 操作マニュアル受注者編

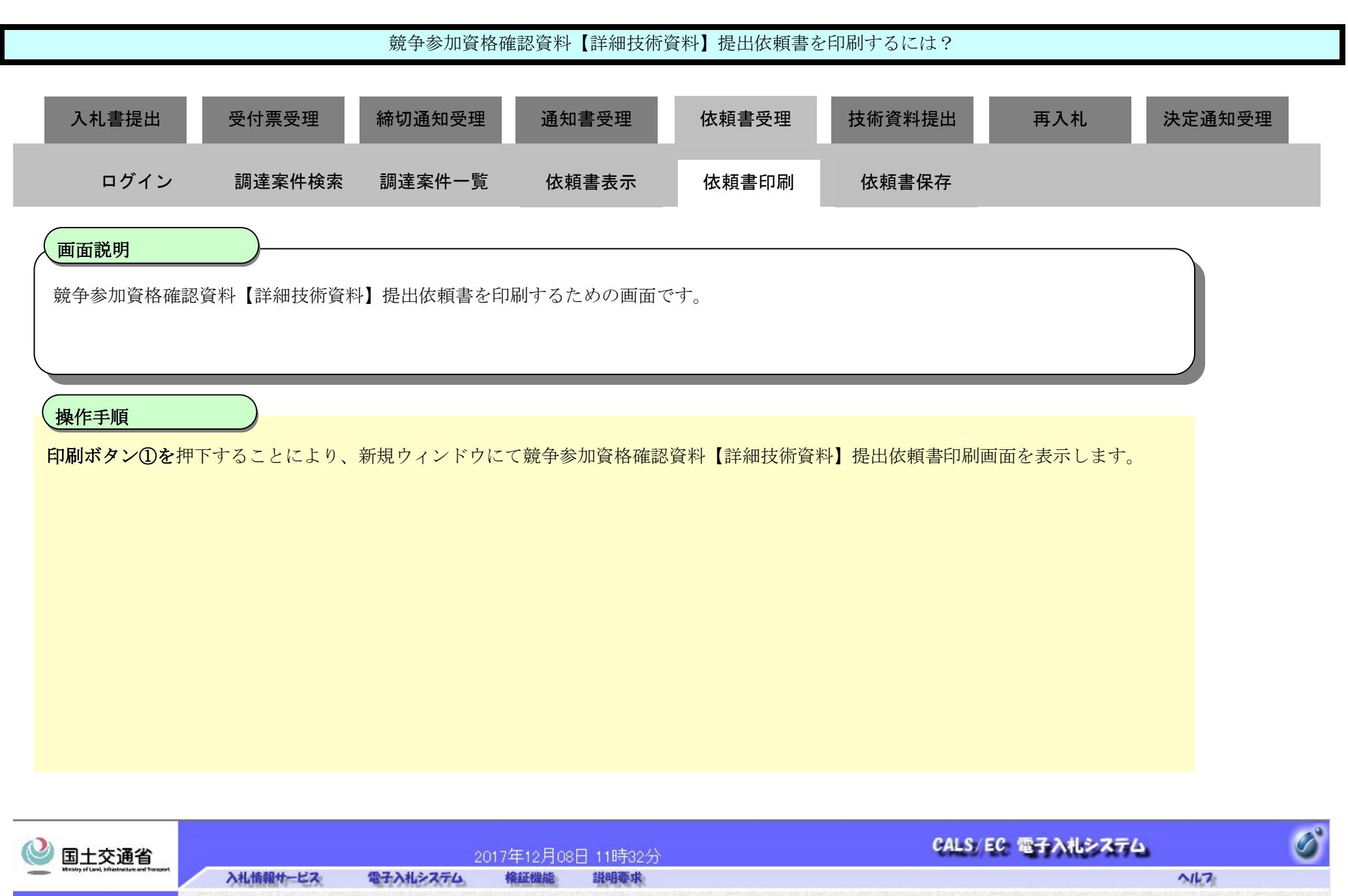

| ④調達案件検索 |                                                                                                    | 平成29年12月08日                                                                                                    |
|---------|----------------------------------------------------------------------------------------------------|----------------------------------------------------------------------------------------------------|
| ◎調達案件一覧 | 企業D 9876543210987001                                                                                                    |                                                                                                    |
| ○入札状況一覧 | <ul> <li>企業名称</li> <li>△△△△会社</li> <li>氏名</li> <li>電入太郎 殿</li> </ul>                                                                                             | ○○地方整備局長<br>電入花子                                                                                                    |
|         | 競争参加資格確                                                                                                    | 認資料【詳細技術資料】提出依頼書                                                                                                    |
|         | 下記調達案件について、「競争参加資格確認資<br>提出されるようお願い致します。<br>注)詳細技術資料により競争参加資格がないと<br>当該業者の行った入札は無効とする。<br>注)詳細技術資料を提出しない場合、指名停止<br>注)提出された詳細技術資料と簡易技術資料の<br>簡易技術資料評価点を上限とし、発注者に、 | ※料【詳細技術資料】提出依頼書」を確認のうえ詳細技術資料を作成し、<br>認められた場合及び詳細技術資料を提出しない場合、<br>措置要領に基づく指名停止を行うことがある。<br>評価結果が異なる場合、<br>よる詳細技術資料の評価結果をもって加算点とする。 |
|         |                                                                                                    | 5                                                                                                    |
|         | <ul> <li>調達案件番号 0123</li> <li>調達案件名称 A地区</li> <li>参加資格確認資料受付締切日時 平成2</li> <li>担当部局 000</li> </ul>                                                                | 456789012345020<br>[共同工事<br>!9年12月10日 12時00分<br>地方整備局                                                                             |
|         | 理由または条件 理由                                                                                                    | または条件                                                                                                    |
|         |                                                                                                    | 保存 戻る                                                                                                    |
|         |                                                                                                    |                                                                                                    |

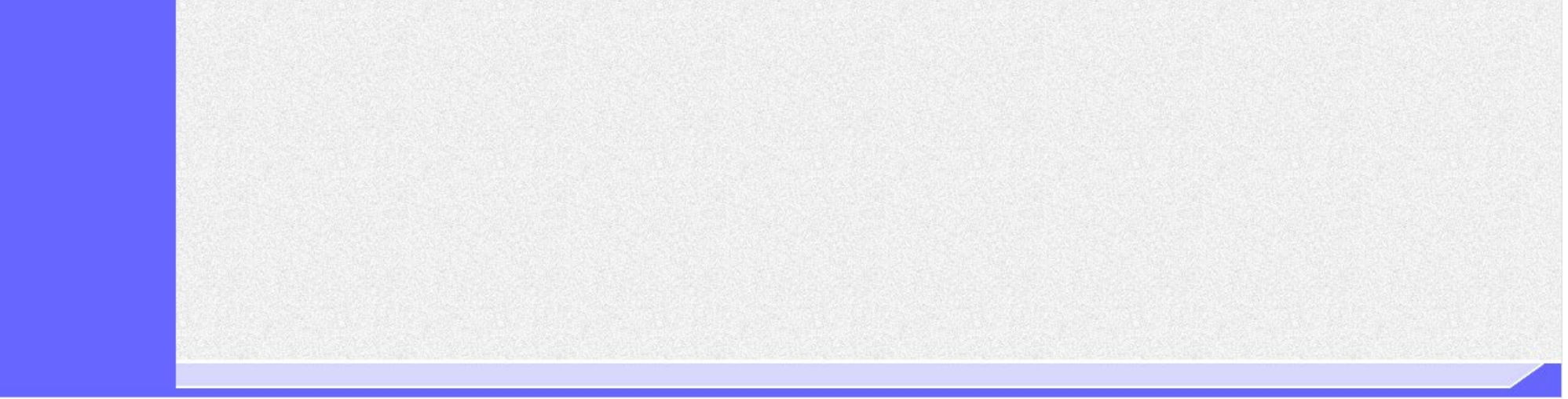

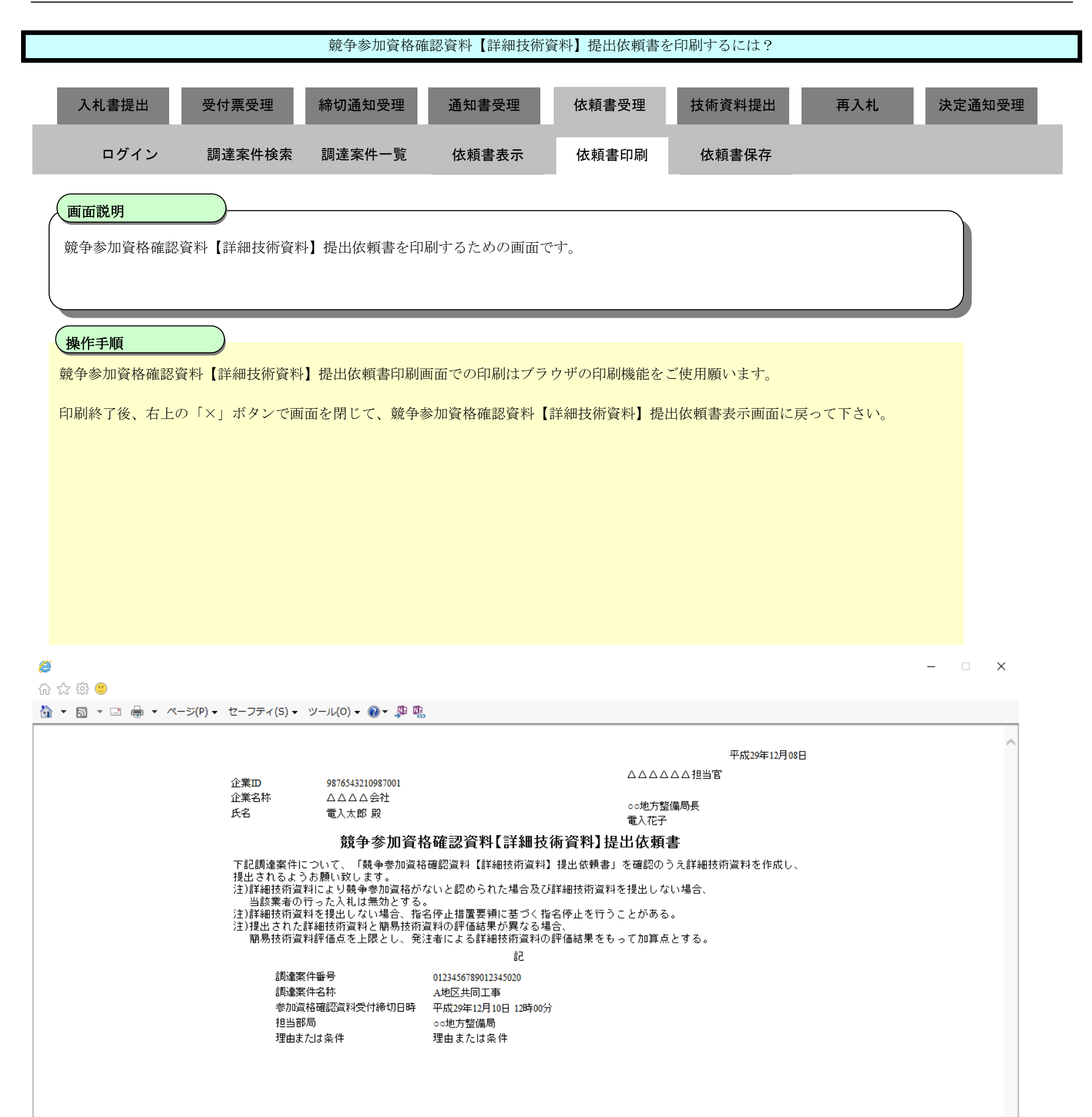

### 3.1.6.3. 競争参加資格確認資料【詳細技術資料】提出依頼書を保存するには?

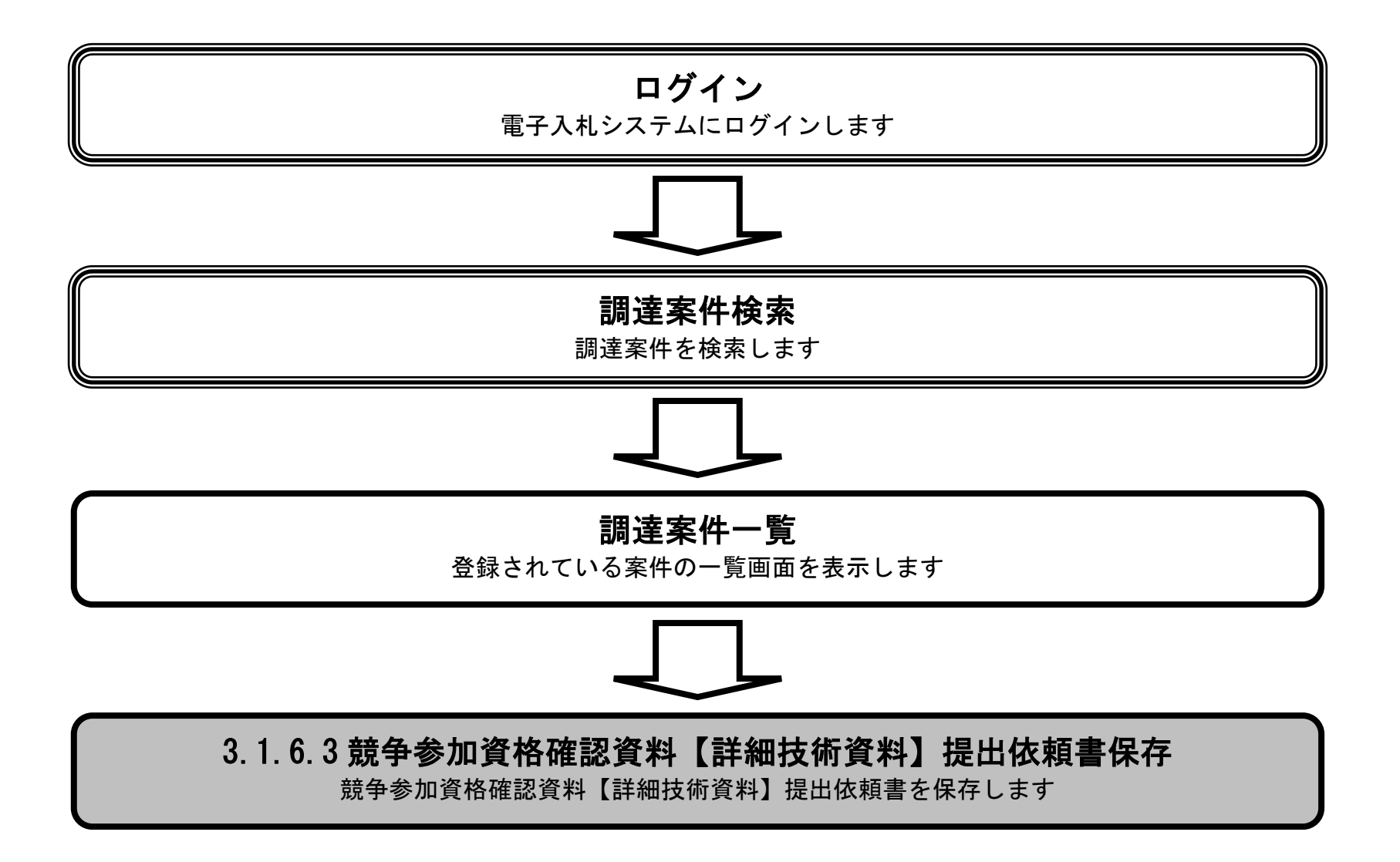

電子入札システム 操作マニュアル受注者編

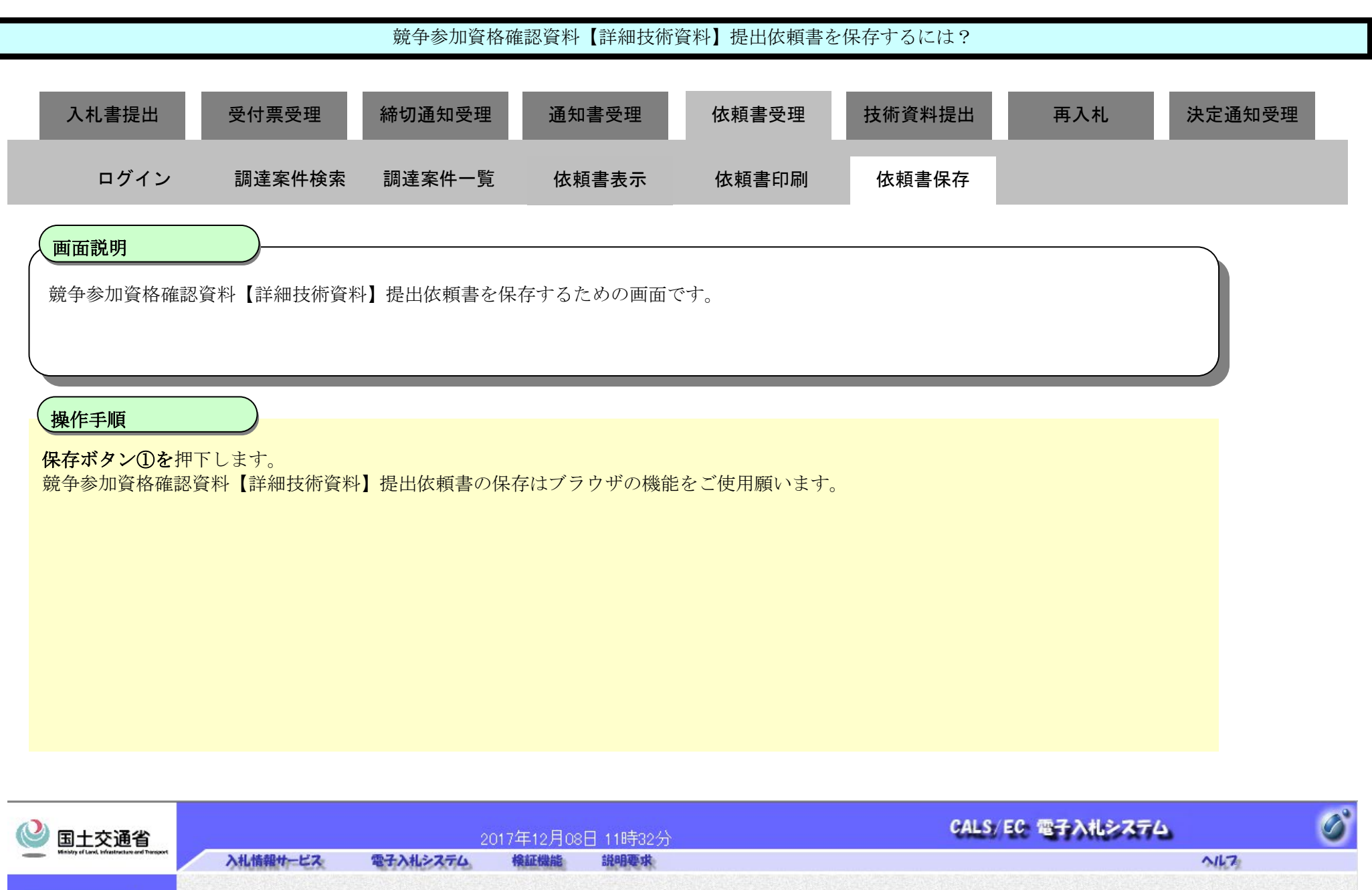

|            | 入礼情報サービス | 電子入札システム                                                                                                   | 検証機能 訪                                                                                                    | 明要求                                                                                                    |                                       | 2147 |
|------------|----------|----------------------------------------------------------------------------------------------------|----------------------------------------------------------------------------------------------------|----------------------------------------------------------------------------------------------------|---------------------------------------|------|
| ~ 锡达安州投资   |          |                                                                                                    |                                                                                                    |                                                                                                    |                                       |      |
| ♥ 詞建乗1件1東奔 |          |                                                                                                    |                                                                                                    |                                                                                                    | 半成29年12月0                             | 88   |
| ∅調達案件一覧    |          | 企業₪                                                                                                    | 987654321098700                                                                                                    | 01                                                                                                    | ムムムムム担当官                              |      |
| @入札状況一覧    |          | 企業名称                                                                                                    | ムムムム会社                                                                                                    |                                                                                                    |                                       |      |
|            |          | 氏名                                                                                                    | 電入太郎 殿                                                                                                    |                                                                                                    | (1) 地方整備局長<br>電入花子                    |      |
|            |          |                                                                                                    | 競争参加                                                                                                    | 」資格確認資料【詳細技術資料                                                                                                    | 1】提出依頼書                               |      |
|            |          | 下記調達案件につ<br>提出されるようお<br>注)詳細技術資料<br>当該業<br>注)詳細技術資料<br>注)提出された詳<br>簡易技術資料<br>調達案件<br>調達案件<br>想」主部局<br>理由また | <ul> <li>P(1) で、「競争参加<br/>)<br/>)<br/>)<br/>原い致します。<br/>こより競争参加資約<br/>を大入札は無効とす。<br/>を提出しない場合、<br/>)<br/>を提出しない場合、<br/>)<br/>()<br/>)<br/>()<br/>)<br/>()<br/>()<br/>()<br/>)<br/>()<br/>)<br/>()<br/>)<br/>()<br/>)<br/>()<br/>)<br/>()<br/>)<br/>()<br/>)<br/>()<br/>)<br/>()<br/>)<br/>()<br/>)<br/>()<br/>)<br/>()<br/>)<br/>()<br/>)<br/>()<br/>)<br/>()<br/>)<br/>()<br/>(</li></ul> | <ul> <li>資格確認資料【詳細技術資料】提出依頼</li> <li>Aがないと認められた場合及び詳細技術資<br/>する。</li> <li>指名停止措置要領に基づく指名停止を行<br/>支術資料の評価結果が異なる場合、</li> <li>発注者による詳細技術資料の評価結果す</li> <li>0123456789012345020</li> <li>A地区共同工事</li> <li>甲成29年12月10日 12時00分</li> <li>〇〇地方整備局<br/>理由または条件</li> </ul> | <ul> <li>書」を確認のうえ詳細技術資料を作成し</li></ul> |      |

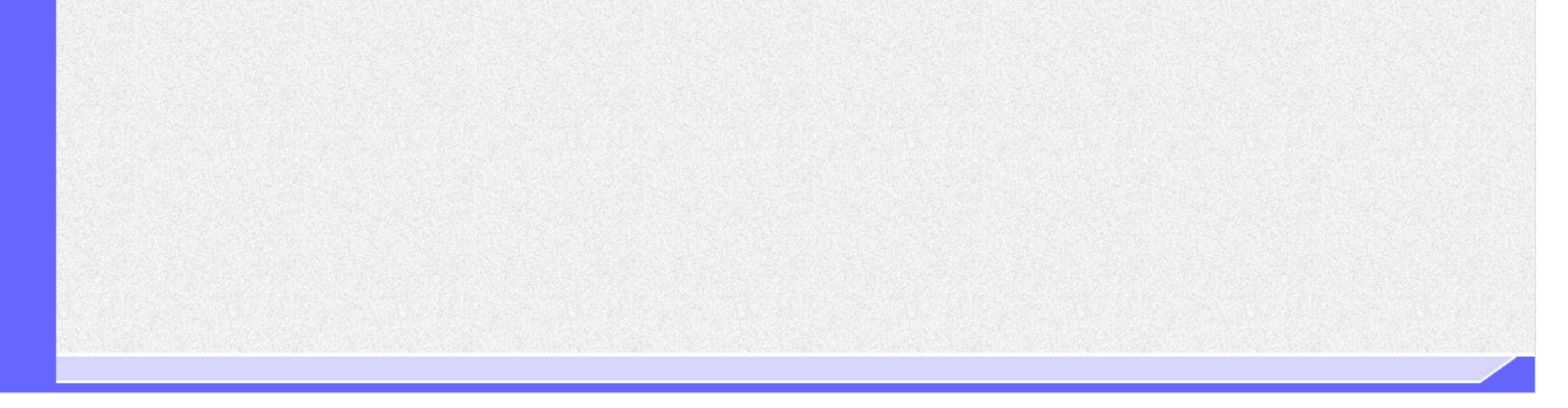

3.1.7. 競争参加資格確認資料提出の流れ

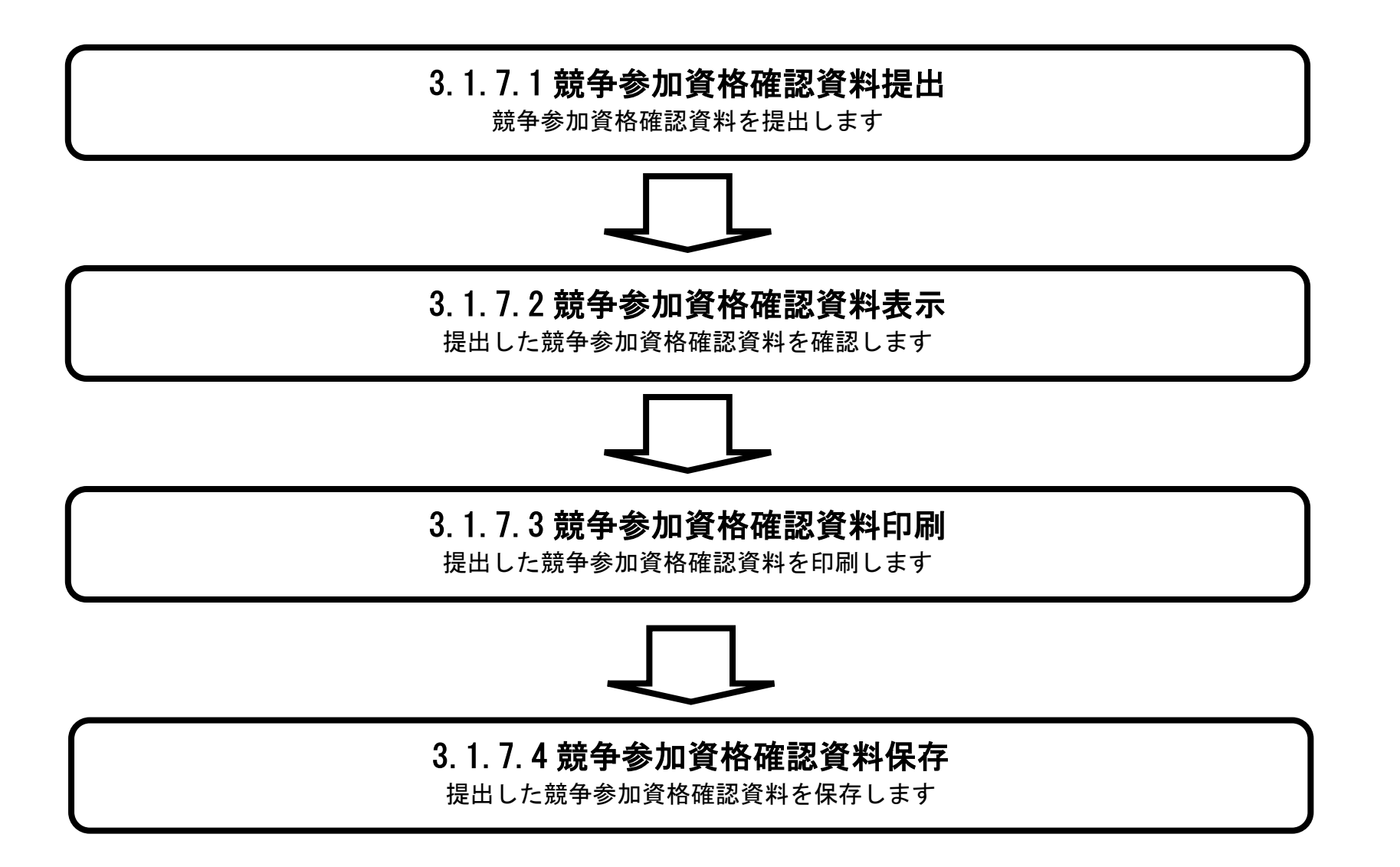

電子入札システム 操作マニュアル受注者編

# 3.1.7.1. <u>競争参加資格確認資料の提出をするには?</u>

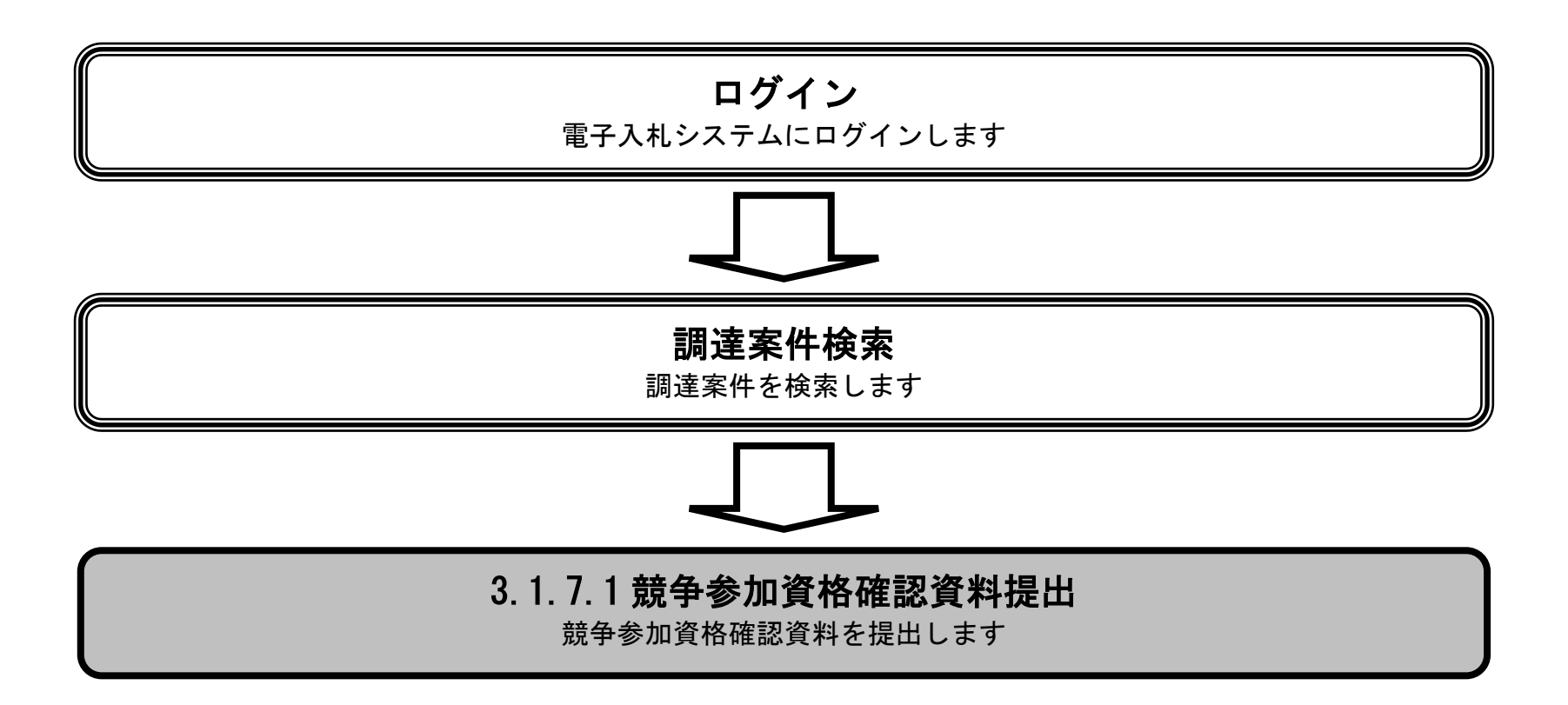

電子入札システム 操作マニュアル受注者編

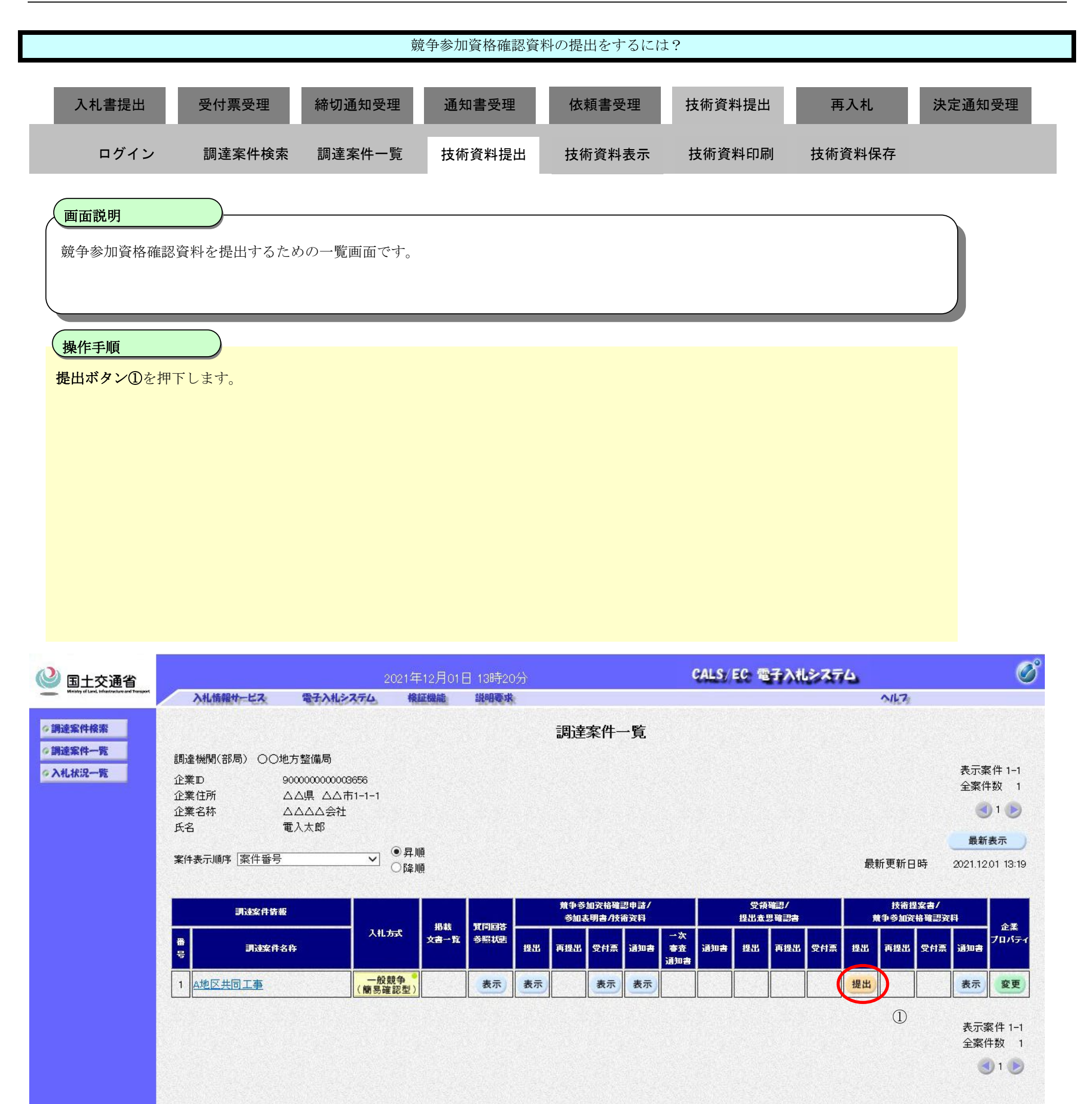

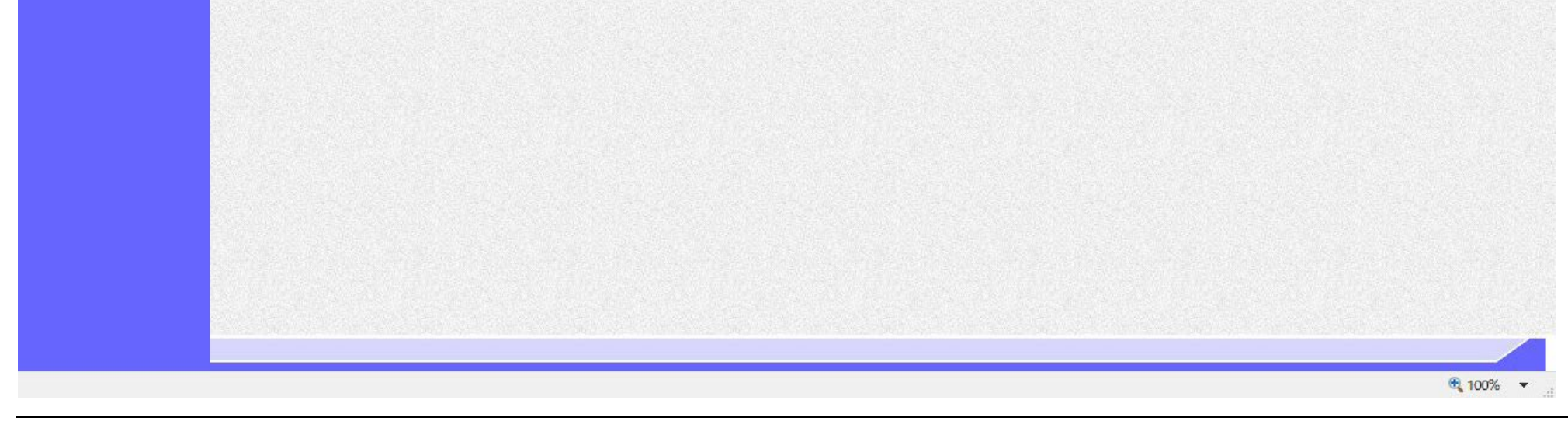

|                              |                                     | 競                     | 竞争参加資格確認資料         | 料の提出をするには                         | ?                    |           |        |
|------------------------------|-------------------------------------|-----------------------|--------------------|-----------------------------------|----------------------|-----------|--------|
|                              |                                     |                       |                    |                                   |                      |           |        |
| 入札書提出                        | 受付票受理                               | 締切通知受理                | 通知書受理              | 依頼書受理                             | 技術資料提出               | 再入札       | 決定通知受理 |
| _                            |                                     | _                     |                    |                                   |                      | _         |        |
| ログイン                         | 調達案件検索                              | 調達案件一覧                | 技術資料提出             | 技術資料表示                            | 技術資料印刷               | 技術資料保存    |        |
|                              |                                     |                       |                    |                                   |                      |           |        |
| 画面説明                         |                                     |                       |                    |                                   |                      |           |        |
| 競争参加資格確認                     | 資料を提出するため                           | めに、必要な情報を             | 入力する画面です。          |                                   |                      |           |        |
|                              |                                     |                       |                    |                                   |                      |           |        |
|                              |                                     |                       |                    |                                   |                      |           |        |
| \                            |                                     |                       |                    |                                   |                      |           |        |
|                              |                                     |                       |                    |                                   |                      |           |        |
| 操作手順                         |                                     |                       |                    |                                   |                      |           |        |
| 必要な情報を入力ス                    | 又は確認後、詳細技                           | 術資料欄の <b>添付資料</b>     | 斗追加登録ボタン②          | )を押下すると、新規                        | 見ウィンドウで技術            | 資料等アップロート | ドシス    |
| テムの添付ファイノ                    | レ追加登録画面⑥が                           | 開きます。                 | してダウンロードし          | た「改得は用ジーム                         | フレファイルなどや中           | 1 = +     |        |
| ◎ R 小 ク ノ ◎ と 押<br>登録結果データ提片 | ーし、12m1頁科寺/<br>H <b>ボタン(4)</b> を押下し | ッシュートシスノス<br>"登録結果データ | "を付加して <b>提出</b> に | へに、① ① 郊 柿 木 / 一 ク<br>内容確認ボタン(5)を | ・」 ノティルを選択<br>押下します。 | しより。      |        |

※技術資料等アップロードシステムの操作は、「技術資料等アップロードシステム 操作マニュアル」を参照。

【補足説明】

※登録結果データを添付しないと入札書が提出できません。

※登録結果データを添付して申請書を提出すると、追加でのアップロードシステムからの資料の提出はできません。

<u>電子入札システムは時間によって管理されています。締切時間ぎりぎりに送信された場合、通信の状況</u> 等により通信中のものであっても時間になれば自動的に締切られます。余裕を持って提出して頂くよう お願いいたします。

<u>なお、提出が間に合わないと思われる場合には、早めに発注者に連絡し、対応についてご相談ください。</u>

電子入札システム 操作マニュアル受注者編

 $3.1 \cdot 100$ 

| nfrestructure and Trans | hotes | N. II. Inc. Market and a local |                                     |                              |                                            |                                          |                                                                                                    |             |      |
|-------------------------|-------|--------------------------------|-------------------------------------|------------------------------|--------------------------------------------|------------------------------------------|----------------------------------------------------------------------------------------------------|-------------|------|
|                         | SHAR  | 入礼情報サービス                       | 電子入札システム                            | 検証機能                         | 説明要求                                       |                                          |                                                                                                    | NK7         | 1925 |
| 索                       |       |                                |                                     |                              |                                            |                                          |                                                                                                    | 2021年11月22日 |      |
| 覧                       |       |                                |                                     |                              | 競                                          | 争参加資格確認資料                                |                                                                                                    |             |      |
| 乾                       |       |                                | 支出負担行為担当官                           |                              |                                            |                                          |                                                                                                    |             |      |
|                         |       |                                | 〇〇地方整備局長<br>電入花子 殿                  |                              |                                            |                                          |                                                                                                    |             |      |
|                         |       |                                |                                     |                              | 下記の調達案件                                    | について、詳細技術資料を提                            | 出します。                                                                                                    |             |      |
|                         |       |                                |                                     |                              |                                            | 51                                       |                                                                                                    |             |      |
|                         |       |                                | 1. 調達案件番号<br>2. 調達案件名称<br>3. 履行期限   | 210202<br>A地区:               | 20003020210298<br>共同工事                     |                                          |                                                                                                    |             |      |
|                         |       |                                | (提出者)                               |                              |                                            |                                          |                                                                                                    |             |      |
|                         |       |                                |                                     | 企業                           | D                                          | 90000000003656                           |                                                                                                    |             |      |
|                         |       |                                |                                     | 企業                           | 名称                                         | J企業                                      |                                                                                                    |             |      |
|                         |       |                                | 登録結果データ<br>※詳細技術<br>にて登録<br>登録結果データ | 資料を「添付済<br>した場合は、そ           | 資料追加登録」ボ<br>その画面から「登録<br>結果データ<br>提出<br>削除 | タンで表示される「技術資料<br>結果データ」をダウンロード<br>④      | 等アップロードシステム」<br>って提出してください。                                                                                                    | 3           |      |
|                         |       |                                | *                                   | 添付資料の送<br>ファイルの選引<br>尚、添付ファ・ | 5付可能サイズは<br>択は1行毎に行っ<br>イルは、ウィルスチ          | 調達案件概要画面の添付資<br>て下さい。<br>・ェックを最新版のチェックデ・ | 料容量こ従って下さい。<br>ータで行って下さい。                                                                                                    |             |      |
|                         |       |                                |                                     | (5)                          | 提出內容確認                                     |                                          | <u></u> <u></u> <u></u> <u></u> <u></u> <u></u> <u></u> <u></u> <u></u> <u></u> <u></u> <u></u> <u></u> <u></u> <u></u> <u></u> <u></u> <u></u> <u></u> |             |      |

⑥添付ファイル追加登録画面

### 技術資料等アップロードシステム

閉じる

### 添付ファイル追加登録

| 調達案件番号 | 2102020010120200046 |
|--------|---------------------|
|--------|---------------------|

調達案件名称 <u>A地区共同工事</u>

**対象申請書種別** 競争参加資格確認資料

**対象資料種別**詳細技術資料

※全10ファイル、合計10MBまで提出可能です(提出済みファイルを含む)。 ※ファイルはウイルスチェックを最新版のチェックデータで行ってください。

合計ファイルサイズ: 0.0 MB

| No. | 添付ファイル選択              | サイズ |    |
|-----|-----------------------|-----|----|
| 1   | ファイルの選択ファイルが選択されていません |     | 削除 |
| 2   | ファイルの選択ファイルが選択されていません |     | 削除 |
| 3   | ファイルの選択ファイルが選択されていません |     | 削除 |
| 4   | ファイルの選択ファイルが選択されていません |     | 削除 |
| 5   | ファイルの選択ファイルが選択されていません |     | 削除 |
| 6   | ファイルの選択ファイルが選択されていません |     | 削除 |
| 7   | ファイルの選択ファイルが選択されていません |     | 削除 |
| 8   | ファイルの選択ファイルが選択されていません |     | 削除 |
| 9   | ファイルの選択ファイルが選択されていません |     | 削除 |
| 10  | ファイルの選択ファイルが選択されていません |     | 削除 |

提出

電子入札システム 操作マニュアル受注者編

 $3.1 \cdot 102$ 

|                | 競争参加資格確認資料の提出をするには?                                                                                                    |                  |           |        |        |        |        |        |  |  |  |
|----------------|----------------------------------------------------------------------------------------------------|------------------|-----------|--------|--------|--------|--------|--------|--|--|--|
| Х              | 人札書提出                                                                                                    | 受付票受理            | 締切通知受理    | 通知書受理  | 依頼書受理  | 技術資料提出 | 再入札    | 決定通知受理 |  |  |  |
|                | ログイン                                                                                                    | 調達案件検索           | 調達案件一覧    | 技術資料提出 | 技術資料表示 | 技術資料印刷 | 技術資料保存 |        |  |  |  |
| 競争             | <b>面説明</b><br>●参加資格確認う                                                                                                    | 資料の内容を確認後        | 後、提出するための | 画面です。  |        |        |        |        |  |  |  |
| 操作提出           | <b>乍手順</b><br> 内容を確認後、<br> 足説明】                                                                                                    | <b>提</b> 出ボタン⑦を押 | 下します。     |        |        |        |        |        |  |  |  |
| ・詳<br>イル<br>※技 | 【補足説明】 ・詳細技術資料欄の「添付資料一覧」ボタンを押下することにより、新規ウィンドウで技術資料等アップロードシステムの提出済添付ファ<br>イル一覧画面⑧が開き、付加した詳細技術資料が一覧に表示されます。<br>※技術資料等アップロードシステムの操作は、「技術資料等アップロードシステム 操作マニュアル」を参照。 ・ サーバーが混雑していて送信できない場合は「戻る」ボタンを押して、しばらく経ってからもう一度送信するか、ブラウザを一度終了 |                  |           |        |        |        |        |        |  |  |  |
| č              | させ、再度ログ                                                                                                    | インしてから送信         | してください。   |        |        |        |        |        |  |  |  |

 $3.1 \cdot 103$ 

#### 第3.1章 入札以降(入札書提出)

| 土交通省                              | 20                                | 020年08月07日        | 13時18分              | CALS/EC 電子       | 入札システム      | Ø                              |
|-----------------------------------|-----------------------------------|-------------------|---------------------|------------------|-------------|--------------------------------|
| Mathematical and Tangant 入札情報サービス | ス 電子入札システム                        | 検証機能              | 説明要求                |                  | N117        |                                |
|                                   |                                   |                   |                     |                  | 2020年08月07日 |                                |
|                                   |                                   |                   | 競争参加                | 加資格確認資料          |             |                                |
|                                   | 支出負担行為担当官                         |                   |                     |                  |             |                                |
|                                   | 東北地方整備局長<br>D太郎 殿                 |                   |                     |                  |             |                                |
|                                   |                                   | 5話不               | の調達案件につい            | って、詳細技術資料を提出します。 |             |                                |
|                                   |                                   |                   |                     | 記                |             |                                |
|                                   | 1. 調達案件番号<br>2. 調達案件名称<br>3. 履行期限 | 21020200<br>A地区共F | ਗ਼ਗ਼20200374<br>司工事 |                  |             |                                |
|                                   | (提出者)                             |                   |                     |                  |             |                                |
|                                   |                                   | 企業ID              |                     | 900000000000183  |             |                                |
|                                   |                                   | 企業名利              | <b>尔</b>            |                  |             |                                |
|                                   |                                   |                   | 詳細技術資料              |                  |             |                                |
|                                   |                                   |                   | 添付資料一覧              |                  |             |                                |
|                                   | 登録結果データ                           |                   |                     |                  |             |                                |
|                                   | 登録結果データ                           |                   |                     | ¥touroku.dat 表示  |             |                                |
|                                   |                                   |                   |                     |                  |             |                                |
|                                   |                                   | Ę                 | 印刷を行ってから、           | 提出ボタンを押下してください   |             |                                |
|                                   |                                   |                   | 6                   |                  |             |                                |
|                                   |                                   | 日<br>明            |                     | 提出 戻る            |             |                                |
|                                   |                                   |                   |                     |                  |             |                                |
|                                   |                                   |                   |                     |                  |             |                                |
|                                   |                                   |                   |                     |                  |             |                                |
|                                   |                                   |                   |                     |                  |             | Condition of the second second |

電子入札システム 操作マニュアル受注者編

⑧提出済添付ファイル一覧画面

技術資料等アップロードシステム 閉じる 提出済添付ファイル一覧 調達案件番号 0123456789987654321 調達案件名称 <u>A地区共同工事</u> **対象申請書種別** 競争参加資格確認資料 **対象資料種別**詳細技術資料 登録結果データのダウンロード 添付ファイル追加 ※現時点では申請書の提出は完了していません。 電子入札システムに戻り、申請書の提出を必ず実施してください。 ※全ての添付ファイルを追加後、登録結果データをダウンロードし、 電子入札システムの申請書提出時に添付して下さい。 ※電子入札システムで申請書を提出した後は、ファイル追加ができません。 再表示 前ページ 次ページ

全3件中、1-3件を表示しています。 最終更新日時:2023/02/2017:59:03

| No. | 申請書種別       | 資料種別   | ファイル名称          | サイズ    | 提出日時                |
|-----|-------------|--------|-----------------|--------|---------------------|
| 1   | 競争参加資格確認資料  | 詳細技術資料 | 詳細技術資料.pdf      | 0.3 MB | 2023/02/20 17:57:42 |
| 2   | 入札書         | 簡易技術資料 | 簡易技術資料.pdf      | 0.3 MB | 2023/02/20 17:24:02 |
| 3   | 競争参加資格確認申請書 | 添付資料   | <u>添付資料.pdf</u> | 0.3 MB | 2023/02/20 17:18:32 |

電子入札システム 操作マニュアル受注者編

 $3.1 \cdot 105$ 

|                                                                                                    |                                 |                                               | 競争参加資格確認資料                                                                                                    | 斗の提出をするには                                                                           | ?                                                                            |                     |        |
|----------------------------------------------------------------------------------------------------|---------------------------------|-----------------------------------------------|----------------------------------------------------------------------------------------------------|-------------------------------------------------------------------------------------|------------------------------------------------------------------------------|---------------------|--------|
| 入札書提出                                                                                                    | 受付票受理                           | 締切通知受理                                        | 通知書受理                                                                                                    | 依頼書受理                                                                               | 技術資料提出                                                                       | 再入札                 | 決定通知受理 |
| ログイン                                                                                                    | 調達案件検索                          | 調達案件一覧                                        | 技術資料提出                                                                                                    | 技術資料表示                                                                              | 技術資料印刷                                                                       | 技術資料保存              |        |
| <b>画面説明</b><br>競争参加資格確                                                                                             | 認資料が正常に送信さ                      | されたことを通知                                      | コするための画面です。                                                                                                    |                                                                                     |                                                                              |                     |        |
| 操作手順                                                                                                    |                                 |                                               |                                                                                                    |                                                                                     |                                                                              |                     |        |
| 印刷ボタン⑨を打                                                                                                    | 甲下することにより、                      | 新規ウィンドウ                                       | が表示されます。                                                                                                    |                                                                                     |                                                                              |                     |        |
| ブラウザの印刷根                                                                                                    | 機能にて印刷を行いま                      | す。                                            |                                                                                                    |                                                                                     |                                                                              |                     |        |
| <ul> <li>「競争参加資</li> <li>調達案件一覧</li> </ul>                                                                         | <b>餐格確認資料受信確認</b><br>電ボタンは印刷ボタン | <b>通知」画面は、後</b><br>を押下すると押⁻                   | <b>後で印刷することはでき</b><br>下できるようになります                                                                                                  | きないため、必ず表:<br>す。                                                                    | 示された時点で印刷                                                                    | <b>创するよう注意願い</b>    | ます。    |
|                                                                                                    |                                 |                                               |                                                                                                    |                                                                                     |                                                                              |                     |        |
| Webfy of Level, tytestrations and Theorem                                                                          | 入礼情報サービス                        | 20<br>電子入札システム                                | 017年12月08日 14時42分<br>検証機能 説明要求                                                                                                    |                                                                                     | CALS,                                                                        | EC 電子入札システム         | 2 Ø    |
| シア                                                                                                    | 入礼情報サービス                        | 20<br><b>電子入札&gt;ステム</b><br>企業2<br>た業名称<br>氏名 | 017年12月08日 14時42分<br>検証機能 説明要求<br>9876543210987001<br>ムムムム会社<br>電入太郎 殿<br>読争参加<br>詳細技術資料<br>調達案件番号<br>調達案件番号                       | 資格確認資料受信<br>料は下記の内容で正常に送<br>の12345678901:<br>な A地区共同工事                              | CALS<br>言確認通知<br>信されました。<br>2345020                                          | <b>EC 電子入札システ</b> イ | 5 Ø    |
| <ul> <li>         ・         第連案件検索         ・         第連案件一覧         ・         入礼状況一覧         ・         </li> </ul> | 入北情報サービス                        | 20<br><b>電子入札システム</b><br>企業D<br>企業名称<br>氏名    | 017年12月08日 14時42分<br>検証機能 説明要求<br>9876543210987001<br>△△△△会社<br>電入太郎 殿<br>詳細技術資料<br>調達案件番号<br>調達案件名料<br>申請日時                       | 資格確認資料受信<br>料は下記の内容で正常に送<br>● 012345678901:<br>本 A地区共同工事<br>平成29年12月0               | CALS<br>言確認通知<br>信されました。<br>2345020<br>5<br>28日 14時41分                       | EC 電子入札システィ         |        |
| シ                                                                                                    | 入北情報サービス                        | 20<br><b>至子入札システム</b><br>企業D<br>企業名称<br>氏名    | 017年12月08日 14時42分<br>検証機能 説明要求<br>9876543210987001<br>△△△△会社<br>電入太郎 殿<br>詳細技術資料<br>調達案件番号<br>調達案件番号<br>調達案件番号<br>調達案件番号<br>調達案件番号 | 資格確認資料受信<br>斜は下記の内容で正常に送<br>の12345678901:<br>な A地区共同工事<br>平成29年12月0<br>ふ 調達案件一覧ボタンを | CALS<br>言確認通知<br>信されました。<br>2345020<br>5<br>08日 14時41分<br>29年下してください<br>客体一等 | EC 電子入札システィ         |        |

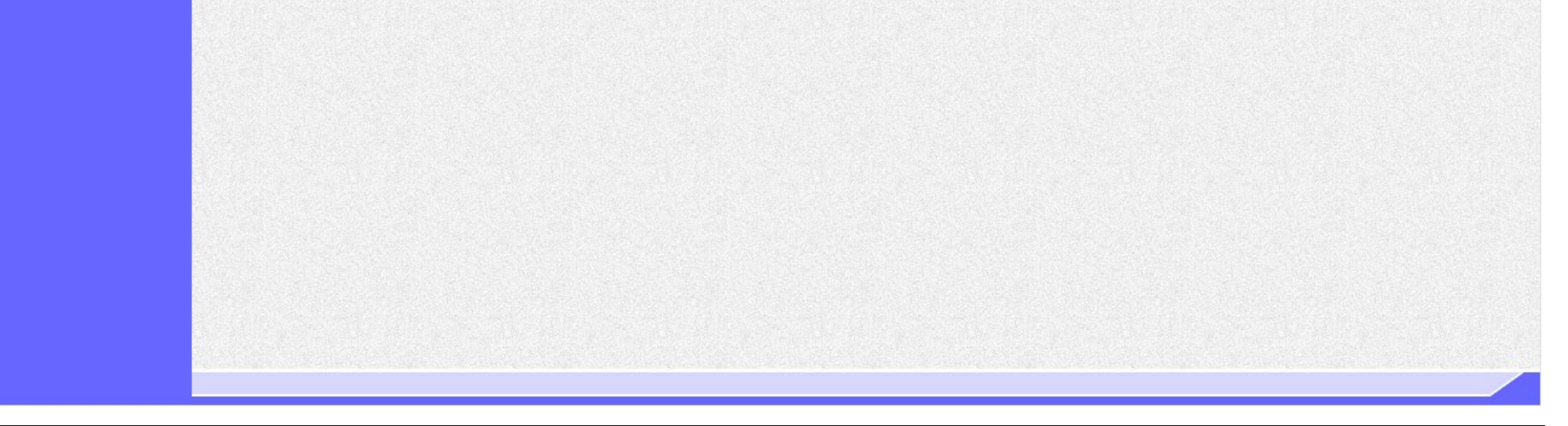

|                                        |                    | 竞                           | 竞争参加資格確認資                 | 料の提出をするには            | ?         |          |        |
|----------------------------------------|--------------------|-----------------------------|---------------------------|----------------------|-----------|----------|--------|
| 入札書提出                                  | 受付票受理              | 締切通知受理                      | 通知書受理                     | 依頼書受理                | 技術資料提出    | 再入札      | 決定通知受理 |
| ログイン                                   | 調達案件検索             | 調達案件一覧                      | 技術資料提出                    | 技術資料表示               | 技術資料印刷    | 技術資料保存   |        |
| (画面説明                                  |                    |                             |                           |                      |           |          |        |
| 競争参加資格確認資                              | 資料を印刷する画面          | です。                         |                           |                      |           |          |        |
| 操作手順                                   |                    |                             |                           |                      |           |          |        |
| 競争参加資格確認資                              | 科受信確認通知印           | 刷画面での印刷は <sup>、</sup>       | ブラウザの印刷機能                 | をご使用願います。            |           |          |        |
| 印刷終了後、右上の                              | )「×」ボタンで画          | 面を閉じて、競争                    | 参加資格確認資料受                 | 信確認通知画面に戻            | そって下さい。   |          |        |
| 【補足説明】                                 | <b>旋</b>           | 予知」両五け、後っ                   | の日間オストレけで                 | きないため、心ぞ主            | 示された時点で印刷 | してよう沈音師い | ±+     |
| <ul> <li>・ 技術提案書受付</li> <li></li></ul> | 票を確認する場合に          | よ、「3.1.8.1 競争亥              | \$加貨格確認貨料受1               | 可 県 を 確認 す る に は     | ?」を参照します。 |          | - 🗆 X  |
| 🏠 ▼ 🖾 ▼ 🖾 🖶 ▼ ペー                       | -ジ(P) ▼ セーフティ(S) ▼ | ツール(0) 🗸 🔞 🕈 🔊 🕅            | 2                         |                      |           |          |        |
|                                        | 企業<br>企業<br>氏名     | D 987654<br>名称 △△△.<br>電入太」 | 3210987001<br>∆会社<br>郎 殿  |                      |           |          | ^      |
|                                        |                    | 競合                          | <b>●参加資格確認資</b> 料         | 科受信確認通知              |           |          |        |
|                                        |                    | 言羊糸                         | 田技術資料は下記の内容で正             | 常に送信されました。           |           |          |        |
|                                        |                    | 言周)道<br>言周)道                | 案件番号 0123450<br>案件名称 A地区共 | 5789012345020<br>同工事 |           |          |        |
|                                        |                    | 申請                          | 指日時 平成29 <sup>4</sup>     | ₹12月08日 14時41分       |           |          |        |
|                                        |                    |                             |                           |                      |           |          |        |
|                                        |                    |                             |                           |                      |           |          |        |
|                                        |                    |                             |                           |                      |           |          |        |

| 競争参加資格確認資料の提出をするには?                                               |                                 |                                              |                                         |            |             |        |  |  |  |  |
|-------------------------------------------------------------------|---------------------------------|----------------------------------------------|-----------------------------------------|------------|-------------|--------|--|--|--|--|
| 入札書提出 受付票受理                                                       | 締切通知受理                          | 通知書受理                                        | 依頼書受理                                   | 技術資料提出     | 再入札         | 決定通知受理 |  |  |  |  |
| ログイン 調達案件検索                                                       | 調達案件一覧                          | 技術資料提出                                       | 技術資料表示                                  | 技術資料印刷     | 技術資料保存      |        |  |  |  |  |
| 画面説明                                                              |                                 |                                              |                                         |            |             |        |  |  |  |  |
| 競争参加資格確認資料を印刷する画                                                  | 面です。                            |                                              |                                         |            |             |        |  |  |  |  |
| 操作手順                                                              |                                 |                                              |                                         |            |             |        |  |  |  |  |
| 印刷ボタンを押下することにより、                                                  | 調達案件一覧ボタンオ                      | が押下できるように                                    | なります。                                   |            |             |        |  |  |  |  |
| 【補足説明】<br>・ 「競争参加資格確認資料受信確<br>・ 「調達案件一覧」画面に戻る場                    | <b>認通知」画面は、後で</b><br>合は、調達案件一覧ォ | * <b>印刷することはでき</b><br><sup>、</sup> タンを押下します。 | きないため、必ず表                               | 示された時点で印刷  | するよう注意願い    | ます。    |  |  |  |  |
| ここまでが、「競争参加資格                                                     | 各確認資料提出」                        | の操作です。                                       |                                         |            |             |        |  |  |  |  |
|                                                                   |                                 |                                              |                                         |            |             |        |  |  |  |  |
|                                                                   |                                 |                                              |                                         |            |             |        |  |  |  |  |
|                                                                   |                                 |                                              |                                         |            |             |        |  |  |  |  |
|                                                                   |                                 |                                              |                                         |            |             |        |  |  |  |  |
|                                                                   | 0017                            |                                              |                                         | CALS/      | EC 電子入札システム | . 6    |  |  |  |  |
| 国工文通音<br>Weikly of Lond, Wind Instances and Transport<br>入扎情報サービス | 2017-<br>電子入札システム #             | 平12月08日 14時46万<br>餐証機能 説明要求                  |                                         |            |             | NK7:   |  |  |  |  |
| <ul><li>●調達案件検索</li><li>●調達案件一覧</li></ul>                         | 企業⊡<br>企業名称<br>氏名               | 9876543210987001<br>ムムムム会社<br>電入太郎 殿         |                                         |            |             |        |  |  |  |  |
| ◇入札状況一覧                                                           |                                 | 競争参加                                         | 資格確認資料受信                                | 言確認通知      |             |        |  |  |  |  |
|                                                                   |                                 |                                              | 111-11-11-11-11-11-11-11-11-11-11-11-11 | 信::わ:=! /- |             |        |  |  |  |  |
|                                                                   |                                 | 6+不回1又打了旦人<br>●■1本会/4本の「                     |                                         |            |             |        |  |  |  |  |
|                                                                   |                                 | 詞建条件番詞<br>調達案件名利                             | 5 012345678901:<br>东 A地区共同工事            | 2040020    |             |        |  |  |  |  |

#### 印刷を行ってから、調達案件一覧ボタンを押下してください

平成29年12月08日 14時41分

| 印刷 | 調達案件一覧 |
|----|--------|

申請日時

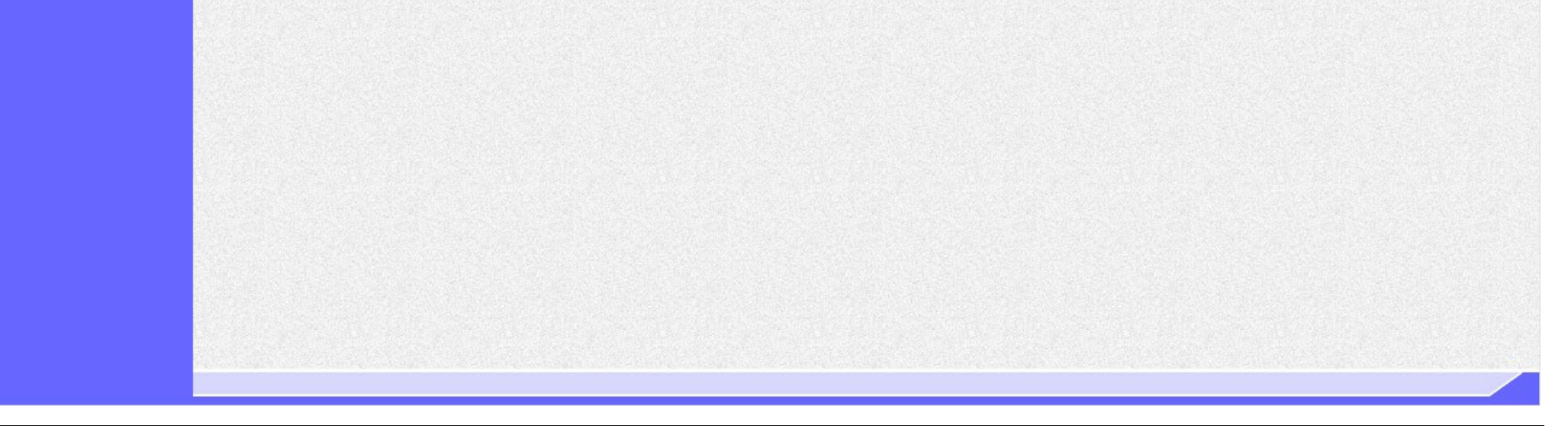

電子入札システム 操作マニュアル受注者編

# 3.1.7.2. 競争参加資格確認資料を確認するには?

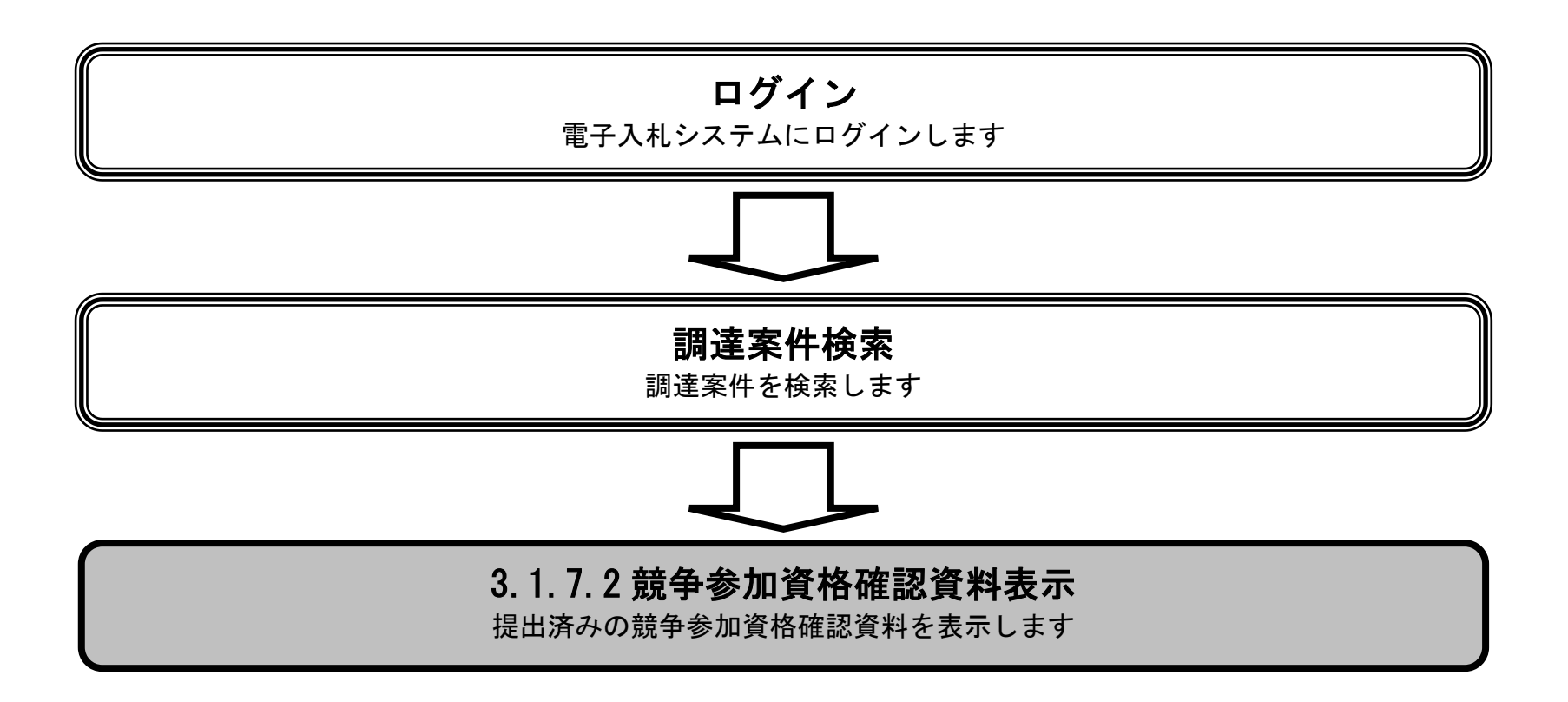

電子入札システム 操作マニュアル受注者編

 $3.1 \cdot 109$ 

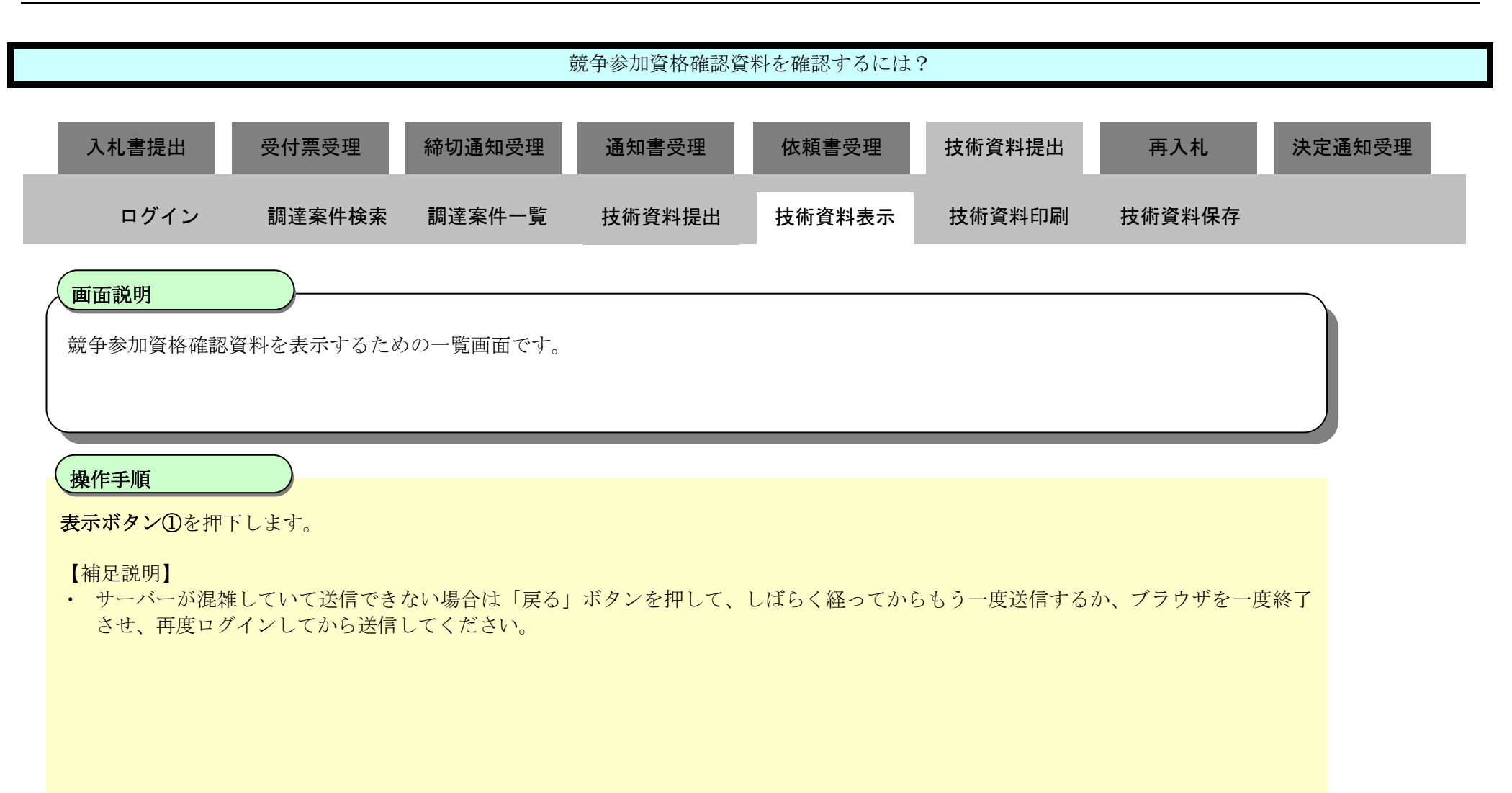

| 🕑 国土交通省                                                       |                                                         |                                                      | 2021年                     | E12月01E    | 3 13時30      | 汾   |            |                |             | (               | CALS/I | EC @       | 子入机         | \$ <b>7</b> 7 | 4                                                                                                    |              |             |                             | Ø                                |
|---------------------------------------------------------------|---------------------------------------------------------|------------------------------------------------------|---------------------------|------------|--------------|-----|------------|----------------|-------------|-----------------|--------|------------|-------------|---------------|----------------------------------------------------------------------------------------------------|--------------|-------------|-----------------------------|----------------------------------|
| Whistry of Land, Infrestructure and Transport                 | 入礼情報サービス                                                | 電子入札シス                                               | テム 検                      | 証機能        | 説明要求         | e . |            |                |             |                 |        |            |             |               |                                                                                                    | N11-7        |             |                             |                                  |
| <ul> <li>●調達案件検索</li> <li>●調達案件一覧</li> <li>●入札状況一覧</li> </ul> | 調達機関(部局) 〇〇<br>企業D<br>企業住所<br>企業名称<br>氏名<br>案件表示順序 案件番号 | 地方整備局<br>9000000000036<br>ムム県 ムム市1<br>ムムムム会社<br>電入太郎 | 56<br>-1-1<br>_○屛川<br>○降川 | <b>貭</b>   |              |     | 調達         | 案件−            | 一覧          |                 |        |            |             |               | 最親                                                                                                    | 斤更新日         | 時           | 表示領<br>全案作<br>最新<br>2021.12 | ≷件 1-1<br>+数 1<br>1<br>201 13:35 |
|                                                               | 訓達案件情                                                   | 10                                                   |                           |            |              |     | 競争参<br>参加表 | 加资格確。<br>明書/技行 | 四申請/<br>行資料 | THE WAY NO      |        | 受領<br>提出意: | 確認/<br>思確認者 |               | , the second second sec | 技術書<br>(争参加資 | 実書/<br>格確認資 | <b>F</b> I                  |                                  |
|                                                               |                                                         | 名称                                                   | 入扎方式                      | 掲載<br>文書→覧 | 宜問回答<br>参照状態 | 提出  | 再提出        | 受付票            | 通知書         | →次<br>審査<br>通知書 | 通知書    | 提出         | 再提出         | 受付票           | 提出                                                                                                    | 再提出          | 受付票         | 通知書                         | 企業<br>プロパティ                      |
|                                                               | 1 A地区共同工事                                               |                                                      | 一般競争<br>(簡易確認型)           |            | 表示           | 表示  |            | 表示             | 表示          |                 |        |            |             |               | 表示                                                                                                    |              |             | 表示                          | 変更                               |
|                                                               |                                                         |                                                      |                           |            |              |     |            |                |             |                 |        |            |             |               |                                                                                                    | ÷            |             | 表示。<br>全案1                  | 案件 1-1<br>件数 1<br>● 1 ▶          |

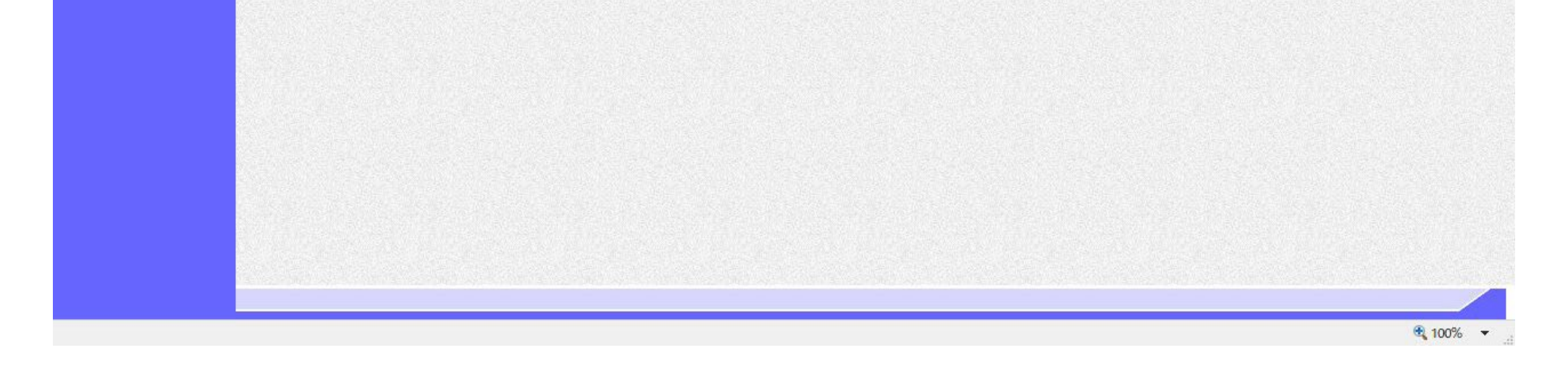

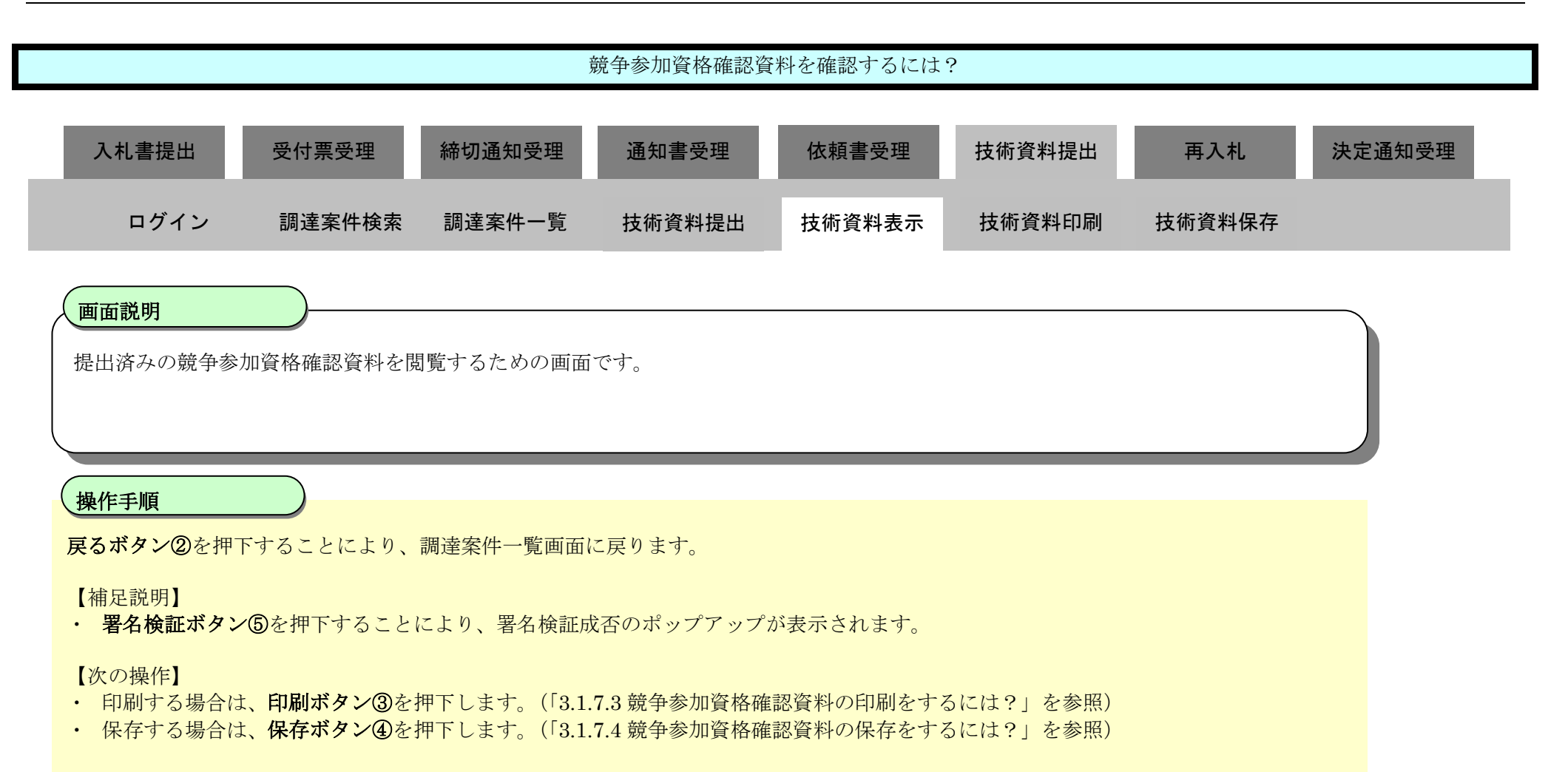

| (2) 国十交诵省                                      |          | 2023                           | 3年03月07日     | 于 16時35分                 | CALS/ EC 1             | われシステム      | ø |
|------------------------------------------------|----------|--------------------------------|--------------|--------------------------|------------------------|-------------|---|
| Ministry of Lawd, Infrastructure and Theropert | 入札情報サービス | 電子入札システム                       | 検証機能         | 説明要求                     |                        | NK7         |   |
| <ul> <li>◎調達案件検索</li> <li>◎調達案件一覧</li> </ul>   |          |                                |              | 競争                       | 参加資格確認資料               | 2023年03月07日 |   |
| 《入礼状况一覧                                        |          | 支出負担行為担当官                      |              |                          |                        |             |   |
|                                                |          | 東北地方整備局長<br>D太郎 殿              |              |                          |                        |             |   |
|                                                |          |                                | F            | 記の調達案件に                  | ついて、詳細技術資料を提出します。      |             |   |
|                                                |          |                                |              |                          | 58                     |             |   |
|                                                |          | 1.調達案件番号<br>2.調達案件名称<br>3.履行期限 | 21020<br>A地区 | 2001 01 20200374<br>共司工事 |                        |             |   |
|                                                |          | (提出者)                          |              |                          |                        |             |   |
|                                                |          |                                | 企業I          | D                        | 9000000000242          |             |   |
|                                                |          |                                | 企業           | 名称                       | 」株式会社                  |             |   |
|                                                |          | 詳細技術資料<br>本f                   | 甘資料一覧        |                          |                        |             |   |
|                                                |          | 登録結果データ                        |              | 登録結果データ                  | touroku.dat<br>、<br>表示 |             |   |
|                                                |          |                                | 3            | (                        | £) (2)                 |             |   |

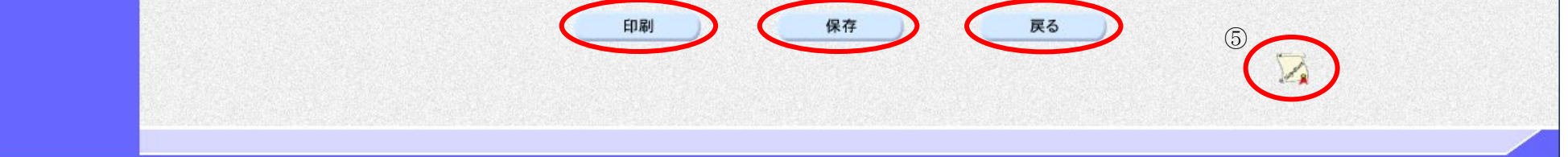

3.1.7.3. <u>競争参加資格確認資料の印刷をするには?</u>

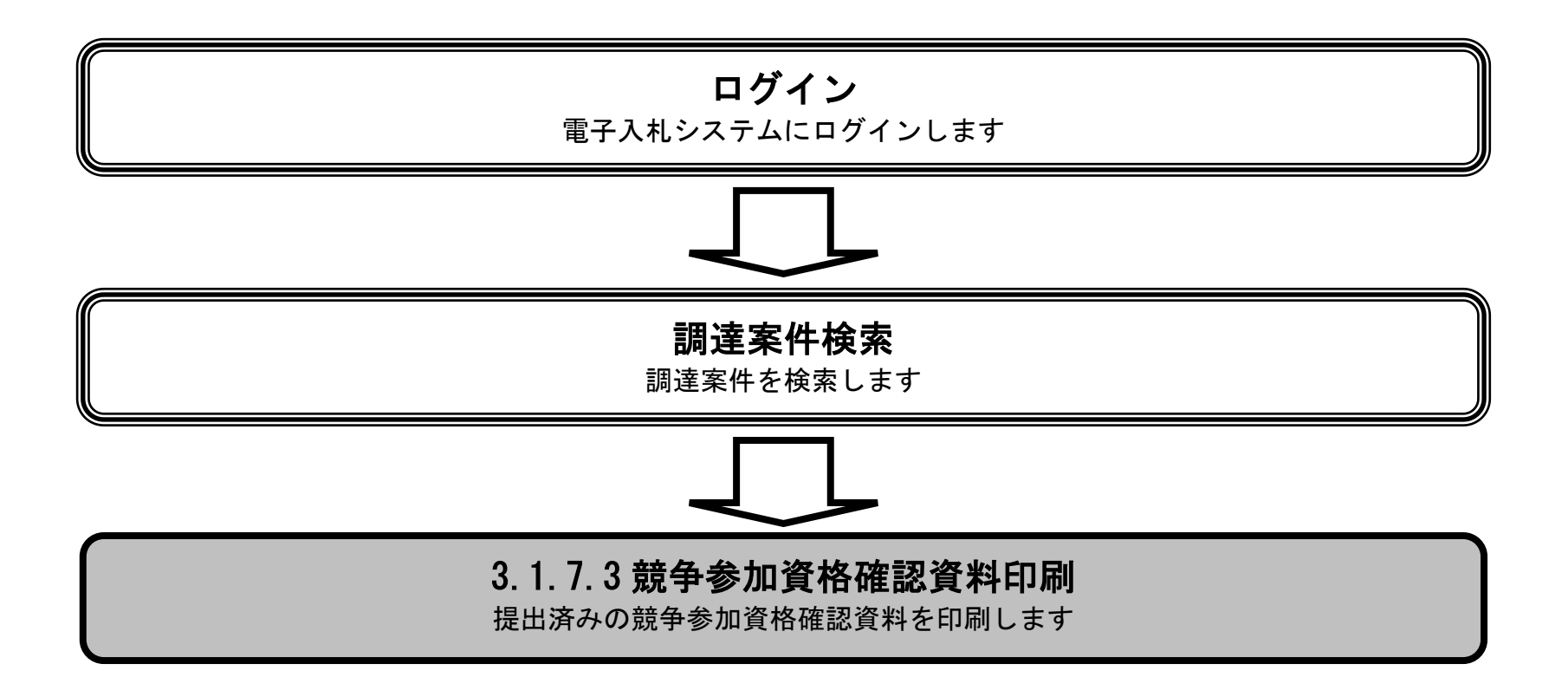

電子入札システム 操作マニュアル受注者編

|                                               |            |                                | 竞争参加資格確認資料                        | 斗の印刷をするには               | ?         |             |        |
|-----------------------------------------------|------------|--------------------------------|-----------------------------------|-------------------------|-----------|-------------|--------|
| 入札書提出                                         | 受付票受理      | 締切通知受理                         | 通知書受理                             | 依頼書受理                   | 技術資料提出    | 再入札         | 決定通知受理 |
| ログイン                                          | 調達案件検索     | 調達案件一覧                         | 技術資料提出                            | 技術資料表示                  | 技術資料印刷    | 技術資料保存      |        |
| 画面説明                                          |            |                                |                                   |                         |           |             |        |
| 競争参加資格確                                       | 認資料を印刷するため | の画面です。                         |                                   |                         |           |             |        |
| 操作手順                                          |            |                                |                                   |                         |           |             |        |
| 印刷ボタン①を打                                      | 甲下することにより、 | 新規ウィンドウに゛                      | て競争参加資格確認                         | 資料印刷画面を表示               | にます。      |             |        |
|                                               |            |                                |                                   |                         |           |             |        |
|                                               |            |                                |                                   |                         |           |             |        |
|                                               |            |                                |                                   |                         |           |             |        |
|                                               |            |                                |                                   |                         |           |             |        |
| 😢 国十交通省                                       |            | 2023年                          | 03月07日 16時35分                     |                         | CALS/EC T | ·入札システム     | Ø      |
| History of Land, befreetnetiane and Thereport | 入札情報サービス   | 電子入札システム                       | 検証機能 説明要求                         |                         |           | 2           | 17     |
| ◇調達案件検索                                       |            |                                |                                   |                         |           | 2023年03月07日 |        |
| ○調達案件一覧 ○入札状況一覧                               |            |                                | 競                                 | 争参加資格確認資                | 料         |             |        |
|                                               |            | 支出負担行為担当官                      |                                   |                         |           |             |        |
|                                               |            | 東北地方整備局長<br>D太郎 殿              |                                   |                         |           |             |        |
|                                               |            |                                | 下記の調達案件に                          | ついて、詳細技術資料を损            | 出します。     |             | •      |
|                                               |            | 1.調達案件番号<br>2.調達案件名称<br>3.履行期限 | 21 0202001 01 20200374<br>A地区共司工事 | āC                      |           |             |        |
|                                               |            | (提出者)                          |                                   |                         |           |             |        |
|                                               |            |                                | 企業ID<br>企業名称                      | 90000000000242<br>J株式会社 |           |             |        |
|                                               |            | 詳細技術資料                         | 料一覧                               |                         |           |             |        |

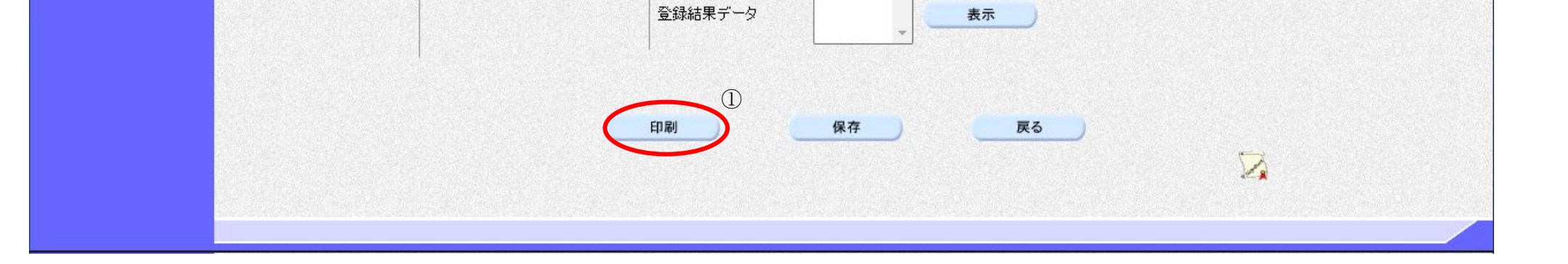

touroku.dat 🔺

登録結果データ

電子入札システム 操作マニュアル受注者編

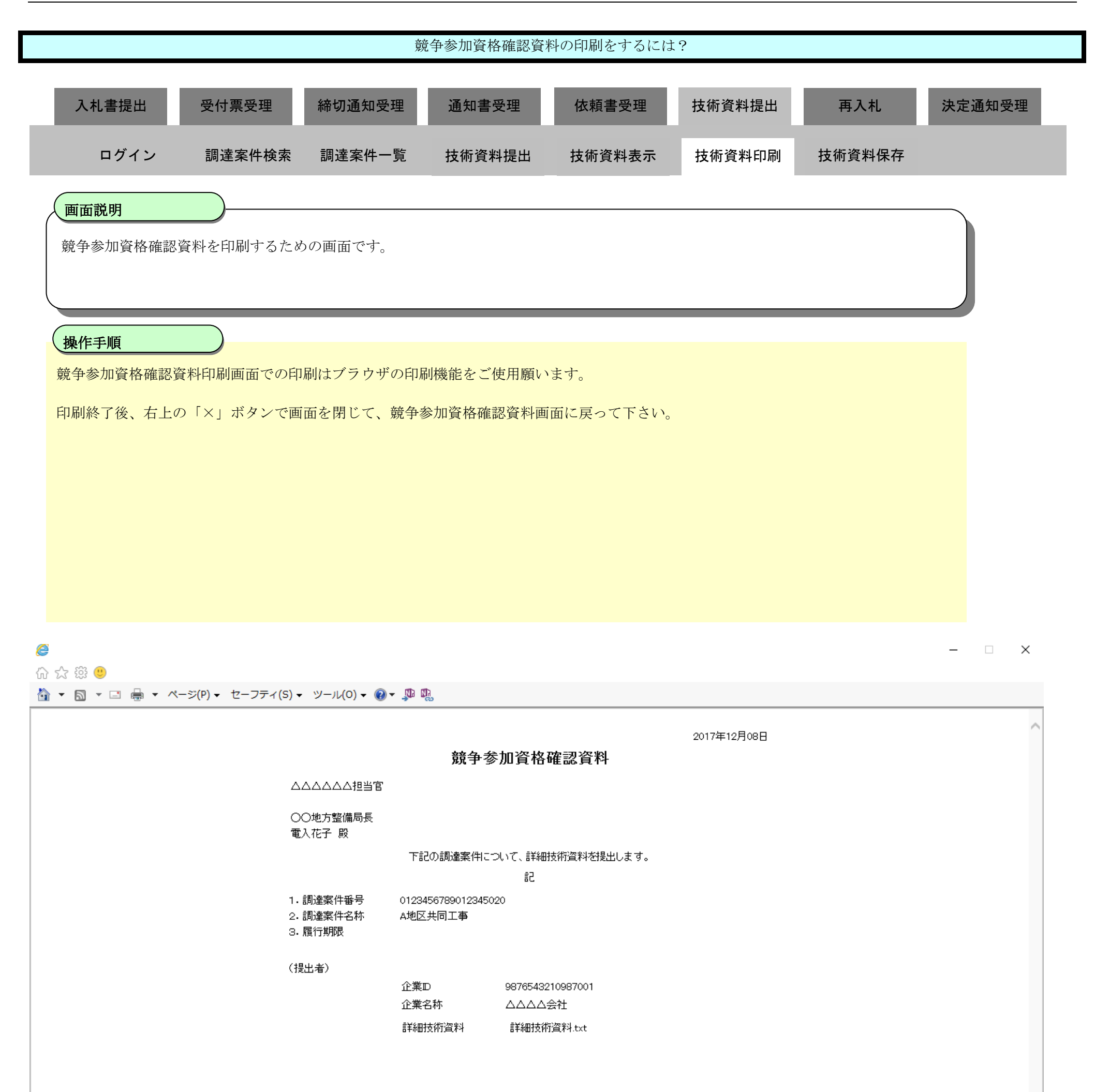

 $3.1 \cdot 114$ 

# 3.1.7.4. <u>競争参加資格確認資料の保存をするには?</u>

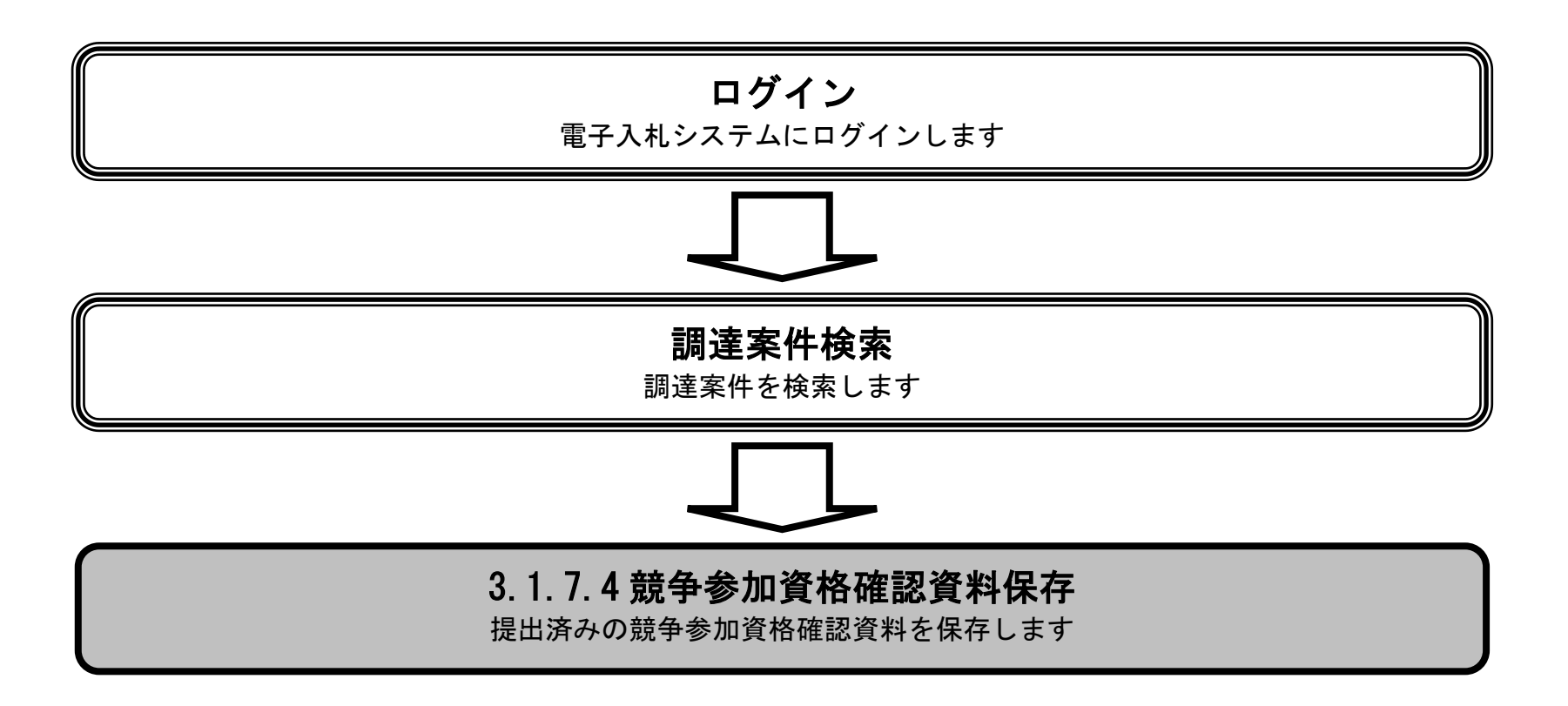

電子入札システム 操作マニュアル受注者編

 $3.1 \cdot 115$ 

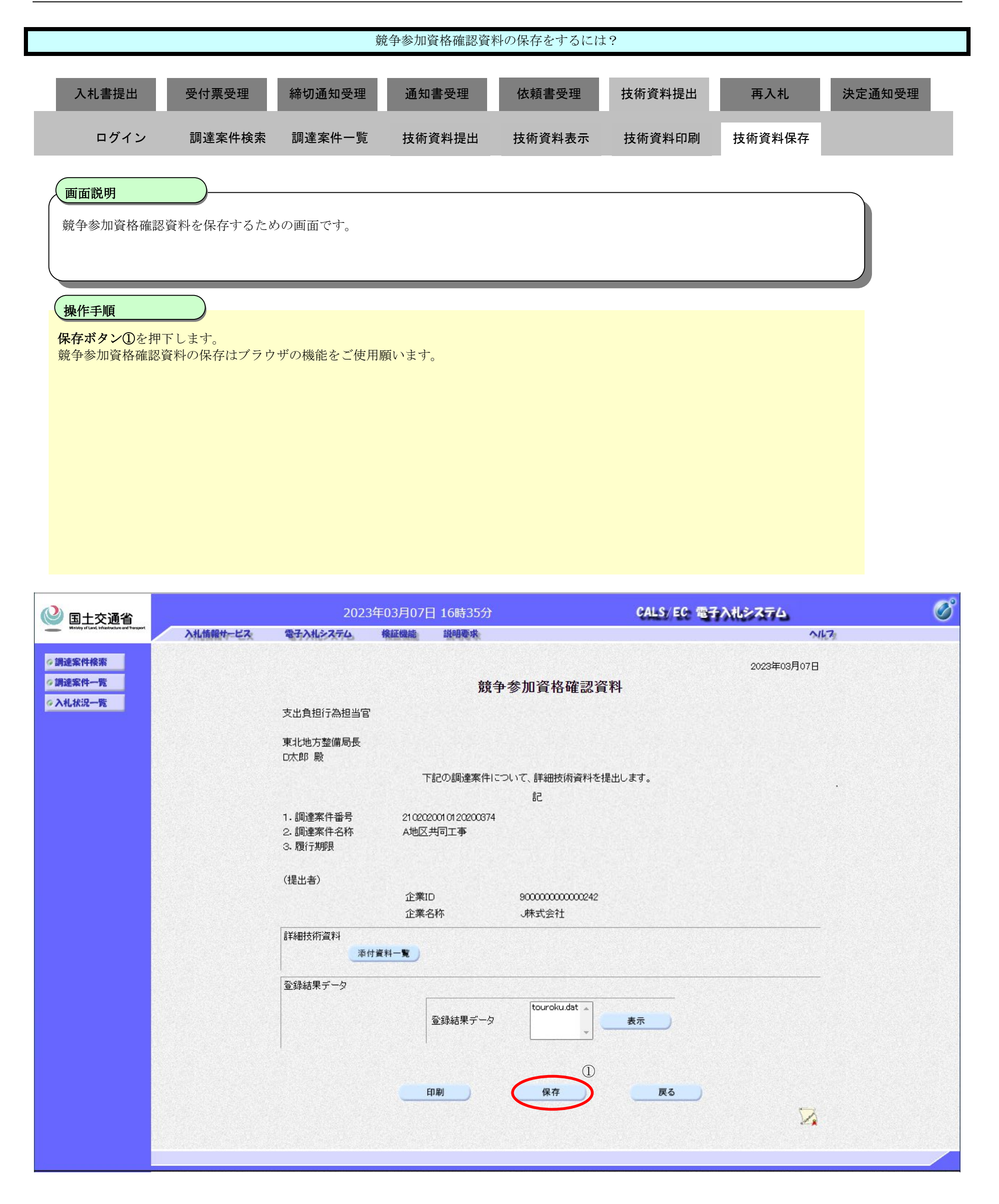

3.1.8. 競争参加資格確認資料受付票受理の流れ

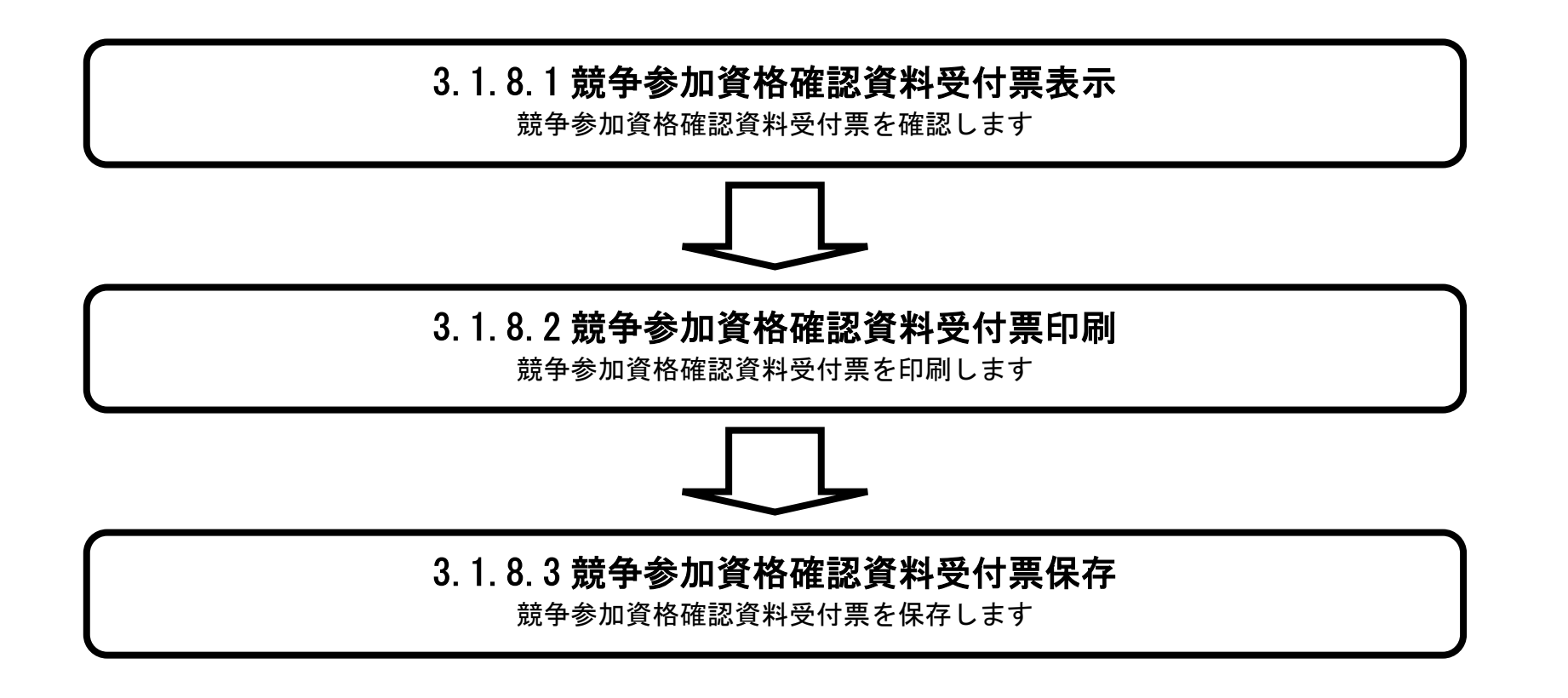

電子入札システム 操作マニュアル受注者編

# 3.1.8.1. 競争参加資格確認資料受付票を確認するには?

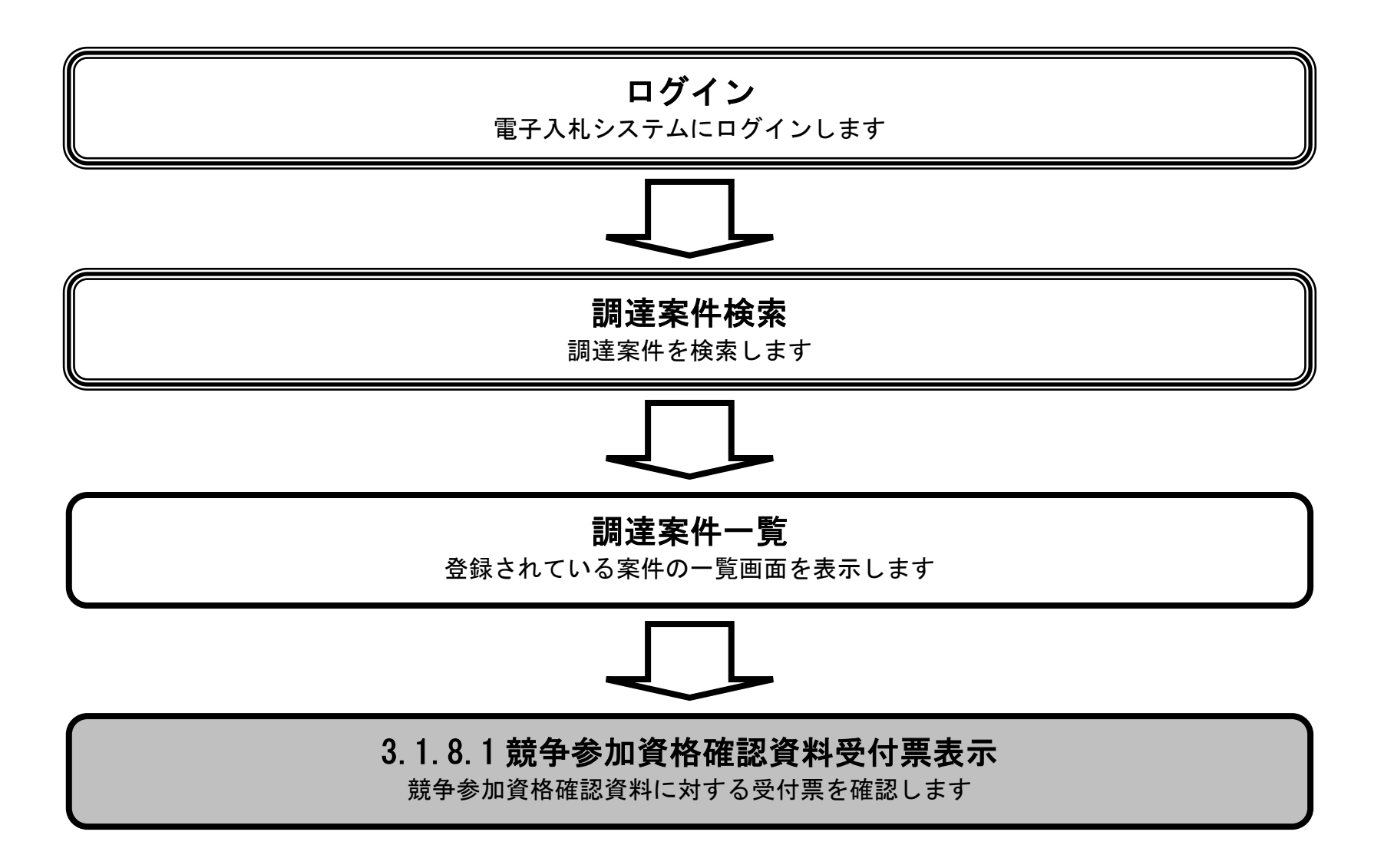

電子入札システム 操作マニュアル受注者編

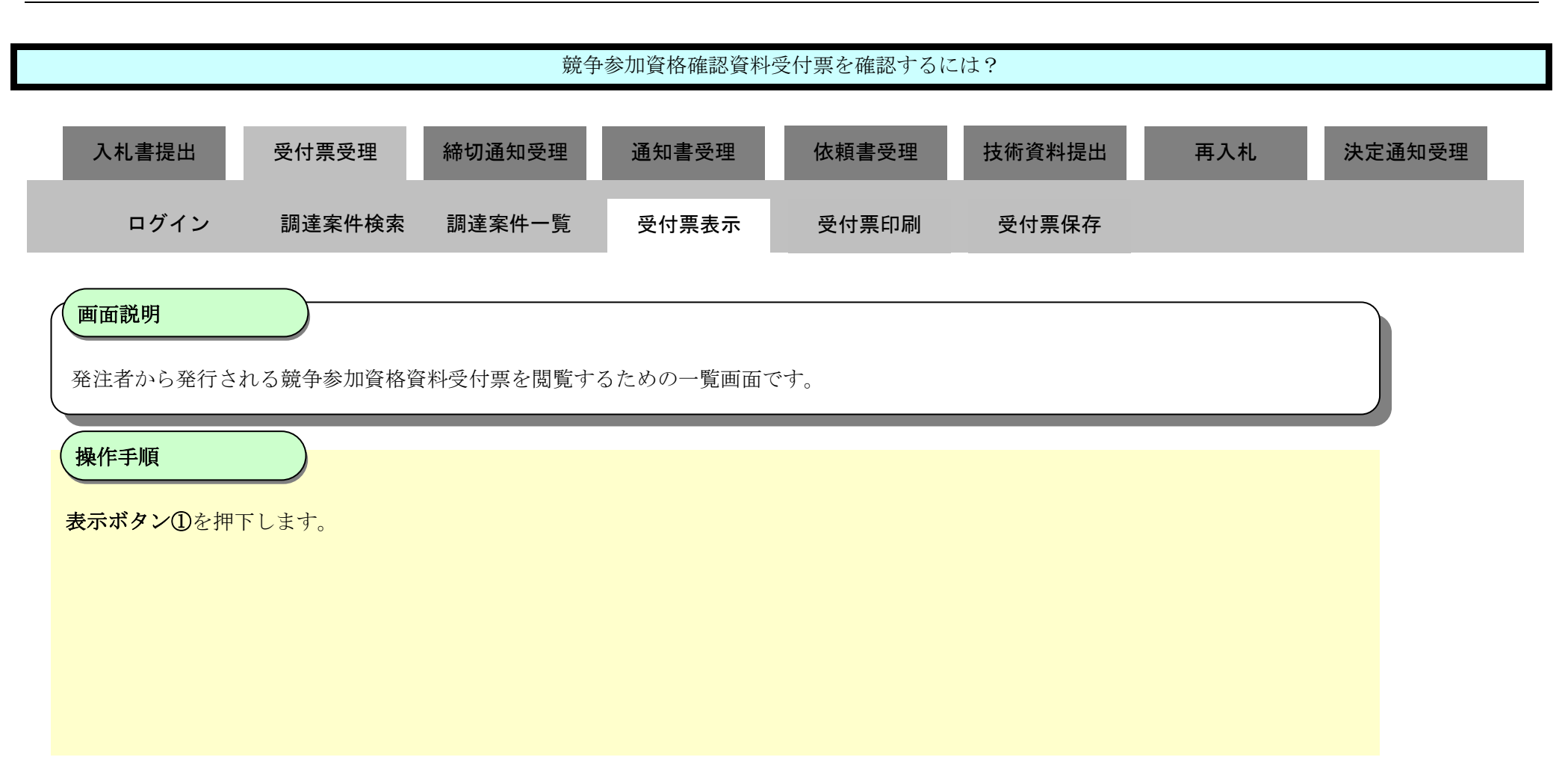

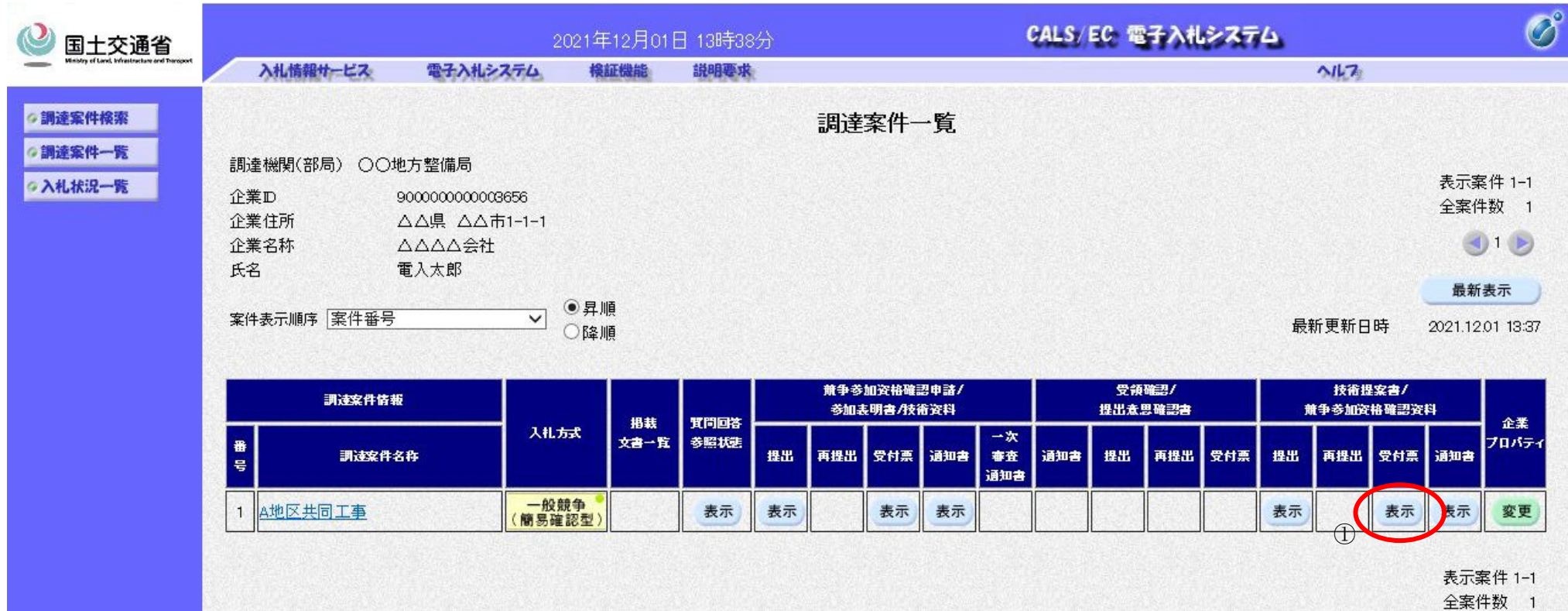

**<sup>3</sup>** 1 🕟

| 같은 것 같은 것 같은 것 같은 것 같은 것 같은 것 같은 것 같은 것 |      |      |
|-----------------------------------------|------|------|
|                                         |      |      |
|                                         | 100% |      |
|                                         | 100% | - di |

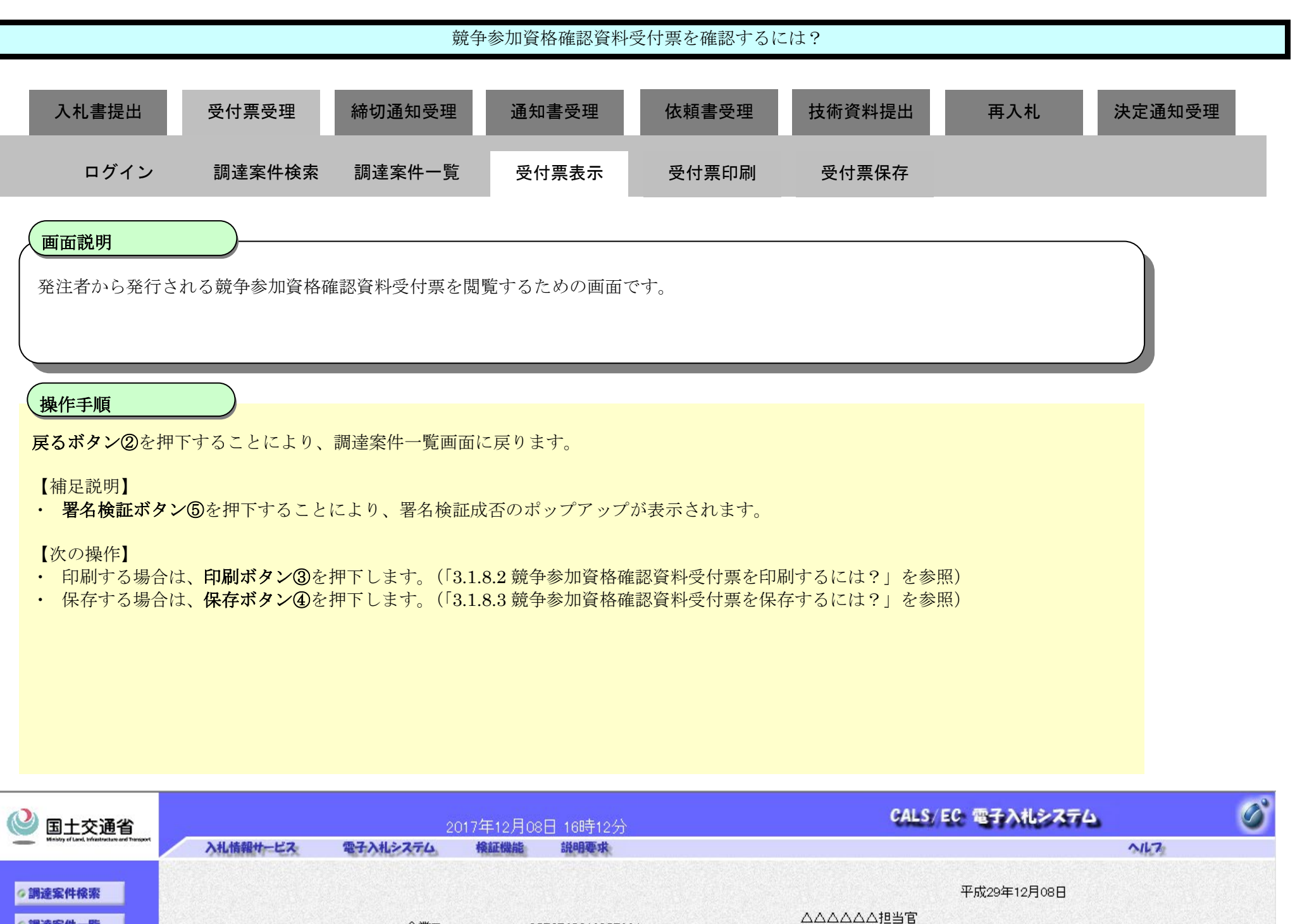

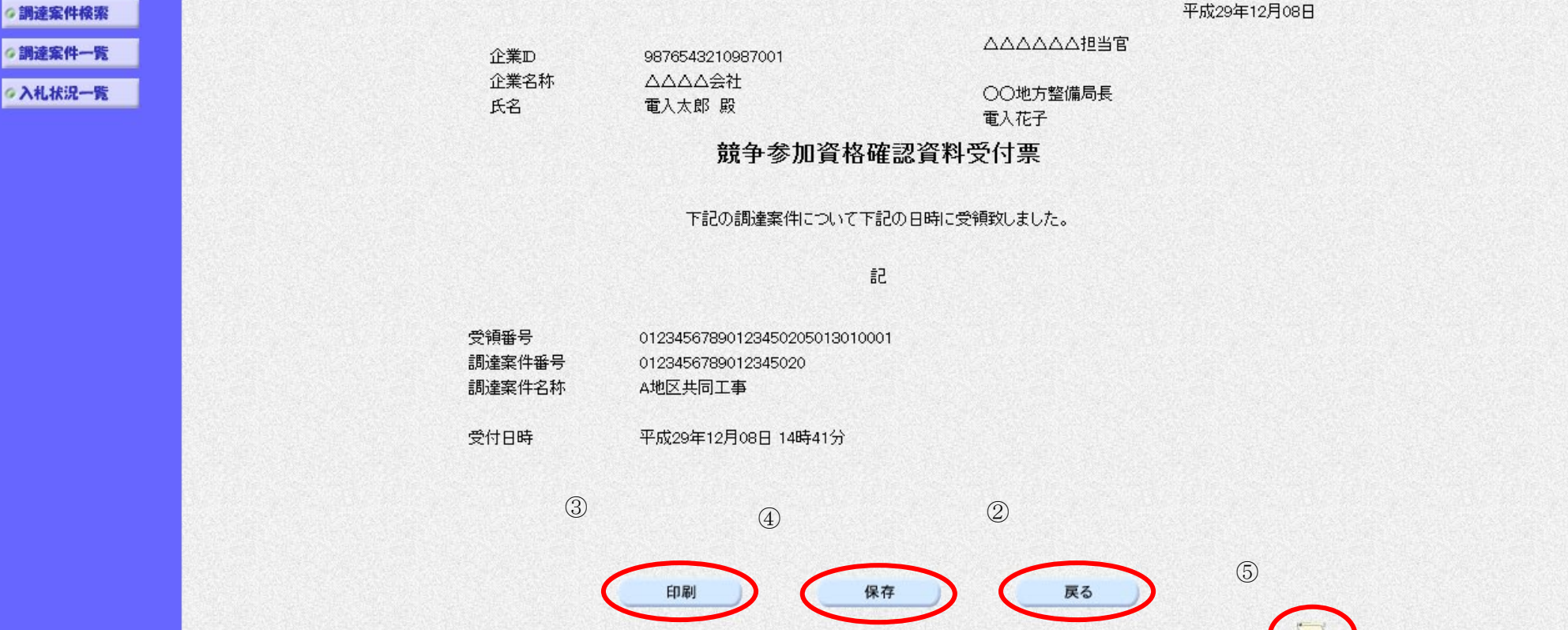

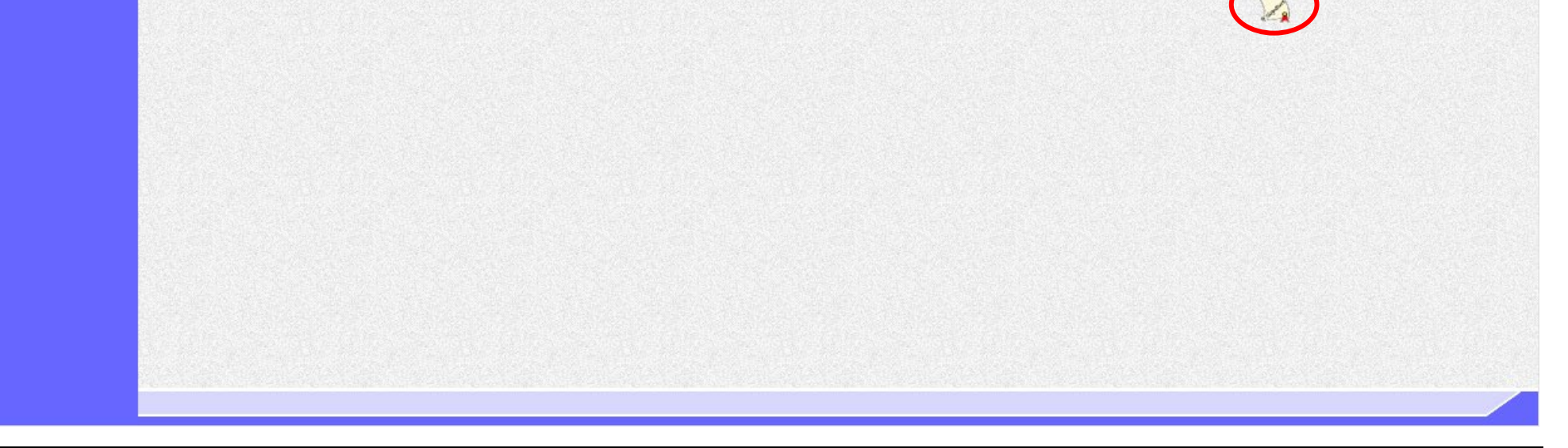

# 3.1.8.2. 競争参加資格確認資料受付票を印刷するには?

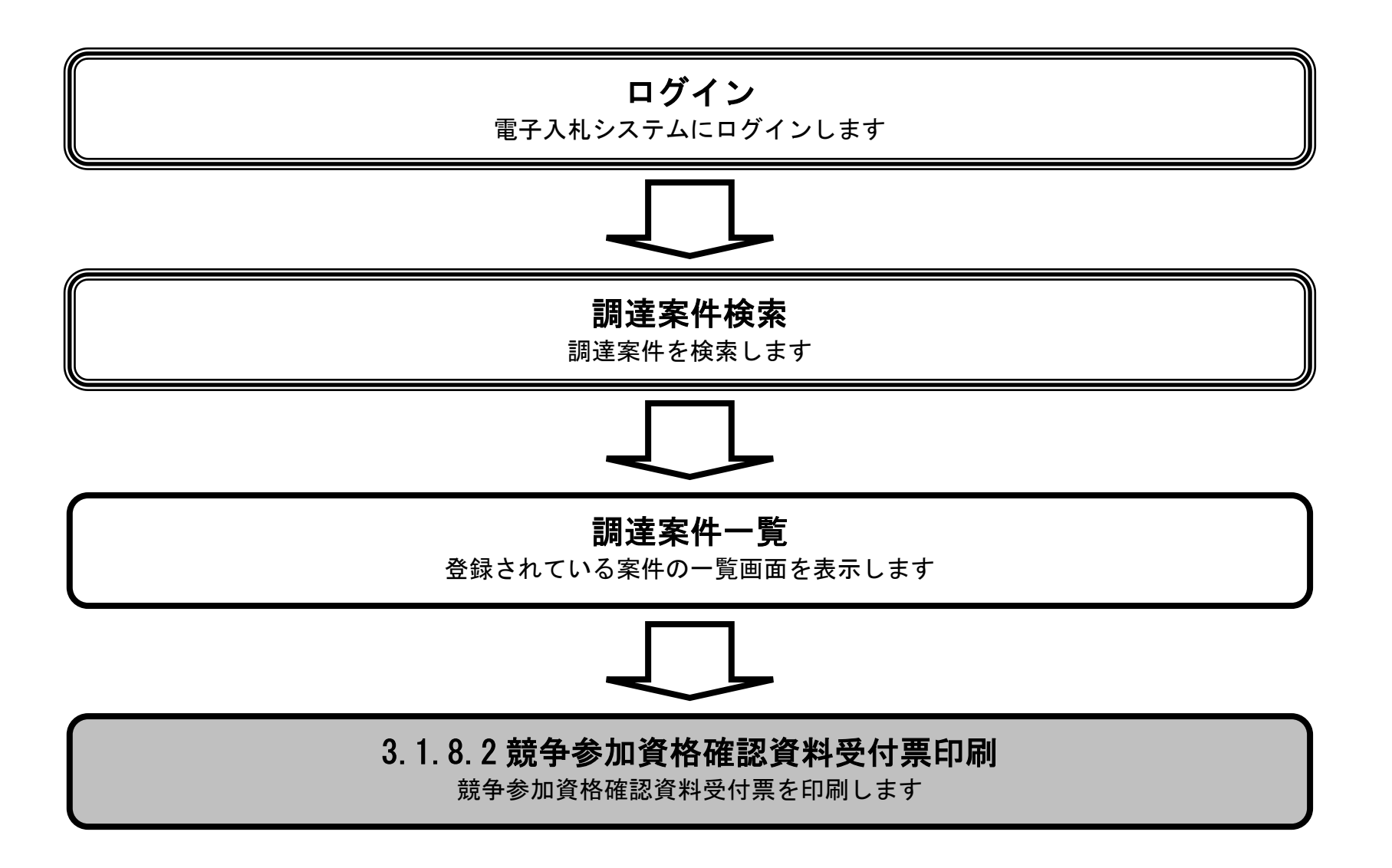

電子入札システム 操作マニュアル受注者編

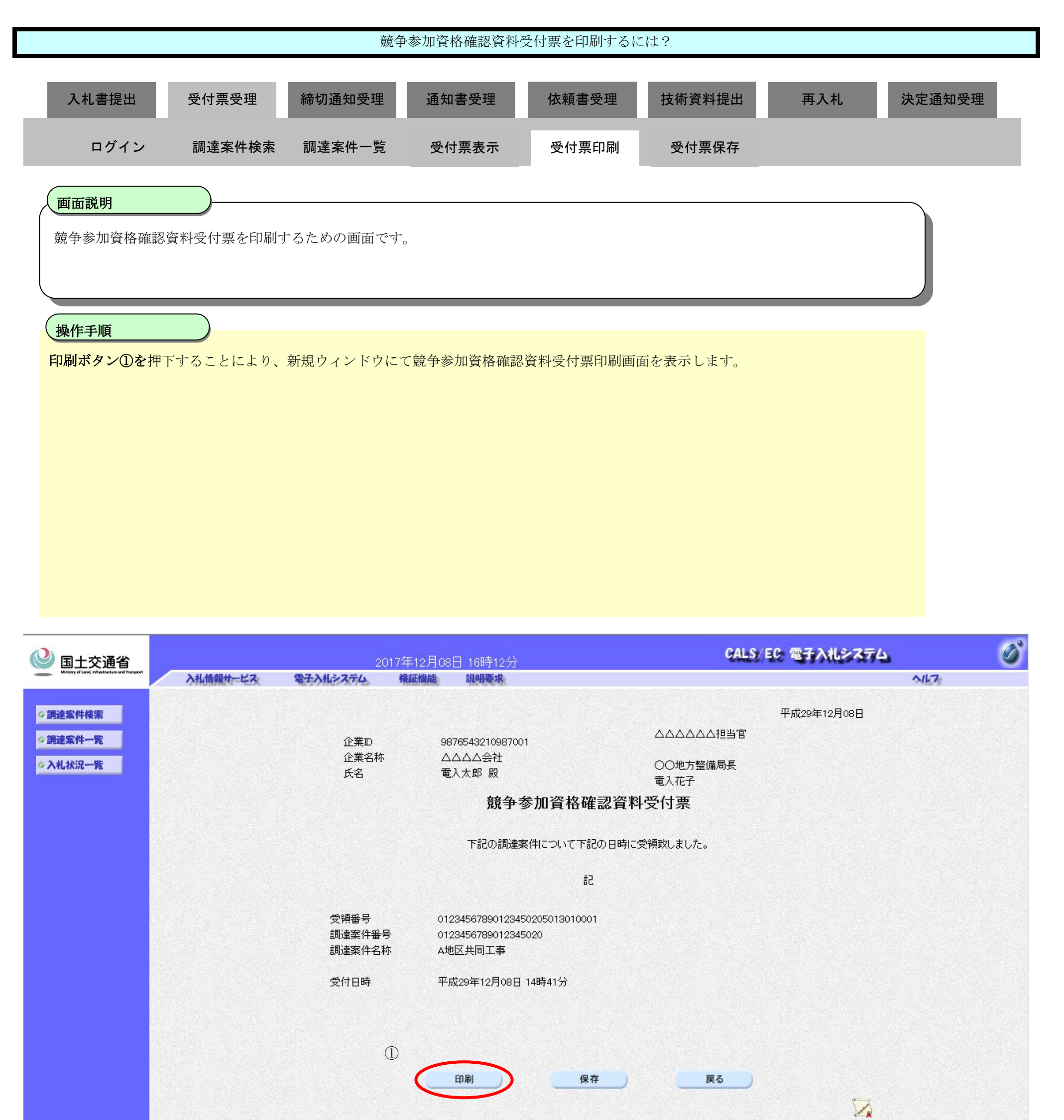

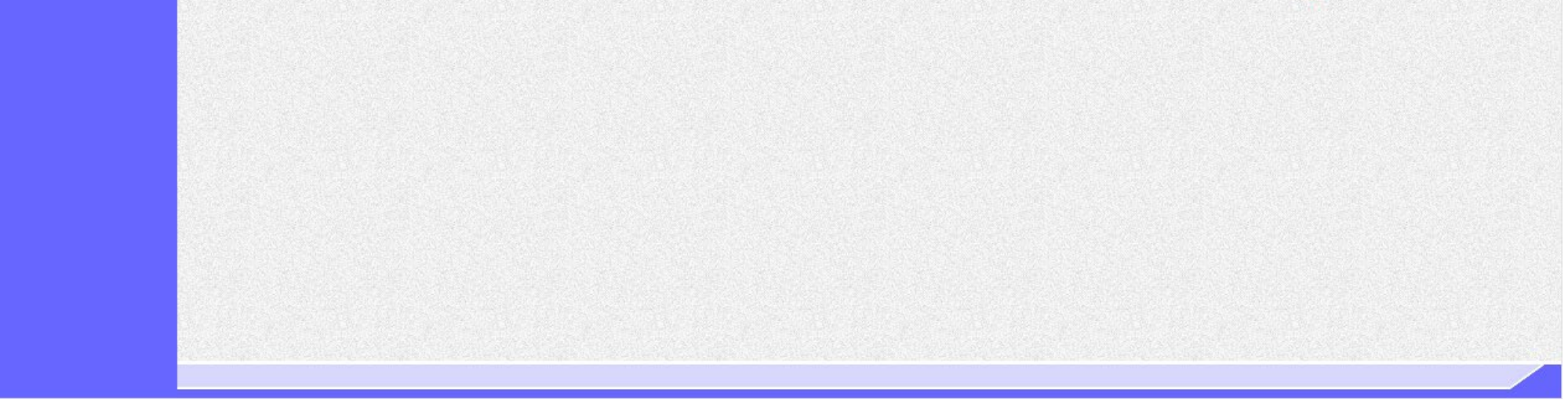

| 競争参加資格確認資料受付票を印刷するには?                          |                                          |                                                            |                              |             |     |        |  |
|------------------------------------------------|------------------------------------------|------------------------------------------------------------|------------------------------|-------------|-----|--------|--|
| 入札書提出受付票                                       | 受理 締切通知受理                                | 通知書受理                                                      | 依頼書受理                        | 技術資料提出      | 再入札 | 決定通知受理 |  |
| ログイン 調達家                                       | 案件検索 調達案件一覧                              | 受付票表示                                                      | 受付票印刷                        | 受付票保存       |     |        |  |
| 画面説明<br>競争参加資格確認資料受付累<br>操作手順<br>競争参加資格確認資料受付票 | 票を印刷するための画面で<br>「「「「「「「」」<br>「「「「」」」     | す。<br>ウザの印刷機能をご使                                           | 用願います。                       |             |     |        |  |
| 印刷終了後、右上の「×」ボ                                  | <i>「タンで画面を閉じて、競</i> €                    | 争参加資格確認資料受                                                 | 付票表示画面に戻                     | って下さい。      |     |        |  |
|                                                |                                          |                                                            |                              |             |     |        |  |
|                                                |                                          |                                                            |                              |             |     |        |  |
|                                                |                                          |                                                            |                              |             |     |        |  |
| <i>⋐</i><br>슈☆蕊 <sup>9</sup>                   |                                          |                                                            |                              |             |     | – 🗆 X  |  |
| 🏠 ▼ 🗟 ▼ 🖃 🖶 ▼ ページ(P) ▼ セ-                      | ーフティ(S) 🔹 ツール(O) 👻 🔞 💌 📮                 | 1 <b>I</b> R                                               |                              |             |     |        |  |
|                                                | 企業ID 9876<br>企業名称 ムムム<br>氏名 電入た          | 543210987001<br>公公会社<br>太郎 殿                               | △△△△△□当官<br>○○地方整備局長<br>電入花子 | 平成29年12月08日 |     |        |  |
| 競争参加資格確認資料受付票                                  |                                          |                                                            |                              |             |     |        |  |
| 下記の調達案件について下記の日時に受領致しました。                      |                                          |                                                            |                              |             |     |        |  |
|                                                | 受領番号 01234<br>調達案件番号 01234<br>調達案件名称 A地区 | ■C<br>1567890123450205013010001<br>156789012345020<br>共同工事 |                              |             |     |        |  |
|                                                | 受付日時 平成2                                 | 9年12月08日 14時41分                                            |                              |             |     |        |  |

# 3.1.8.3. 競争参加資格確認資料受付票を保存するには?

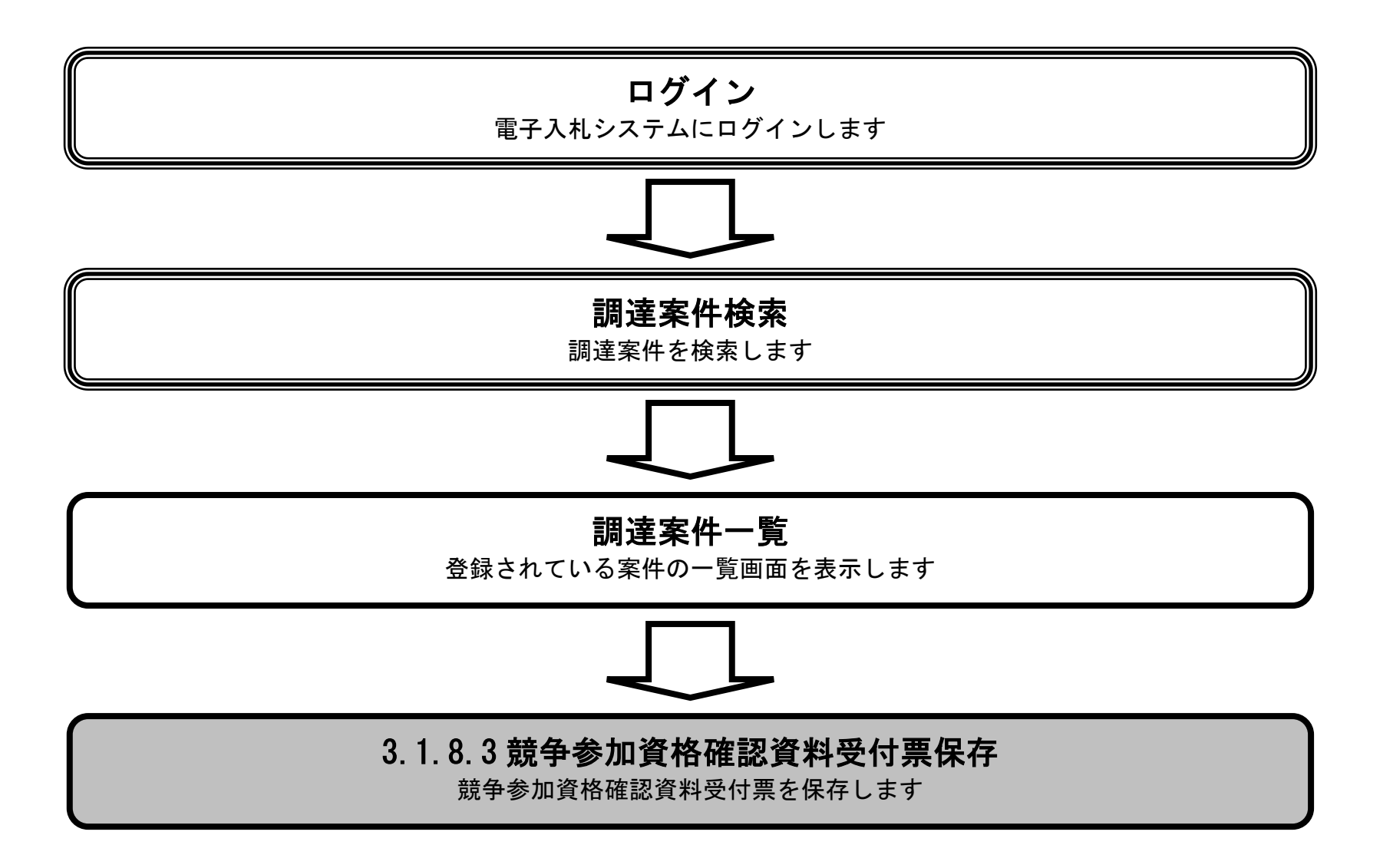

電子入札システム 操作マニュアル受注者編

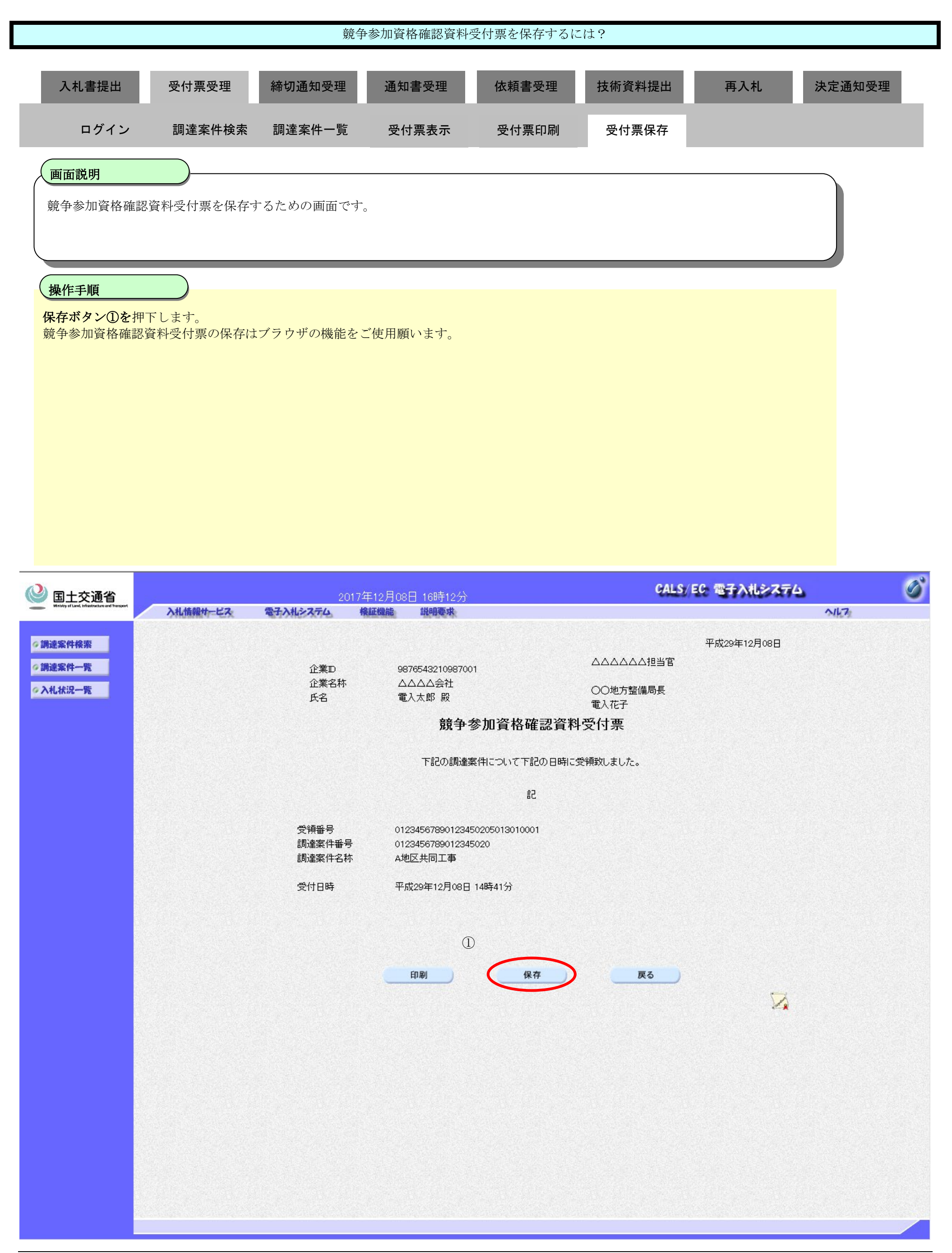